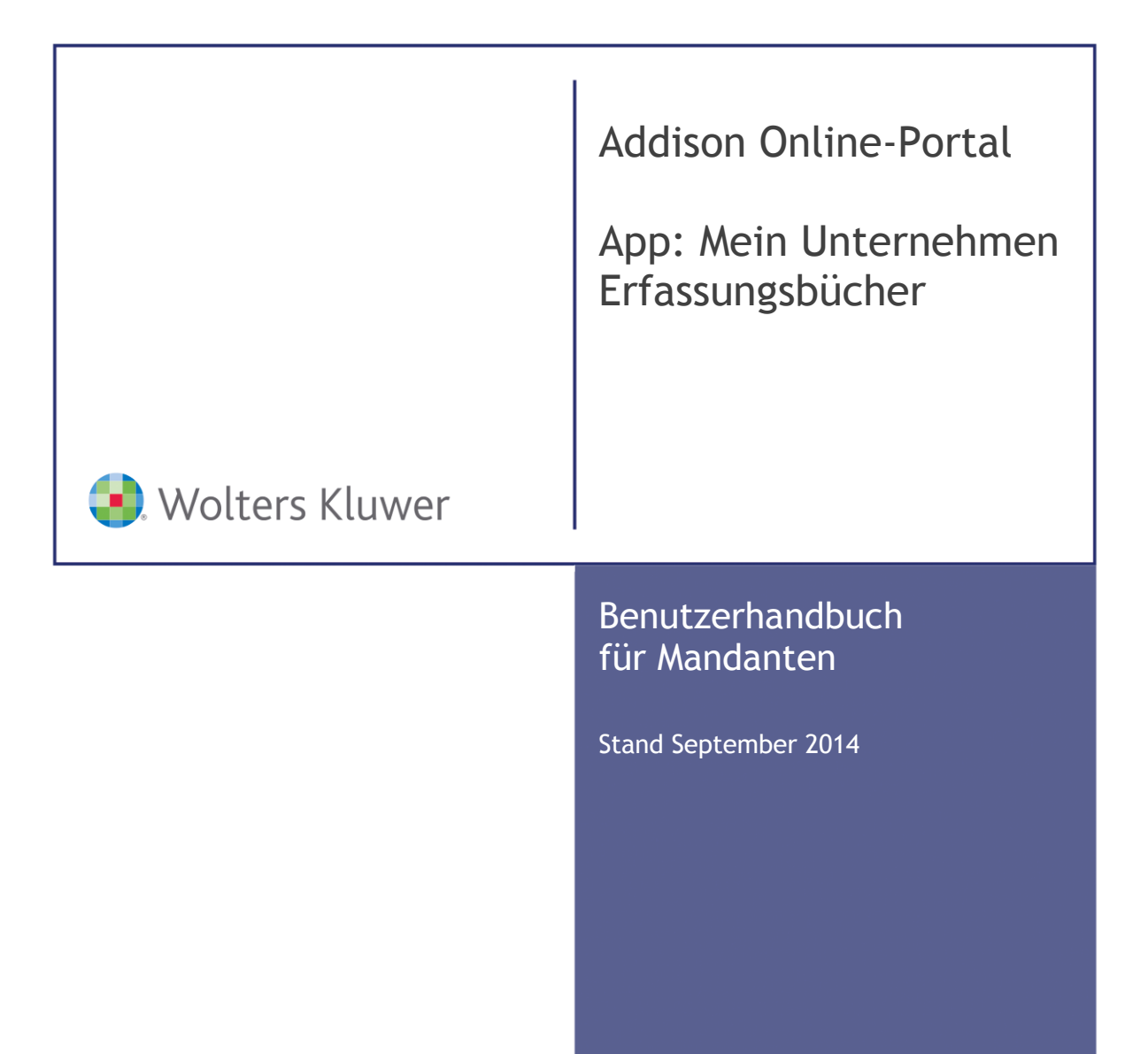

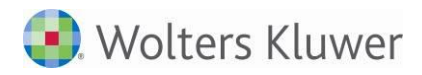

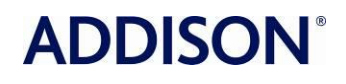

Addison Online Portal Mein Unternehmen / Erfassungsbücher Benutzerhandbuch für den Mandanten

Stand: September 2014 Copyright  $\mbox{\tt C}$  2014 Wolters Kluwer Software und Service GmbH, ADDISON cs:Plus GmbH

Die Angaben in den folgenden Unterlagen können ohne gesonderte Mitteilung geändert werden.

Dieses Dokument ist urheberrechtlich geschützt. Alle Rechte, auch die der Übersetzung, des Nachdrucks und der Vervielfältigung des Dokuments oder Teilen daraus, sind vorbehalten. Ohne schriftliche Genehmigung seitens der Wolters Kluwer Software und Service GmbH und Addison cs:Plus GmbH darf kein Teil dieses Dokuments in irgendeiner Form (Fotokopie, Mikrofilm oder einem anderen Verfahren), auch nicht zum Zwecke der Unterrichtsgestaltung, reproduziert oder unter Verwendung elektronischer Systeme verarbeitet, vervielfältigt oder verbreitet werden.

Wolters Kluwer Software und Service GmbH ADDISON Zentrale Stuttgarter Straße 35 71638 Ludwigsburg

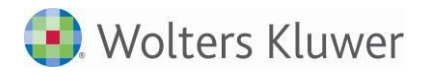

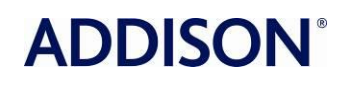

# Inhalt

| 1                                                                                                    | Einleitung                                                                                                    | 7                                                                                                    |
|----------------------------------------------------------------------------------------------------|----------------------------------------------------------------------------------------------------|----------------------------------------------------------------------------------------------------|
| 2<br>2.1                                                                                                | Start und Anmeldung<br>Hilfe gesucht und gefunden                                                                                                    | 8<br>9                                                                                                    |
| 3<br>3.1<br>3.1.1<br>3.1.2<br>3.1.3<br>3.1.4<br>3.2<br>3.2.1<br>3.2.2<br>3.2.3<br>3.2.3<br>3.2.4<br>3.3 | Einrichtung der App<br>Stammdaten prüfen und ändern<br>Kontaktdaten<br>Kontierungsdaten<br>Rechnungsdaten<br>Firmenlogo<br>Persönliche Nutzerdaten verwalten<br>Nutzerverwaltung und Rechte<br>Bestehende Nutzerdaten prüfen und ändern<br>Weitere Rechte für Firmenuser<br>Benutzerneuanlage im Portal und Ansicht der Benutzer in "Mein Unternehmen"<br>Geschäftsvorfälle (Zuordnung / Kontenliste)                  | 9<br>10<br>10<br>10<br>10<br>11<br>11<br>12<br>13<br>14<br>17                                                                                                    |
| 3.3.1<br>3.3.2<br>3.3.3<br>3.3.4<br>3.3.5<br>3.3.6<br>3.3.6<br>3.3.7<br>3.4                             | Konten hinzufügen<br>Umsatzsteuerautomatik<br>Konten ändern<br>Konten löschen<br>Mehrfachauswahl - Konten löschen<br>Mehrfachauswahl – Kontenart setzen<br>CSV-Export<br>Kostenstellen                                                                                                    | 17<br>18<br>19<br>20<br>20<br>20<br>20<br>20                                                                                                    |
| 3.4.1<br>3.4.2<br>3.4.3<br>3.5<br>3.5.1<br>3.5.2<br>3.5.3<br>3.6<br>3.7<br>3.8<br>3.8.1<br>3.8.2<br>3.9 | Kostenstellen hinzufügen<br>Kostenstellen ändern<br>Kostenstellen löschen<br>Kostenstellengruppen<br>Kostenträger<br>Kostenträger hinzufügen<br>Kostenträger ändern<br>Kostenträger löschen<br>Kunden<br>Projekte<br>Importieren<br>Lieferanten und Kunden importieren<br>Importarten<br>Lieferanten verwalten                                                                                                    | <ul> <li>21</li> <li>21</li> &lt;</ul> |
| 4<br>4.1<br>4.1.1<br>4.1.2<br>4.1.3<br>4.1.4<br>4.1.5<br>4.1.6<br>4.1.7<br>4.2<br>4.3                   | Das Kassenbuch führen<br>So erfassen Sie Kassenbucheingaben - die Eingabemaske<br>Eine Kassenbucheingabe korrigieren<br>Eine Kassenbucheingabe löschen<br>Kassenbucheingaben schützen<br>Belege schreiben oder verknüpfen<br>Belege anzeigen und entfernen<br>Notiz zum Buchungssatz<br>Feststellen von Buchungen mit negativem Tagessaldo<br>Das Kassenbuch drucken - die Druckansicht<br>Auswertungen zum Kassenbuch | . 25<br>26<br>26<br>27<br>27<br>28<br>29<br>29<br>29<br>30                                                                                                    |

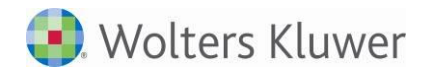

| 4.4<br>4.5                                                                                                    | Kassensturz<br>Export - Bereitstellen der erfassten Daten für den Berater                                                                                                    | 31<br>31                                                                                                    |
|----------------------------------------------------------------------------------------------------|----------------------------------------------------------------------------------------------------|----------------------------------------------------------------------------------------------------|
| 5<br>5.1<br>5.1.1<br>5.2<br>5.3<br>5.3.1<br>5.3.2<br>5.3.3<br>5.3.4<br>5.3.5<br>5.3.6<br>5.4<br>5.5<br>5.6<br>5.7<br>5.7.1<br>5.7.2<br>5.7.3<br>5.7.4<br>5.7.5<br>5.7.5<br>5.7.5<br>5.7.4<br>5.7.5<br>5.8<br>5.9 | Das Rechnungseingangsbuch<br>Eingangsrechnungen erfassen<br>Skonto<br>Ertrags- und Aufwandskonten<br>Einen neuen Lieferanten anlegen<br>Überweisungsdateien DTAUS oder SEPA erzeugen<br>Eine Eingangsrechnung als bezahlt markieren<br>SEPA-Überweisungen<br>Eine Eingangsrechnung korrigieren<br>Eine Eingangsrechnung korrigieren<br>Eine Eingangsrechnung löschen<br>Eingangsrechnungen feststellen<br>Das Suchfeld<br>Den Rechnungseingang drucken<br>Zahlungen für "Diverse Lieferanten"<br>Sepa-Dateien – Zahlungen automatisch buchen<br>Auswertungen zum Rechnungseingangsbuch<br>Bezahlstatus<br>Kostenartenübersicht<br>Lieferanten<br>Fäligkeit<br>DTA/SEPA-Stapel<br>Export | <ul> <li>33</li> <li>33</li> <li>34</li> <li>35</li> <li>36</li> <li>36</li> <li>36</li> <li>37</li> <li>37</li> <li>39</li> <li>39</li> <li>40</li> <li>40</li> <li>40</li> <li>41</li> </ul> |
| 6<br>6.1<br>6.1.1<br>6.1.2<br>6.1.3<br>6.1.4<br>6.2<br>6.3<br>6.4<br>6.5                                                                                                    | Das Rechnungsausgangsbuch<br>Ausgangsrechnungen erfassen<br>Eine Ausgangsrechnung als bezahlt markieren<br>Eine Ausgangsrechnung korrigieren<br>Eine Ausgangsrechnung löschen<br>Ausgangsrechnungen schützen<br>Den Rechnungsausgang drucken<br>Auswertungen zum Rechnungsausgangsbuch<br>Export<br>Import                                                                                                    | 42<br>42<br>43<br>43<br>43<br>43<br>43<br>43<br>44<br>44<br>44                                                                                                    |
| 7<br>7.1<br>7.1.1<br>7.1.2<br>7.1.3<br>7.2<br>7.3<br>7.4<br>7.5                                                                                                    | Die Bank<br>Erfassen und Bearbeiten von Bankbewegungen<br>Eine Bankbewegung korrigieren<br>Eine Bankbewegung löschen<br>Erfasste Bankbewegungen schützen<br>Bankbewegungen drucken – die Druckansicht<br>Auswertungen zur Bank<br>Export<br>Importieren von Bankdaten                                                                                                    | 45<br>46<br>46<br>46<br>46<br>46<br>47<br>47                                                                                                    |
| 8<br>8.1<br>8.2<br>8.3<br>8.3.1<br>8.3.2<br>8.4<br>8.5                                                                                                    | Allgemeine Funktionen der Erfassungsbücher<br>Aufteilungen<br>Buchungen exportieren<br>Erfassung der Konten und Zuordnungen<br>Automatische Vervollständigung<br>Erfassung mit Kontonummer<br>Buchung auf Differenzkonto<br>Alphanummerische Erfassung Belegnummer 1                                                                                                    | 49<br>49<br>50<br>51<br>51<br>52<br>52<br>53                                                                                                    |

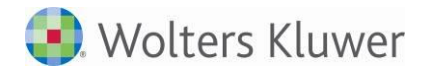

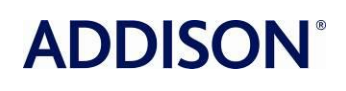

| 8.6<br>8.7<br>8.8                                | Erfassungsansicht mit Spalte Konto<br>Erfassungsinformationen anzeigen<br>Druckansichten im PDF-Format                                                                                     | 53<br>53<br>53                   |
|--------------------------------------------------|----------------------------------------------------------------------------------------------------|----------------------------------|
| 9<br>9.1<br>9.1.1<br>9.1.2<br>9.1.3<br>9.2       | Dokumente online ablegen, archivieren und austauschen<br>Dokumente betrachten und verwalten<br>Dokumente speichern<br>Dokumente ansehen<br>Dokumente löschen<br>Ein neues Dokument ablegen | 55<br>55<br>56<br>56<br>56<br>56 |
| 10                                               | Tools                                                                                                    | 57                               |
| 11                                               | Optionen                                                                                                    | 57                               |
| 12<br>12.1<br>12.2<br>12.2.1<br>12.2.2<br>12.2.3 | Die Jahresübersicht<br>Einen kompletten Monat feststellen<br>Reportcenter - Kontoauszug<br>Druckansicht<br>CSV-Export<br>Sortieren der Ansicht                                             | 58<br>59<br>60<br>60<br>60<br>60 |
| 13                                               | Mandant mit Einnahme-Überschuss-Rechnung                                                                                                    | 61                               |
| 14                                               | Testat                                                                                                    | 63                               |

|      | Weiterführende Informationen |
|------|------------------------------|
|      | Wichtige Hinweise            |
| Ch.  | Handlungsanweisungen         |
|      | Nützliche Tipps und Tricks   |
|      | Beispiele zu den Themen      |
|      | Notizen                      |
| STOP | Besonders wichtige Hinweise  |

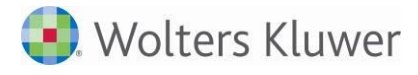

# 1 Einleitung

In diesem Dokument sind die wesentlichen Funktionen der Portal-App MEIN UNTERNEHMEN beschrieben. Das Dokument ist eine Anwendungsbeschreibung für den **Mandanten**.

Zunächst folgen einige grundlegende Ausführungen zur App.

Wie führen Sie Ihr Kassenbuch? Wie verwalten Sie Ihre Eingangs- und Ausgangsrechnungen? Handschriftlich, elektronisch, als Lose-Blatt-Sammlung oder in einer Excel-Tabelle? Viele Varianten der Kassenbuchführung werden vom Finanzamt bemängelt und im schlimmsten Fall verworfen, weil sie den strengen Richtlinien nicht genügen.

Mit der App MEIN UNTERNEHMEN sind Sie auf der sicheren Seite. Sie ist testiert, entspricht damit den Bestimmungen für eine ordnungsgemäße Buchführung und bietet Ihnen viele Vorteile.

### Einfach und schnell zu bedienen

Übersichtliche Menüführung, vordefinierte Eingabefelder, oft mit verschiedenen Auswahlmöglichkeiten zum Anklicken. Komfortables Eingeben mit wenigen Mausklicks, Verringerung der Gefahr von Falscheingaben oder Fehlern, die zur Verwerfung der Bücher durch das Finanzamt führen können.

#### Onlinebasiert

Überall und auf jedem PC mit Internetanschluss verfügbar. Sie können die App MEIN UNTERNEHMEN praktisch überall führen oder einsehen - zu Hause, im Büro oder bei Ihrem Bankberater. Auch wenn Ihr PC defekt sein sollte oder verloren geht: Ihre getätigten Eingaben sind stets gesichert und verfügbar, da die Daten nicht auf Ihrem PC gespeichert werden.

#### Keine zusätzliche Software nötig

Sie bekommen die Zugangsdaten zur App MEIN UNTERNEHMEN von Ihrem Berater. Mit diesen Zugangsdaten haben Sie Zugriff auf Ihr Unternehmen in der App MEIN UNTERNEHMEN, das von Ihrem Berater bereits individuell eingerichtet wurde. Keine Softwarekosten, keine wiederkehrenden Updates sind erforderlich.

# Sicher

Ihr Unternehmen kann in der App MEIN UNTERNEHMEN nur von berechtigten Personen eingesehen werden, Externe haben keinen Zugriff.

### Flexibel und individuell

Erfassen Sie Ihre Kassenbewegungen zeitnah und hinterlegen Sie direkt die entsprechenden Belege Verwalten Sie Ihre Rechnungseingänge und haben somit im Blick, wann Ihre Rechnungen fällig sind. Verwalten Sie Ihre Ausgangsrechnungen direkt mit der App MEIN UNTERNEHMEN. Nutzen Sie das integrierte Dokumentenfach und haben Sie alle wichtigen Unterlagen immer dabei Sie können die App MEIN UNTERNEHMEN so konfigurieren, wie es für Ihr Unternehmen am besten passt - so wird die Buchführung einfacher und schneller.

**Revisionssicher und testiert** 

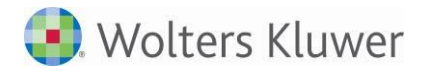

Die Eingaben in die App MEIN UNTERNEHMEN werden vom System durch interne Prüfmechanismen und Abfragen auf Richtigkeit und Plausibilität untersucht. So werden Eingabefehler vermieden. Auch die Verwaltung der Daten erfolgt nach strengen Richtlinien. Das ist durch ein offizielles Testat bestätigt.

Die App MEIN UNTERNEHMEN vereinfacht Ihre Buchhaltung, indem sie Ihnen eine auf Ihre speziellen Bedürfnisse abgestimmte Buchungs- und Auswertungstiefe sowie auf Wunsch individualisierte Auswertungen und einen optimierten Daten- und Belegaustausch bietet.

Als Mandant entscheiden Sie von Anfang an mit, wie die Arbeitsteilung zwischen Ihnen und ihrem Berater aussehen soll. Sie erfassen Ihre Geschäftsvorfälle und Ihr Berater übernimmt und kontiert diese. Durch den modulartigen Aufbau der App MEIN UNTERNEHMEN lässt sich die Zusammenarbeit flexibel gestalten, sodass Sie in jedem Fall die für Ihr Unternehmen beste Lösung erhalten.

Das fördert die Kommunikation mit ihrem Berater und schafft einen Mehrwert für beide Seiten; Ihr Berater kann unkompliziert und schnell auf Ihre Daten zugreifen und mit Ihnen Dokumente austauschen; ohne dass Belege und Akten hin- und hergeschickt werden müssen, und Sie verfügen über eine onlinebasierte Erfassung, die es Ihnen ermöglicht, überall und jederzeit auf Ihre Daten zugreifen zu können.

Umso besser Sie und Ihr Berater dabei als Team funktionieren, desto größer wird der Nutzen für beide Seiten.

# 2 Start und Anmeldung

Der Zugang zu "Mein Unternehmen" erfolgt über das Addison-Portal. Die Zugangsdaten erhalten Sie von Ihrem Berater. Der Portalaufruf erfolgt mit den Zugangsdaten direkt über den WEB-Browser. Die neue App "Mein Unternehmen" befindet sich unter "Meine Apps".

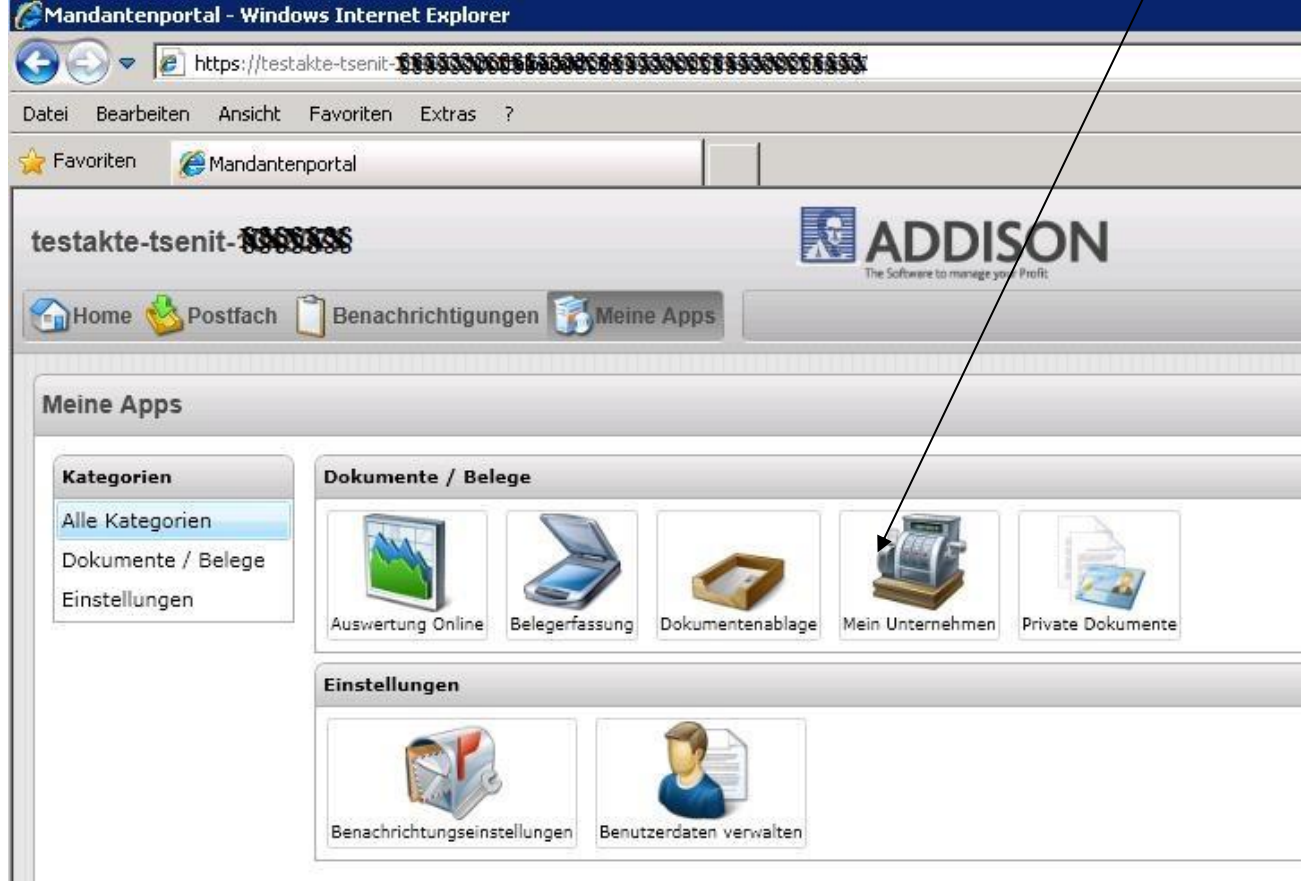

#### Abbildung 1 - Zugang "Mein Unternehmen"

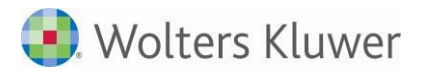

Nach dem Start der App erscheint in einem separaten Browser-Fenster folgender Bildschirm:

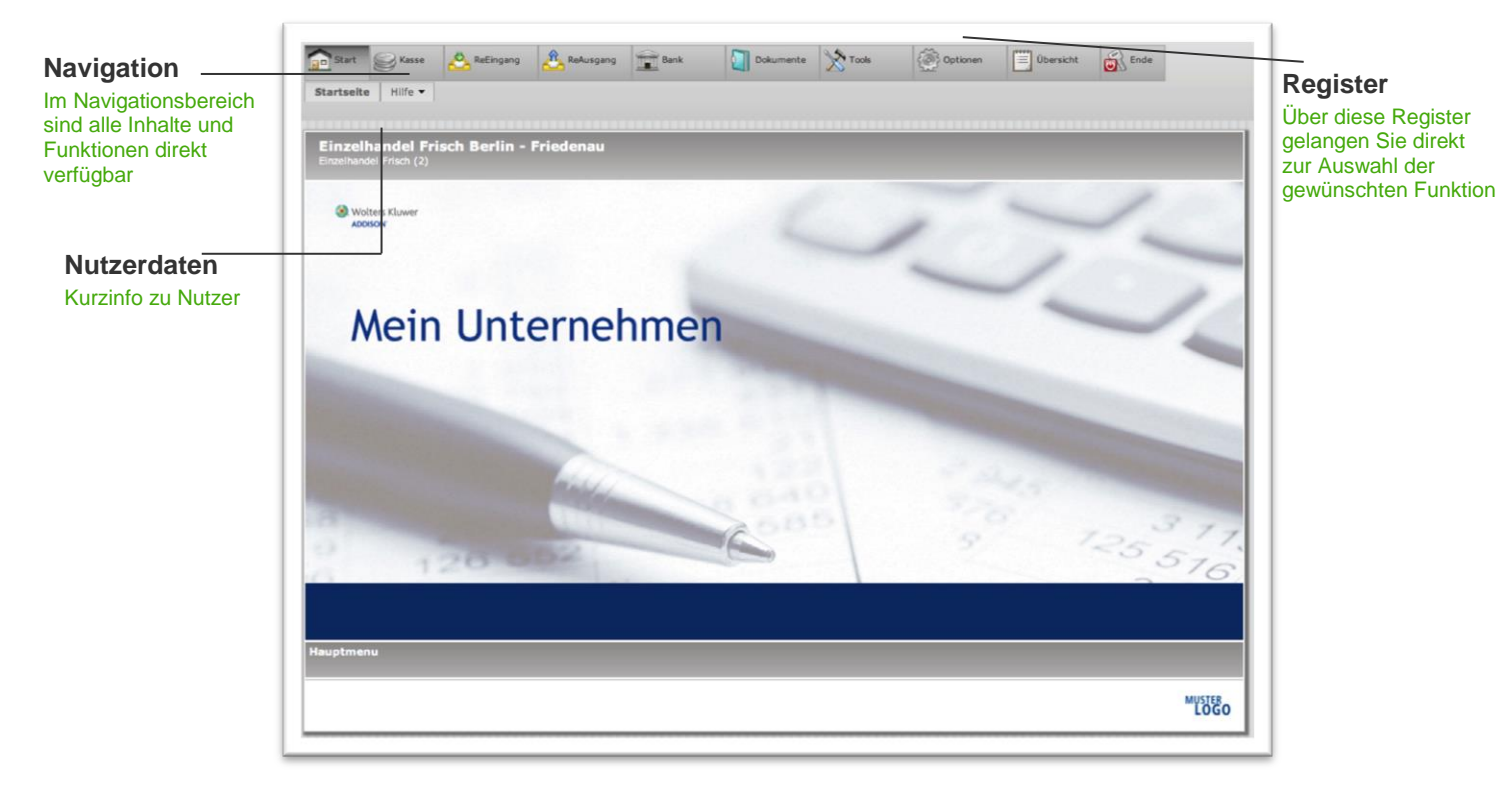

#### Abbildung 2 – Startseite

Von der Startseite aus haben Sie Zugriff auf die verschiedenen Funktionen der App "Mein Unternehmen". In die einzelnen Programmelemente und deren Menüpunkte gelangen Sie über die Register im oberen Bereich des Bildschirms. Zur besseren Orientierung: Sie befinden Sich gerade im Register "Start" und hier im Menüpunkt "Startseite".

Unterhalb des Navigationsbereiches von "Mein Unternehmen" zeigt Ihnen die Startseite Ihre Firmendaten sowie Zugangsnummer und Nutzernamen.

### 2.1 Hilfe gesucht und gefunden

Sollten Sie "Mein Unternehmen" zum ersten Mal benutzen, lohnt sich zunächst ein Blick in den Menüpunkt "Hilfe".

# 3 Einrichtung der App

Bevor Sie richtig anfangen mit der App MEIN UNTERNEHMEN zu arbeiten, empfiehlt sich ein Blick ins Register "Optionen". Dabei werden Sie feststellen, dass Ihr Berater bereits Ihr Unternehmen als Mandant und Sie als Nutzer in der App MEIN UNTERNEHMEN eingerichtet hat.

Das Register "Optionen" umfasst die Menüpunkte "Firma", "Nutzer" und "Zuordnung" und hilft Ihnen immer dann weiter, wenn Sie die Stammdaten Ihres Unternehmens oder Ihre persönlichen Nutzerdaten einsehen oder bearbeiten wollen. Darüber hinaus werden Sie später immer dann ins Register "Optionen" wechseln, wenn Sie neue Konten, Kostenstellen, Kunden oder Lieferanten zuordnen oder importieren möchten.

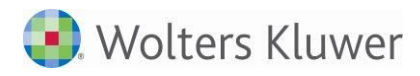

# **ADDISON**°

|                       | ess         |             |               |         |          |             |      | Portai Jaeger |
|-----------------------|-------------|-------------|---------------|---------|----------|-------------|------|---------------|
| Start Starse          | 🐣 ReEingang | Å ReAusgang | Bank          | X Tools | Optionen | 🔲 Übersicht | Ende |               |
| Firma Nutzer Zuordnun | g 🕶         |             |               |         |          |             |      |               |
|                       |             |             |               |         |          |             |      | Unternehmensd |
|                       | Firma:      | Po          | rtal Jaeger   |         |          |             |      |               |
|                       | Straße:     | W           | ohrsberg 53   |         |          |             |      |               |
|                       | PLZ, Ort:   | 29          | 410 Salzwedel |         |          |             |      |               |
|                       | + Kontaktd  | aten        |               |         |          |             |      |               |
|                       | + Kontieru  | ngsdaten    |               |         |          |             |      |               |
|                       | + Rechnun   | gsdaten     |               |         |          |             |      |               |
|                       | + Firmenlo  | go          |               |         |          |             |      |               |
|                       |             |             |               |         |          |             |      | Speichern     |
|                       |             |             |               |         |          |             |      | Abbrechen     |

#### Abbildung 3 – Register Optionen / Firma

### 3.1 Stammdaten prüfen und ändern

Als Stammdaten Ihres Unternehmens werden in der App MEIN UNTERNEHMEN die Bereiche "Kontaktdaten", "Kontierungsdaten", "Rechnungsdaten" und "Firmenlogo" zusammengefasst. Um die Stammdaten Ihres Unternehmens zu überprüfen oder Änderungen vorzunehmen, wechseln Sie in den Menüpunkt "Firma".

#### 3.1.1 Kontaktdaten

Um die Kontaktdaten Ihres Unternehmens zu überprüfen, blättern Sie einfach den Bereich "Kontaktdaten" auf. Änderungen oder Ergänzungen können direkt eingegeben werden.

#### 3.1.2 Kontierungsdaten

Mit der App MEIN UNTERNEHMEN haben Sie die Möglichkeit, bis zu 5 Kassen und 5 Banken für Ihr Unternehmen zu führen. Im Bereich "Kontierungsdaten" finden Sie die Kontennummern und Bezeichnungen für die Kasse(n) und Bank(en).

#### 3.1.3 Rechnungsdaten

Der Bereich "Rechnungsdaten" ist für Sie relevant, wenn Sie die Funktion "Rechnung schreiben" des Rechnungsausgangsbuchs nutzen wollen. In diesem Fall bietet Ihnen die App MEIN UNTERNEHMEN mehrere Gestaltungsvarianten für Ihre Rechnungen an. Die funktionale Beschreibung des Rechnungscenters finden Sie im Dokument MEINUNTERNEHMEN\_MANDANT\_RECHNUNGSCENTER.PDF. Das Modul befindet sich noch in der Pilotphase.

#### 3.1.4 Firmenlogo

Hier können Sie Ihr Firmenlogo hochladen (jpg-Datei). Dieses wird in einigen Masken angezeigt und im Rechnungscenter genutzt.

# 3.2 Persönliche Nutzerdaten verwalten

Eine Liste aller für Ihr Unternehmen in der App MEIN UNTERNEHMEN eingerichteten Nutzer finden Sie unter dem Menüpunkt "Nutzer". In der Nutzerübersicht haben Sie die Möglichkeit Ihre Nutzerdaten zu ändern.

| <b>R</b> A[  | DDISON<br>My Style of Bu      | <b>J</b><br>siness |               |                                       |                                                                   |                                                            |                                                          |           | Heinz Muster |
|--------------|-------------------------------|--------------------|---------------|---------------------------------------|-------------------------------------------------------------------|------------------------------------------------------------|----------------------------------------------------------|-----------|--------------|
| Start        | Kasse                         | A ReEingar         | ng 🖧 ReAusgan | g 🔒 Bank                              | Tools 🕅                                                           | Optionen                                                   | Übersicht                                                | Andanten  |              |
| Firma Nut    | zer Zuordnun                  | g 👻 Addison        | Portal        |                                       |                                                                   |                                                            |                                                          |           |              |
|              |                               |                    |               |                                       |                                                                   |                                                            |                                                          |           | Nutzerliste  |
|              |                               |                    |               | Nutzen<br>Nutzen<br>Mit Hilfe des Lin | Nu<br>Sie die Spalte 'I<br>Sie die Spalte 'F<br>Iks 'Neuer Nutzei | E' um die Nutzerd<br>' um um das Pase<br>' können Sie eine | aten zu ändern.<br>swort zu ändern.<br>en neuen Nutzer a | nlegen.   |              |
| Suche.       |                               |                    | Nutzernummer  | Name                                  |                                                                   | Vorname                                                    |                                                          | Firma     | E            |
|              |                               |                    | 1             | Muster                                | Heinz                                                             |                                                            | 1. tse:nit Muste                                         | erkanzlei |              |
|              |                               |                    | 2             | Lorenz GmbH                           |                                                                   |                                                            | Lorenz GmbH                                              |           |              |
|              |                               |                    | 3             | Müller GmbH                           | Horst                                                             |                                                            | Müller GmbH                                              |           |              |
|              |                               |                    | 4             | Flottmann EU                          |                                                                   |                                                            | Maschinenbau I                                           | Hightech  |              |
|              |                               |                    | 5             | Ihr Bäcker in Testhause               | en                                                                |                                                            | Ihr Bäcker in T                                          | esthausen |              |
| Aktuel<br>(B | ller Nutzer:<br>1<br>ierater) | Nutzerdat          | en            |                                       |                                                                   |                                                            |                                                          |           |              |
|              |                               |                    |               |                                       |                                                                   |                                                            |                                                          |           |              |

Anhand der farblichen Hinterlegung der Nutzernummer lassen sich bereits die Nutzerrechte eines Nutzers erkennen. Firmenuser haben eine hellgrün hinterlegte Nutzernummer. Weiß hinterlegte Nutzernummern kennzeichnen Standardnutzer.

#### 3.2.1 Nutzerverwaltung und Rechte

| тур             |
|-----------------|
| Standard        |
| Firmenuser      |
| GDPdU           |
| Alle Kassen 🗸 🗸 |
|                 |

In der App gibt es drei verschiedene Nutzertypen, die je nach Anforderung eingerichtet werden. Firmenuser haben die umfassendsten Nutzungsrechte. Die Nutzerrechte eines Standardusers sind individuell konfigurierbar, entweder von einem Firmenuser oder dem Berater. Ein GDPdU-Nutzer kann lediglich die Daten eines Mandanten einsehen.

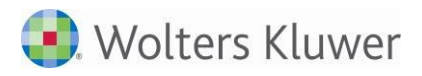

| Firmenuser   | hat Zugriff auf alle Module der App (Kassenbuch, REB, RAB, Bank,              |
|--------------|-------------------------------------------------------------------------------|
|              | Dokumentenfach) mit deren vollem Funktionsumfang                              |
|              | kann Zeiträume feststellen und Auswertungen erstellen                         |
|              | sieht in der Nutzerübersicht alle Nutzer, die für den Mandanten eingerichtet  |
|              | sind und kann später weitere Nutzer (Firmenuser, Standarduser) einrichten und |
|              | verwalten (Standarduser)                                                      |
|              | kann Zuordnungen der Konten f ür sein Unternehmen vornehmen                   |
|              | kann Stammdaten des Mandanten verwalten                                       |
| Standarduser | die Nutzerrechte eines Standardusers können individuell bestimmt werden,      |
|              | entweder vom Berater oder einem Firmenuser                                    |
|              | Führung des Kassenbuchs und Ändern der eigenen Nutzerdaten sind immer         |
|              | möglich                                                                       |
|              | kann in der Nutzerübersicht keine weiteren Nutzer sehen, einrichten oder      |
|              | verwalten                                                                     |
|              | hat keinen Zugriff auf die Stammdaten des Mandanten                           |
| GDPDU-User   | Dieser Nutzer ist nur für den Steuerberater relevant, wenn eine               |
|              | Betriebsprüfung mit GDPDU vorgesehen ist.                                     |
|              | Führung des Kassenbuchs oder anderer Bücher ist nicht möglich                 |

#### Tabelle: Nutzermanagement

Die Möglichkeiten der Vergabe individueller Rechte für den Standarduser orientieren sich an den Aufgaben, die ein Standarduser für den Mandanten übernehmen soll.

Zu den Grundrechten eines Standardusers gehört es, das Kassenbuch in vollem Umfang führen zu können, Konten zuzuordnen und Kostenstellen anzulegen sowie seine eigenen Nutzerdaten zu verwalten. Alle darüber hinausgehenden Rechte können je nach Anforderung und Situation frei vergeben werden.

#### 3.2.2 Bestehende Nutzerdaten prüfen und ändern

Zum Überprüfen oder Ändern Ihrer persönlichen Nutzerdaten klicken Sie einfach neben Ihrem Namen auf das -Symbol. Es öffnet sich eine Eingabemaske mit mehreren Eingabefeldern. Neben Ihrem Namen oder Ihrer E-Mailadresse können Sie hier auch Ihre persönlichen Einstellungen ändern, um die Funktionen Kasse, Rechnungseingangsbuch, Rechnungsausgangsbuch und Bank Ihren Anforderungen entsprechend anzupassen.

So können Sie z.B. die Verwendung von Kostenstellen aktivieren oder festlegen, ob Sie bei der Eingabe von Beträgen das Komma mitschreiben wollen oder nicht. Zusätzlich können Sie automatische Belegnummern vom System vergeben lassen und wählen, ob Sie bei Ihren Eingaben die Umsatzsteuerfunktion nutzen möchten.

Änderungen oder Ergänzungen können Sie direkt in den Eingabefeldern vornehmen. Zum Bestätigen Ihrer Änderungen und Verlassen des Menüs klicken Sie auf Speichern

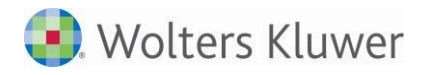

#### Hinweise zu den Nutzereinstellungen:

- Den <u>Namen</u>, <u>Vornamen</u> und die <u>E-Mailadresse</u> des neuen Nutzers tragen Sie bitte in die entsprechenden Eingabefelder ein.
- <u>Zulässige Kassen</u>: Jedes Unternehmen kann in "Mein Unternehmen" bis zu fünf Kassen führen. Sie können einem Nutzer eine bestimmte dieser Kassen oder alle Kassen freigeben.
- <u>Dokumente</u>: Legen Sie hier fest, ob der Nutzer Zugriff auf das integrierte Dokumentenfach haben soll, d.h. in "Mein Unternehmen" archivierte Dokumente ansehen, downloaden und selber einstellen kann. Falls bei der Erfassung von Buchungen mit Belegzuordnung gearbeitet wird, sollte die Einstellung auf "ja" stehen.
- <u>Kostenstellen</u>: Soll der Nutzer die Möglichkeit haben, mit Kostenstellen zu arbeiten, so wählen Sie im Listenfeld den Eintrag "ja".
- Bei der Verwendung von Kostenstellen können Sie mit der Funktion <u>automatische Kostenstellen</u> arbeiten. Diese übernimmt für jede neue Erfassung automatisch die letzte gewählte Kostenstelle.
- <u>Kostenträger</u>: Soll der Nutzer die Möglichkeit haben, mit Kostenträger (bzw. Kost 2) zu arbeiten, so wählen Sie im Listenfeld den Eintrag "ja".
- <u>Eingabe mit Komma</u>: Die Eingabe von Einnahmen und Ausgaben kann mit Komma in der Form 9,00 erfolgen oder ohne Komma in der Form 900 (das Komma wird in diesem Fall von der "Mein Unternehmen" automatisch ergänzt).
- <u>Automatische Belegnummer</u>: Durch Aktivieren dieser Funktion wird die Belegnummer bei Kassenbucheingaben automatisch weitergezählt. Legen Sie hier fest, ob die Belegnummer jeden Monat wieder bei "1" anfangen oder nur jährlich zurückgesetzt werden soll. Die automatische Belegnummernvergabe ist nur ein systemseitiger Vorschlag und kann durch Sie später überschrieben werden. Weiterhin besteht die Möglichkeit die Belegnummer "unendlich" weiter zu zählen.
- <u>Neue Lieferantennummer:</u> Wenn "ja", wird bei der Eingabe eines neuen Lieferanten im Rechnungseingangsbuch automatisch die nächste frei Lieferantennummer (Kreditorennummer) angeboten.
- <u>Neue Kundennummer:</u> Wenn "ja", wird bei der Eingabe eines neuen Kunden im Rechnungsausgangsbuch automatisch die nächste frei Kundennummer (Debitorennummer) angeboten.
- <u>Automatische Lieferanten / Kunden</u>: Wenn Sie diese Funktion aktivieren, wird bei jeder neuen Erfassung automatisch der letzte gewählte Lieferant (Rechnungseingang) bzw. Kunde (Rechnungsausgang) übernommen.
- <u>Automatische Kontonummer</u>: Wenn Sie diese Funktion aktivieren, wird bei jeder neuen Erfassung automatisch das letzte gewählte Konto übernommen.
- <u>Umsatzsteuereingabe</u>: Wenn Sie die jeweilige Umsatzsteuer mit erfassen möchten, benötigen Sie das Feld "Umsatzsteuer" in der Erfassung.
- <u>Darstellung der Zuordnung</u>: Legen Sie fest, welches Anzeigenformat die Zuordnung in der Erfassungsmaske haben soll (siehe auch Kapitel 8.3 Erfassung der Konten und Zuordnungen).
- <u>Filter für Konten:</u> Im den Rechnungsbüchern können die Zuordnungen gefiltert werden (siehe 5.1.1. Ertrag- und Aufwandskonten)
- <u>Beleg 2 in Kasse</u>: Anzeige des Eingabefeldes "Beleg 2" in der Kasse steuern
- Beleg 2 in Bank: Anzeige des Eingabefeldes "Beleg 2" in der Bank steuern

Haben Sie die Eingabemaske mit den erforderlichen Nutzerdaten und Einstellungen vervollständigt, bestätigen Sie Ihre Eingaben durch Klicken auf Speichern

#### 3.2.3 Weitere Rechte für Firmenuser

Falls der Berater dies eingerichtet hat, können weitere Funktionen als Firmenuser genutzt werden:

|                   | Bankimport MT940                 | × |
|-------------------|----------------------------------|---|
|                   | Buchungen wieder freigeben       | × |
| Deve ektieve en e | Monate wieder freigeben          | × |
| Berechtigungen:   | Festschreiben                    | × |
|                   | Erfassungsinformationen anzeigen | × |
|                   | Neue hinzufügen                  | - |

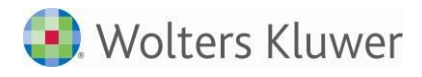

Falls das entsprechende Recht gesetzt ist, sind folgende Funktionen möglich:

- Bankimport MT940
  - Der Menüpunkt "Bank" | "Import" wird angeboten Das Importieren von Bankdaten ist möglich.
- Buchungen wieder freigeben Das Feststellen von Erfassungsdaten kann in allen Büchern aufgehoben werden.
- Monate wieder freigeben Festgestellte Monate können wieder freigegeben werden > (siehe 12.1).
- Festschreiben Das Feststellen von Erfassungsdaten kann in allen Büchern durchgeführt werden.
- Erfassungsinformationen anzeigen Erfassungsdatum und der Erfassungsuser werden im Info-Fenster zur Buchung angezeigt.

Das Recht "Festschreiben" ist standardmäßig gesetzt. Die anderen Rechte muss der Berater bzw. Portaladmin explizit für Sie setzen.

#### 3.2.4 Benutzerneuanlage im Portal und Ansicht der Benutzer in "Mein Unternehmen"

Neue Benutzer für die App "Mein Unternehmen" können über die Login-Zugangsdaten mit dem Admin-Login im Portal direkt angelegt werden. Dazu wählen Sie das Menü "Benutzerdaten verwalten" aus. (Die Berichtskreise sind für "Mein Unternehmen" nicht relevant.)

Im "Urzustand" der ersten Login-Daten sind die Felder unter Umständen noch nicht alle gefüllt (Beispiel Mandant 502). Diese können hier geändert werden:

| My Style of Busicess                                     |                                                                                  | ADDISON'                                                                                                 | Admin (Porta                                                                                                    |
|----------------------------------------------------------|----------------------------------------------------------------------------------|----------------------------------------------------------------------------------------------------|----------------------------------------------------------------------------------------------------|
| Home 📋 Benachrichtigu                                    | ngen 🚮 Meine Apps Benut                                                          | ierdaten verwalten X                                                                                     |                                                                                                    |
| 3enutzerdaten verwalten                                  |                                                                                  |                                                                                                    |                                                                                                    |
| 🔒 Neu 🚽 Speichern 🥜 I                                    | Kennwort ändern 🏂 Zugangsdat                                                     | n herunterladen ohne jegliche Verwaltung mit Benutzerty! "Mandant". Dies                                 | 1                                                                                                    |
| Benutzerkonten                                           | Angaben                                                                          | ist die erste Ansicht, wenn man erstmatig die<br>Benutzerverwaltung (auch für Mein Unternehmen')aufruft. |                                                                                                    |
| 502-Portallogin<br>Admin                                 | Vorname                                                                          | 502-Portallogin                                                                                          | Berichtskreise                                                                                                    |
| Allgemein<br>Beratung<br>Fibu<br>Jahresabschluss<br>Lohn | Name<br>Benutzername<br>Email<br>Benutzertyp<br>Straße<br>PLZ / Ort<br>Anschrift | S02-Portallogin       Mandant       S02-Portallogin       S02-Portallogin       Deaktiviert              | Administrator         Image: Administrator         Image: Administrator <t< td=""></t<> |

#### Abbildung 3.2.4.:

Der Benutzertyp für den Mandanten nach Erstellung der erstmaligen Login-Daten und Einrichtung z.B. für die App "Mein Unternehmen" ist immer "Mandant" und kann nicht geändert werden. Die Anschrift wird bei Änderung automatisch durch die entsprechenden Eingaben ergänzt.

Nach Verwaltung der "Urzustandsdaten" und deren Speicherung (**E-Mail Adresse ist bei Änderung der Daten zwingend einzugeben**) sehen die Daten z.B. folgendermaßen aus (Beispiel Mandant 501):

#### Abbildung 3.2.4.a:

| Benutzerkonten Angaben<br>Admin Vorname            |                                                                                   |                                                                                                    |
|----------------------------------------------------|-----------------------------------------------------------------------------------|----------------------------------------------------------------------------------------------------|
| Admin Vorname                                      |                                                                                   |                                                                                                    |
| Beratung Name                                      | vorname-501-Mandant<br>Nachname-501-Mandant                                       | Berichtskreise<br>Die Verwaltung der Berichtskreise hat fü<br>die Benutzer der APP "Mein Unter-                  |
| Fibu Benutzernau<br>Jahresabschluss Email          | Mandant 501<br>test@email.de                                                      | nehmen" keine Auswirkung.<br>Auf die Beschreibung der Berichtskreise<br>wird für die Benutzer der APP "Mein      |
| Mandant 501<br>VNN-1-M-Portalbenutzer501<br>Straße | Mandant Bei Neuanlage eines Portal-Logins ist der<br>Benutzertyp immer "Mandant". | Unternehmen" daher an dieser Stelle nic<br>eingegangen.<br>Der Steuerberater kann Auswertungen at                |
| PLZ / Ort                                          | vorname-501-Mandant Nachname-501-Mandant                                          | seiner Anwendung (Addison/Akte) für de<br>Mandanten an angelegte Berichtskreise<br>versenden. Die Verwaltung der |
| Anschrift                                          |                                                                                   | Berichtskreise nimmt der Steuerberater<br>vor.                                                                   |

Die **Neuanlage** eines Benutzers für "Mein Unternehmen" vom Benutzertyp "Mandant Portalbenutzer" erfolgt über die Schaltfläche "Neu". Nach Speicherung aller Daten können die Zugangsdaten heruntergeladen, gedruckt und an einem beliebigen Ort gespeichert werden. Beim erstmaligen Login wird ein 10-stelliges neues Kennwort verlangt.

#### Abbildung 3.2.4.b:

| My Style of Business                                | achrichtigungen 📆 Me   | Admin(Por<br>anne Apps Benutzerdaten verwalten × 1. Neuanlage mit Benutzertyp: M                           | tallogin)<br>Iandant Portalbenutzer |
|-----------------------------------------------------|------------------------|----------------------------------------------------------------------------------------------------|-------------------------------------|
| nutzerdaten verwalten                               | nwort ändern 🔁 Zugangs | Wenn alles verwaltet ist, kann dies<br>abgespeichert werden und die Zugangsdaten<br>heruntergeladen werden |                                     |
| 3enutzerkonten                                      | Angaben                |                                                                                                    |                                     |
| Admin<br>Allgemein                                  | Vorname                | VN-1-M-Portalbenutzer501                                                                                   |                                     |
| Beratung                                            | Name                   | NN-1-M-Portalbenutzer501                                                                                   |                                     |
| ibu<br>ahresabschluss                               | Benutzername           | VNN-1-M-Portalbenutzer501 Wird aus Vorname/Name<br>gebildet ist aber änderbar.                             |                                     |
| ohn                                                 | Email                  | test@email.de                                                                                              |                                     |
| /andant 501<br>/NN-1-M-Portalbenutzer501            | Benutzertyp            | Mandant Portalnutzer                                                                                       |                                     |
| -7-                                                 | Straße                 |                                                                                                    |                                     |
| Diese Portalbenutzer                                | PLZ / Ort              |                                                                                                    |                                     |
| werden auch in "Mein<br>Unternehmen" ange-<br>legt" | Anschrift              | VN-1-M-Portalbenutzer501 NN-1-M-Portalbenutzer501                                                          |                                     |
|                                                     |                        |                                                                                                    |                                     |

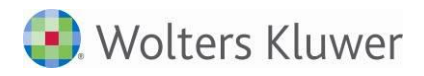

Der neu angelegte Portalbenutzer kann über seine Login-Daten im Portal wie folgt die App "Mein Unternehmen" starten:

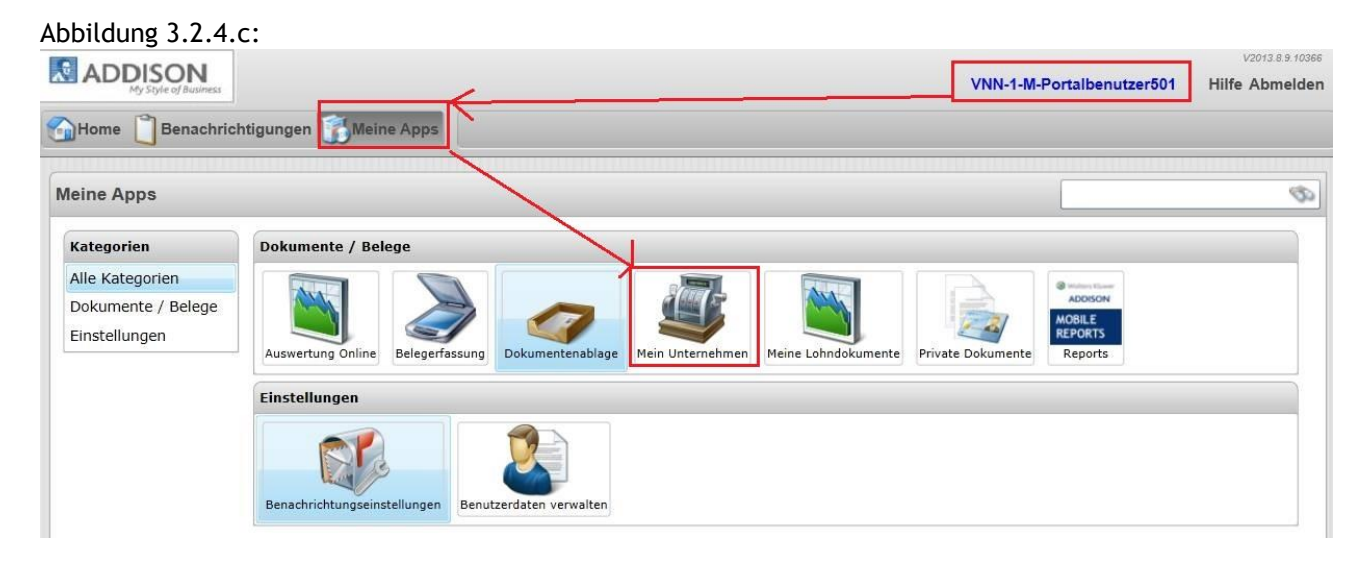

#### Ansicht in der Nutzerverwaltung von "Mein Unternehmen" mit verschiedenen Benutzertypen:

Der **erste** angelegte Benutzer (63-Mandant 501) wird immer als Benutzertyp "Mandant" angelegt und hat die Rechte des Firmenusers (siehe Abbildung 3.2.4.a). Der zweite neu angelegte Portalbenutzer (63-VNN-1-M-Portalbenutzer501) wird auch als zusätzlicher Firmenuser mit allen entsprechenden Rechten angelegt; er ist vom Benutzertyp "Mandant Portalbenutzer" (siehe Abbildung 3.2.4.b).

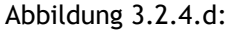

| ADDISON                                                           |                                   |                                             | Mit Portalbenutzer e                                                                         | ingeloggt: VN-1-M-Portalbenutzer50                | 1 NN-1-M-Portalbenutzer501 |
|-------------------------------------------------------------------|-----------------------------------|---------------------------------------------|----------------------------------------------------------------------------------------------|---------------------------------------------------|----------------------------|
| Start Start                                                       | ReEingang ReAusga                 | ng Bank XT                                  | ools Optionen                                                                                | Übersicht 🔂 Ende                                  |                            |
| Firma Nutzer Zuo                                                  | dnung 💌                           |                                             |                                                                                              |                                                   |                            |
|                                                                   | Dies ist die Ansicht w            | Nutzen Sie o<br>m Benutzertyp "Mandant" und | Nutzerübersicht<br>lie Spalte 'E' um die Nutzerdat<br>I <b>"Portalbenutzer" innerhalb vo</b> | en zu ändern.<br>20 "Mein Unternehmen im Menü "Nu | tzer".                     |
|                                                                   | Nutzernummer                      | Name                                        | Vorname                                                                                      | Firma                                             | E                          |
|                                                                   | 63 - Mandant 501                  | Nachname-501-Mandant                        | vorname-501-Mandant                                                                          | Firma Mandant 501 .                               | ø                          |
|                                                                   | 63 - VNN-1-<br>M-Portalbenutzer50 | NN-1-M-Portalbenutzer501                    | VN-1-M-Portalbenutzer501                                                                     | Firma Mandant 501                                 |                            |
|                                                                   |                                   | Seiter                                      | ansicht: alle Zeilen                                                                         |                                                   |                            |
| Aktueller Nutzer:<br>NN-1-M-<br>Portalbenutzer501<br>(Firmenuser) | Nutzerdaten                       |                                             |                                                                                              |                                                   |                            |

Die Verwaltungen vom Benutzertyp "Mandant" und "Mandant Portalbenutzer" haben im Standard die gleichen Rechte. Es wird für "Mein Unternehmen" das Recht des Firmenusers übernommen. Es handelt sich hierbei um eine globale Einstellung. Die vorangestellte Nummer (63) im Feld "Nutzernummer" entspricht der Benutzernummer in den Login-Daten.

# 3.3 Geschäftsvorfälle (Zuordnung / Kontenliste)

Wenn Sie das erste Mal im Register "Optionen" sind und hier in den Menüpunkt "Zuordnung" wechseln, sehen Sie, dass Ihr Berater nicht nur bereits Nutzer eingerichtet, sondern auch Geschäftsvorfälle (Zuordnungen) für Ihr Unternehmen sowie Kunden, Lieferanten und gegebenenfalls Kostenstellen hinterlegt hat. Der Unterpunkt "Kontenliste" enthält die Liste aller bereits für Ihr Unternehmen angelegten Konten mit entsprechender Nummer und Betextung. Wenn Sie die App MEIN UNTERNEHMEN auch für Ihre Eingangs- und Ausgangsrechnungen nutzen, sind hier neben den Bestands-, Aufwands- und Ertragskonten auch die für Ihr Unternehmen hinterlegten Lieferanten und Kunden enthalten.

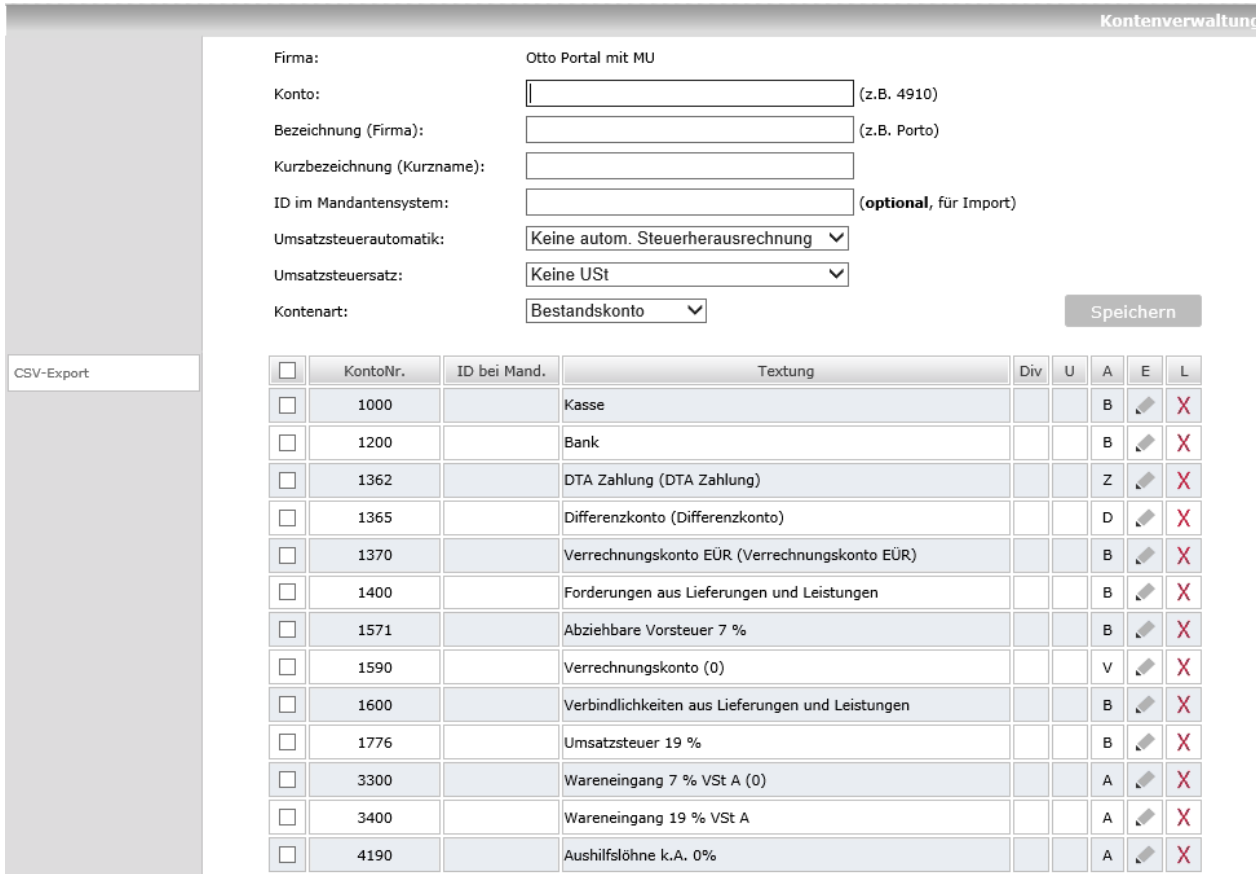

Abbildung 4 - Kontenliste

#### 3.3.1 Konten hinzufügen

Sollten Sie im Laufe Ihrer Arbeit mit der App MEIN UNTERNEHMEN feststellen, dass die bestehenden Konten nicht mehr ausreichen und zusätzliche Konten benötigen, können Sie selbstständig neue Konten hinzufügen.

Hierfür geben Sie die entsprechende Kontonummer und -bezeichnung in die Eingabefelder oberhalb des Kontenrahmens ein und wählen im Listenfeld "Kontenart" die entsprechende Kontenart des neuen Kontos aus. Bestätigen Sie Ihre Eingaben mit Speichern Das soeben eingerichtete Konto erscheint nun in den Zuordnungen Ihres Unternehmens.

Weitere Einstellungen eines Kontos:

- ID im Mandantenunternehmen: Falls es eine andere Kontennummer im Mandantenunternehmen für dieses Konto gibt, so wird diese hier eingetragen.
- <u>Umsatzsteuerautomatik</u>: Der hinterlegte Steuersatz wird bei Verwendung des Kontos automatisch herangezogen. Die Nutzung der Funktion wird in einem der folgenden Abschnitte ausführlich

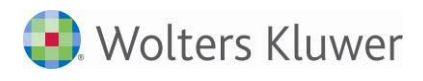

beschrieben.

- <u>Umsatzsteuersatz</u>: Soll bei der Eingabe im Zusammenhang mit dem aktuellen Geschäftsvorfall jeweils ein bestimmter USt-Satz eingestellt werden, so kann dies hier bestimmt werden.
- Kontenart:
  - Bestandskonto (B)
  - Aufwandskonto (A)
  - Ertragskonto (E)
  - Kunden (K): wird im Rechnungsausgangsbuch eingeblendet, in Kasse und Bank unter "Zuordnungen"
  - Lieferanten (L): wird im Rechnungseingangsbuch eingeblendet, in Kasse und Bank unter "Zuordnungen"
  - Differenzkonto (D): Wenn in Bank oder Kasse keine Zuordnung gewählt wurde, erfolgt die Zuordnung automatisch auf dieses Konto. Die Nutzung der Kontenart "Differenzkonto" wird in einem der folgenden Abschnitte ausführlich beschrieben.
  - Verrechnungskonto (V): Funktion noch nicht freigeschaltet
  - DTA Zahlung (Z): Funktion noch nicht freigeschaltet

| Konto:                      | 1365                                               |                | (z.B. 4910)          |
|-----------------------------|----------------------------------------------------|----------------|----------------------|
| Bezeichnung (Firma):        | Differenzkonto                                     |                | (z.B. Porto)         |
| Kurzbezeichnung (Kurzname): | Differenzkonto                                     |                | ]                    |
| ID im Mandantensystem:      | Bestandskonto                                      | 1              | (optional, für Impor |
| Umsatzsteuerautomatik:      | Ertragskonto                                       | rausrechnung 🗸 |                      |
| Umsatzsteuersatz:           | Lieferant<br>Kunde                                 | ~              |                      |
| Kontenart:                  | Differenzkonto<br>Verrechnungskonto<br>DTA Zahlung |                |                      |

Die Kontenarten VERRECHNUNGSKONTO und DTA ZAHLUNG haben aktuell noch keine Funktion.

Da Sie mit der App MEIN UNTERNEHMEN auch Ihre Eingangs- und Ausgangsrechnungen verwalten können, erfassen Sie über diesen Weg auch Lieferanten und Kunden.

#### 3.3.2 Umsatzsteuerautomatik

Unter "Optionen" | "Zuordnung" | "Kontenliste" gibt es je Konto die Felder "Umsatzsteuerautomatik" und "Umsatzsteuersatz". Hier können Sie für die Zuordnungen bzw. Konten hinterlegen, ob eine automatische USt-Herausrechnung erfolgen und welcher Prozentsatz dafür gelten soll.

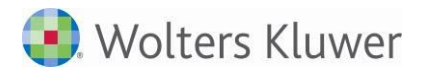

| Start Start  | sse 🖄 ReEingang | ReAusgang           | Bank       | Dokumen                        | ite 🕅 Tools       | Optionen    | Übersich | t | <b>B</b> | Ende  |         |  |
|--------------|-----------------|---------------------|------------|--------------------------------|-------------------|-------------|----------|---|----------|-------|---------|--|
| Firma Nutzer | Zuordnung 🔻     |                     |            |                                |                   |             |          |   |          |       |         |  |
|              |                 |                     |            |                                |                   |             |          |   | К-       |       |         |  |
|              | Fin             | na:                 | 0          | )tto Portal mit MI             |                   |             |          |   | KO       |       | erwaltu |  |
|              | Ko              | nto:                | 8          | 3400                           |                   | (z.B. 4910) |          |   |          |       |         |  |
|              | Be              | eichnung (Firma):   | E          | Erlöse 19 % USt A (z.B. Porto) |                   |             |          |   |          |       |         |  |
|              | Ku              | zbezeichnung (Kurzr | name):     |                                |                   |             |          |   |          |       |         |  |
|              | ID              | im Mandantensysten  | וי [       |                                | mport)            |             |          |   |          |       |         |  |
|              | Um              | satzsteuerautomatik | : /        | Automatische Steu              | uerherausrechnung | ~           |          |   |          |       |         |  |
|              | Um              | satzsteuersatz:     | [1         | 19 Prozent                     |                   | $\sim$      |          |   |          |       | _       |  |
|              | Ko              | ntenart:            | E          | Ertragskonto                   | $\checkmark$      |             |          | 1 | Spe      | icher | n       |  |
| CSV-Export   |                 | KontoNr.            | ID bei Man | d.                             | Textung           |             | Div      | U | А        | Е     | L       |  |
|              | 1000            |                     |            |                                |                   |             |          |   | в        |       | X       |  |
|              | 1200            |                     |            |                                |                   |             |          |   | в        |       | Х       |  |

Folgende USt-Sätze können hinterlegt werden:

 Umsatzsteuerautomatik:
 Automatische Steuerherausrechnung
 Keine USt

 Umsatzsteuersatz:
 19 Prozent

 Kontenart:
 5,5 Prozent

 10,7 Prozent

Mit den USt-Feldern vereinfacht sich die Erfassung in den einzelnen Büchern. Der Steuersatz wird ggf. vorgeschlagen und kann bei eingestellter USt-Automatik nicht geändert werden.

| Start     | S Kasse      | 📥 ReEingang   | ReAusgang           | Bank          | Dokumente     | X Tools     | Optionen     | Übersicht | Ende 💽    |       |
|-----------|--------------|---------------|---------------------|---------------|---------------|-------------|--------------|-----------|-----------|-------|
| Erfassung | Druckansic   | ht Auswertung | Kassensturz         | Export        |               |             |              |           |           |       |
|           |              |               |                     |               |               |             |              |           |           |       |
| _         |              |               |                     |               |               |             |              |           |           | Kasse |
| Kass      | se wählen    | Datum         | n d. Ein-/Auszahlg: | 1 🔽 März 2    | 2013          | Monatsendi  | bestand:     |           | 5.091,    | 00€   |
| Kasse     | $\checkmark$ | Einnah        | imen:               |               | 200,0         | ) Ausgaben: |              |           |           |       |
|           |              | Belegr        | nummer 1:           |               | 12            |             | .23          |           |           |       |
| Zeitra    | um wahlen    | Zuord         | nung:               | Erlöse 19 % L | JSt A         |             |              |           |           |       |
| 2013      | ~            | Umsat         | zsteuer:            | Automatisc    | he Umsatzsteu | er 19%      | $\checkmark$ |           |           |       |
| März      | $\checkmark$ | Buchu         | ngstext:            |               |               |             |              |           | Speichern |       |
|           |              |               |                     |               |               |             |              |           | Abbrecher | h     |
| Suche.    |              |               |                     |               |               |             |              |           |           |       |

#### 3.3.3 Konten ändern

Möchten Sie ein bestehendes Konto ändern, so klicken Sie auf 🎤 - Symbol rechts neben dem betreffenden Konto. Die hinterlegten Eingaben erscheinen in den oberen Eingabefeldern und können nun geändert werden. Zum Abschluss des Vorgangs Sneichern Sie Ihre vorgenommenen Änderungen bitte.

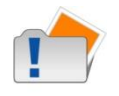

Änderungen der Stammdaten und Konten, die in MEIN UNTERNEHMEN direkt durchgeführt werden, überschreiben die übertragenen Daten aus dem Kanzleisystem und damit ggf. die Vorgaben des Beraters. Die Änderungen in MU bleiben auch nach einer erneuten Synchronisation aus der Kanzlei erhalten.

#### 3.3.4 Konten löschen

Nicht benötigte Konten lassen sich mit Hilfe des  $\times$  -Symbols rechts neben dem betreffenden Konto entfernen.

#### 3.3.5 Mehrfachauswahl - Konten löschen

۲ Lieferant1 i ~ \*70001 L Х Lieferant 2 i  $\checkmark$ 70002 L 1 Х i dffdfddf ~ \*70002 Х L ۲ . ✓ 70007 Lief Х к i 70099 lief 99 (lief 99) L х i Lieferant 71000 mdt-mu500 \*71000 L 1 Х Konto löschen

 $\sim$ 

Hier können mehrere Konten markiert und in einem Schritt gelöscht werden.

### 3.3.6 Mehrfachauswahl - Kontenart setzen

Kontenart setzen

Hier kann für mehrere Konten in einem Schritt die Kontenart gesetzt werden.

keine Auswahl

| ✓            | *70001                                        |                                 | Lieferant1                | i |           | L | X |
|--------------|-----------------------------------------------|---------------------------------|---------------------------|---|-----------|---|---|
|              | 70002                                         |                                 | Lieferant 2               | i |           | L | Х |
| $\checkmark$ | *70002                                        |                                 | dffdfddf                  | i |           | L | Х |
|              | 70007                                         |                                 | Lief                      |   | USt<br>ID | к | Х |
|              | 70099                                         |                                 | lief 99 (lief 99)         | i |           | L | Х |
|              | *71000                                        |                                 | Lieferant 71000 mdt-mu500 | i |           | L | Х |
| t            | <ul> <li>Konto lö</li> <li>Kontena</li> </ul> | schen<br>rt setzen <b>Liefe</b> | rant 🗸                    |   |           |   | ж |

#### 3.3.7 CSV-Export

Mit Hilfe des CSV-Exportes kann die Liste aller Konten exportiert werden. Die Exportdatei enthält zwei Spalten: "Konto", "Bezeichnung".

### 3.4 Kostenstellen

Die Kostenstellen werden im Bereich "Zuordnung" | "Kostenstellen" | "Kostenstellenliste" gepflegt.

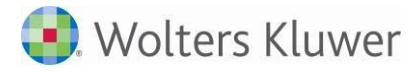

#### 3.4.1 Kostenstellen hinzufügen

Sollten Sie im Laufe Ihrer Arbeit mit der App MEIN UNTERNEHMEN feststellen, dass die bestehenden Kostenstellen nicht mehr ausreichen, können Sie selbstständig neue Kostenstellen hinzufügen. Hierfür geben Sie die entsprechende Kostenstellennummer und -bezeichnung in die Eingabefelder oberhalb des Kostenstellenplanes ein. Bestätigen Sie Ihre Eingaben mit Speichern. Kostenstelle erscheint nun in der Kostenstellenauswahl Ihres Unternehmens.

#### 3.4.2 Kostenstellen ändern

Sowohl die Kostenstellennummer als auch die Bezeichnung können Sie mittels des Buttons "Editieren" ("Stift") anpassen. Die Veränderungen erfolgen wiederum in den obigen Eingabefeldern.

#### 3.4.3 Kostenstellen löschen

Mittels des Buttons "Löschen" ("Rotes X") können Sie nicht mehr benötigte Kostenstellen löschen.

#### 3.4.4 Kostenstellengruppen

Kostenstellen können weiter zu Kostenstellengruppen zusammengefasst werden. Die Eingaben hierzu erfolgen im Menü "Zuordnung" | "Kostenstellen" | "Kostenstellgruppen".

Die Gruppen sind derzeit ohne weitere Funktion.

### 3.5 Kostenträger

Die Kostenträger werden im Bereich "Zuordnung" | "Kostenträger" gepflegt.

#### 3.5.1 Kostenträger hinzufügen

Sollten Sie im Laufe Ihrer Arbeit mit der App MEIN UNTERNEHMEN feststellen, dass die bestehenden Kostenträger nicht mehr ausreichen, können Sie selbstständig neue Kostenträger hinzufügen. Hierfür geben Sie die entsprechende Kostenträgernummer und -bezeichnung in die Eingabefelder oberhalb des Kostenträgerplanes ein. Bestätigen Sie Ihre Eingaben mit Speichern. Kostenträger erscheint nun in der Kostenträgerauswahl Ihres Unternehmens.

#### 3.5.2 Kostenträger ändern

Sowohl die Kostenträgernummer als auch die Bezeichnung können Sie mittels des Buttons Editieren ("Stift") anpassen. Die Veränderungen erfolgen wiederum in den obigen Eingabefeldern.

#### 3.5.3 Kostenträger löschen

Mittels des Buttons "Löschen" ("Rotes X") können Sie nicht mehr benötigte Kostenträger löschen.

### 3.6 Kunden

Die Kundenverwaltung ist für das RechnungsCenter notwendig. Die Beschreibung befindet sich daher im Kapitel RechnungsCenter.

### 3.7 Projekte

Projekte können mit Nummer und Bezeichnung erfasst werden. Die Eingaben hierzu erfolgen im Menü "Zuordnung" | "Projekte".

Die Projekte sind derzeit ohne weitere Funktion.

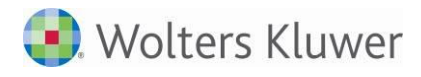

# 3.8 Importieren

#### 3.8.1 Lieferanten und Kunden importieren

Wollen Sie mehrere Lieferanten oder Kunden auf einmal in der App MEIN UNTERNEHMEN einrichten, müssen Sie diese nicht alle einzeln per Hand im Unterpunkt "Konten" zuordnen. Stattdessen können Sie alle zusammen einfach und schnell als CSV-Datei importieren. Die App MEIN UNTERNEHMEN bietet Ihnen hierfür mit dem Unterpunkt "Importieren" eine eigenständige Funktion.

Wählen Sie im Listenfeld "Kontenart" zunächst die Art der zu importierenden Konten "Lieferanten" oder "Kunden" aus, suchen Sie die entsprechende CSV-Datei auf Ihrem Computer und klicken Sie auf "Importieren". Die importierten Lieferanten oder Kunden werden nun im Kontenrahmen Ihres Unternehmens geführt.

#### Hinweis zum Import von CSV-Dateien:

Die CSV-Datei darf nur zwei Spalten enthalten, wobei in der ersten Spalte die Kontennummern stehen und in der zweiten Spalte die Kontenart. KEINE SPALTENBESCHRIFTUNG mit importieren!

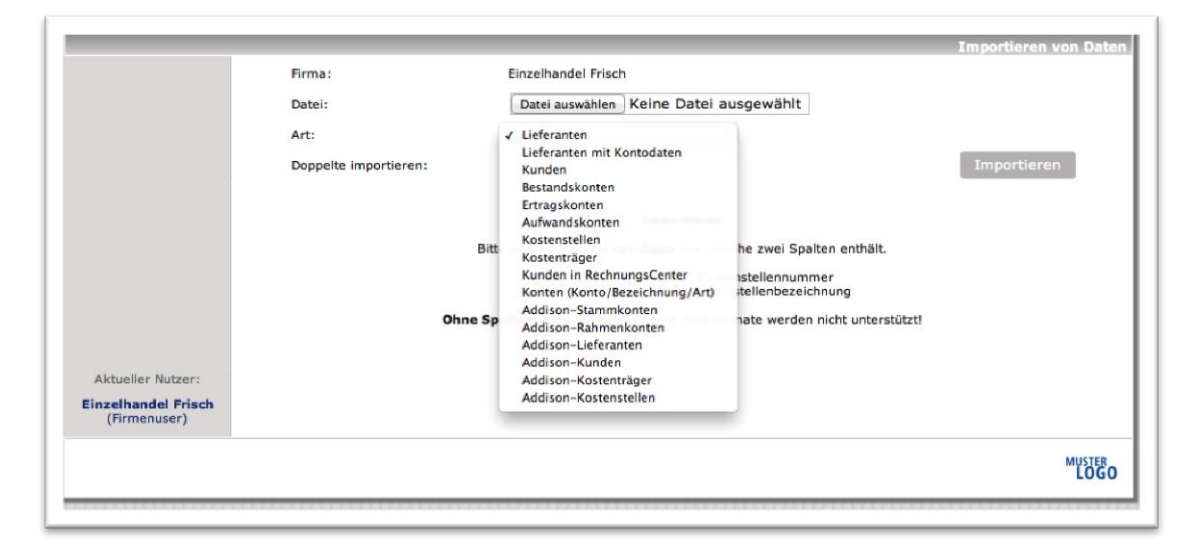

#### Abbildung 5 - Importieren von Lieferanten und Kunden

#### 3.8.2 Importarten

Die folgenden Importe können vorgenommen werden:

- Lieferanten: Kreditorennummer, Bezeichnung
- Lieferanten mit Kontodaten: zusätzlich zu der Kreditorennummer und der Bezeichnung werden die Bankdaten mit importiert (Kreditorennummer, Firma, Land, BLZ, Bank, Konto, BIG Swift, IBAN)
- Kunden: Debitorennummer, Bezeichnung
- Bestandskonten: Konto, Bezeichnung
- Ertragskonten: Konto, Bezeichnung
- Aufwandskonten: Konto, Bezeichnung
- Kostenstellen: Kostenstelle, Bezeichnung
- Kostenträger: Kostenträger, Bezeichnung
- Kunden in RechnungsCenter: Debitorennummer, Firma, Straße, PLZ, Ort, BLZ, Konto, Info1

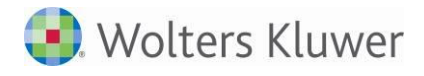

Konten: Konto, Bezeichnung, Art (Werte f
ür die Spalte Art: 1 = 'Bestandskonto'; 2 = 'Ertragskonto'; 3 = 'Aufwandskonto'; 4 = 'Lieferant'; 5 = 'Kunde')

# 3.9 Lieferantendaten verwalten

Wenn Sie in MEIN UNTERNEHMEN mit dem Rechnungseingangsbuch arbeiten wollen und Ihre Zahlungsaufträge direkt aus MEIN UNTERNEHMEN heraus durch Erzeugen von Überweisungsdateien im DTAUS- oder SEPA-Format elektronisch weiterverarbeiten möchten, ist der Unterpunkt "Lieferantendaten" für Sie eine wichtige Anlaufstelle. Hier hinterlegen und verwalten Sie alle erforderlichen Daten zu Ihren Lieferanten.

Der Unterpunkt "Lieferantendaten" zeigt Ihnen zunächst alle Lieferanten, die für Ihr Unternehmen in MEIN UNTERNEHMEN hinterlegt sind. Um für einen Lieferanten Daten zu ändern, wählen Sie diesen im Listenfeld "Lieferant" aus. Es öffnet sich eine Eingabemaske, in der Sie direkt die Daten des Lieferanten ändern können. Zum Abschluss bestätigen Sie Ihre Eingabe mit

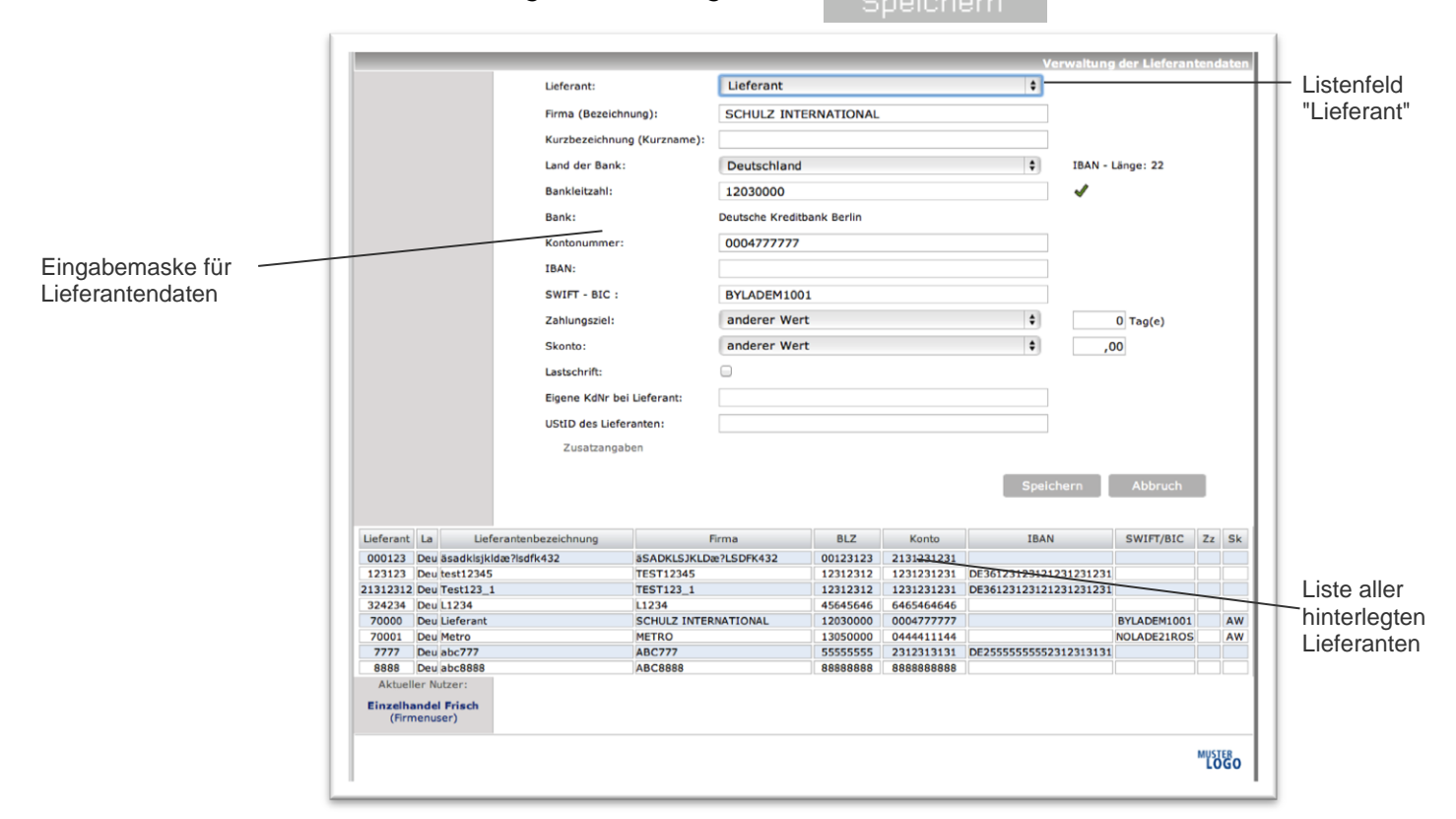

#### Abbildung 6 - Lieferantendaten verwalten

Folgende Felder können gefüllt werden:

- Firma: Text, welcher als Empfänger in der Überweisung erscheint
- Kurzbezeichnung
- Land der Bank
- Bankleitzahl und Kontonummer
- IBAN und BIC
- Zahlungsziel: Wird bei Auswahl des Lieferanten im Rechnungseingangsbuch zur Berechnung der Fälligkeit verwendet. Bei Auswahl von "anderer Wert" erfolgt die Eingabe im Tagesfeld hinter der Auswahl.

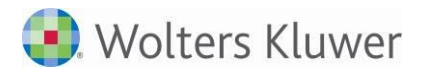

- Skonto: Wird bei Auswahl des Lieferanten im Rechnungseingangsbuch zur Berechnung des Skonto. verwendet. Bei Auswahl von "anderer Wert" erfolgt die Eingabe im Skontofeld hinter der Auswahl.
- Lastschrift: Lieferant bucht ab.
- Eigene KdNr. bei Lieferant: Kundennummer beim Lieferanten; diese wird bei Überweisung mit im Verwendungszweck eingetragen.
- UStID des Lieferanten: Für Lieferanten innerhalb des europäischen Auslands wird die UStID mit für die Buchhaltung übergeben (Zwecke der Meldung).
- Zusatzangaben: weitere optional zu speichernde Angaben (wie z.B. Adresse)

# 4 Das Kassenbuch führen

Das Kassenbuch dient der Verwaltung der internen Kasse. Kassenbucheingaben werden in MEIN UNTERNEHMEN über das Register "Kasse" erfasst. Neben dem Menüpunkt "Erfassung" stehen Ihnen die Funktionen "Druckansicht", "Auswertung" und "Kassensturz" zur Verfügung. Der Menüpunkt "Erfassung" stellt die zentrale Eingabemaske für Ihre Kassenbewegungen dar.

# 4.1 So erfassen Sie Kassenbucheingaben - die Eingabemaske

Um eine neue Kassenbewegung in MEIN UNTERNEHMEN zu erfassen, wählen Sie zunächst die Kasse, das Jahr und den entsprechenden Monat für die Eingabe in den Listenfeldern "Kasse", "Jahr" und "Monat" auf der linken Seite der Eingabemaske aus.<sup>1</sup>

| Register<br>Kasse                                      | Erfassun                                        | Kasse<br>g Druckansich                           | Auswertur                               | ng Kassens                                                                                           | usgang<br>iturz b | Bank<br>(port             | Do          | kumente 4      | Tools 7                        | Optionen   | Übersic    | ht  | <b>6</b>                      | inde                   |        | Vaco        |
|--------------------------------------------------------|-------------------------------------------------|--------------------------------------------------|-----------------------------------------|----------------------------------------------------------------------------------------------------|-------------------|---------------------------|-------------|----------------|--------------------------------|------------|------------|-----|-------------------------------|------------------------|--------|-------------|
| Eingabemaske<br>stenfelder<br>asse,<br>ostenstelle und | Kas<br>Kesse<br>Zeitra<br>2014<br>März<br>Suche | se wählen<br>e 3 (¢)<br>sum wählen<br>(¢)<br>(¢) | Da<br>Ein<br>Be<br>Ko<br>Zu<br>Un<br>Bu | tum d. Ein-/A<br>inahmen:<br>legnummer 1:<br>stenträger:<br>ordnung:<br>insatzsteuer:<br>chungstext: | uszahig:          | 1 🗘 Ma                    | oder        | 2<br>Bitte wäl | Monatsend<br>Ausgaben:<br>hlen | bestand:   | Sachk.     | Kur | <sup>nden</sup><br>Spe<br>Abb | 33<br>Liefer.<br>Icher | 3,00 € |             |
| eitraum                                                | Einnahme                                        | an an an an an an an an an an an an an a         | 3                                       | 33,00 Ausgabe                                                                                        | n                 |                           | 0,00        | ) Monatsanfar  | ng                             | 0,00       | Monatsende |     |                               |                        | 3      | 33,00       |
|                                                        | Nr.                                             | Einnahmen                                        | Ausgaben                                | Bestand                                                                                              | Beleg1            | Beleg2                    | Datum       |                | Bu                             | chungstext |            | I   | U                             | E                      | . F    | В           |
|                                                        | 1                                               | 333,00                                           | •                                       | 333,00                                                                                               | •                 | 1                         | 01.03.14    | 333            |                                |            |            | i   |                               | * )                    | <      |             |
|                                                        | Aktue<br>Einzelf<br>(Fin                        | ller Nutzer:<br>aandel Frisch<br>menuser)        | ۲                                       | Markier                                                                                              | te Rechn          | Seitenans<br>ungen festsc | icht: 1   1 | 0 Zellen pro   | Seite 🗘                        |            |            |     | 0                             | ¢                      |        |             |
|                                                        |                                                 |                                                  |                                         |                                                                                                    |                   |                           |             |                |                                |            |            |     |                               |                        | мu     | STER<br>OGO |

Abbildung 7 – Kassenbuch

Eine Auflistung aller bereits im ausgewählten Zeitraum erfassten Kassenbewegungen erscheint unterhalb der Eingabemaske. Zusätzlich errechnet Ihnen MEIN UNTERNEHMEN die Gesamtbeträge aller bislang im gewählten Monat erfassten Einnahmen und Ausgaben und weist sowohl den Monatsanfangs- als auch den vorläufigen Monatsendbestand aus.

Der Umfang der einzugebenden Felder richtet sich nach den Einstellungen im Nutzerprofil. Ist hier beispielsweise die Eigenschaft "Kostenstellen" mit "ja" versehen, so wird das Feld "Kostenstelle" mit angezeigt. Wählen Sie das Datum der Ein-/Auszahlung aus und erfassen Sie die Höhe der Einnahmen oder Ausgaben. Damit sich jede Kassenbucheingabe eindeutig zuordnen lässt, können für jede Kassenbewegung zwei Belegnummern vergeben werden. Im Feld "Belegnummer 1" vergibt MEIN UNTERNEHMEN automatisch

<sup>&</sup>lt;sup>1</sup> Mit MEIN UNTERNEHMEN haben Sie die Möglichkeit, bis zu 5 Kassen für Ihr Unternehmen zu führen. Standardmäßig ist die Kasse 1 als Hauptkasse eingerichtet.

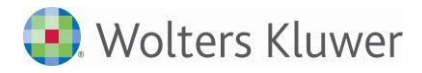

Belegnummern in der Reihenfolge der Kassenbucheingaben.<sup>2</sup> Diese (automatisch vergebene) Belegnummer kann von Ihnen überschrieben werden. Im Feld "Belegnummer 2" können Sie der Kassenbewegung zusätzlich eine externe Belegnummer zuordnen.

Im Listenfeld "Zuordnung" ordnen Sie die Einnahmen bzw. Ausgaben einem bestimmten Sachgebiet zu (z.B. Tankrechnungen den Kfz-Kosten oder Tageseinnahmen).

Zur besseren Übersicht und Auswahl können Sie sich über die Schaltflächen "Sachk.", "Kunden" und "Liefer." eine Vorauswahl der anzuzeigenden Zuordnungen ansehen.

Soll die Rechnung auf verschiedene Zuordnungen aufgeteilt werden, so wählen Sie bitte die Schaltfläche "Aufteilen" (<sup>7</sup>/<sub>4</sub>) neben der Zuordnung.

Das Feld "Textung" bietet Ihnen die Gelegenheit, die Kassenbucheingabe mit einer kurzen Beschreibung zu versehen. $^3$ 

Mit Klick auf Speichern werden Ihre Eingaben in MEIN UNTERNEHMEN übernommen.

Die soeben erfasste Kassenbewegung lässt sich nun mit Hilfe der Symbole rechts daneben korrigieren ( ), löschen ( ), feststellen ( ) oder mit einem Beleg verknüpfen ( ).

Ist das Recht "Erfassungsinformationen anzeigen" gesetzt, werden Erfassungsdatum und der Erfassungsuser im Info-Fenster (1) )zur Buchung angezeigt.

| Einn     | ahmen          |                                 |                            | 0,00 Au                     | sgaben                       |                       |              | 20,00 Monatsanfang 6.46 | 1,00 Monatse | ende  |   |   |   |     | 6.44 | 1,00 |
|----------|----------------|---------------------------------|----------------------------|-----------------------------|------------------------------|-----------------------|--------------|-------------------------|--------------|-------|---|---|---|-----|------|------|
|          | Nr.            | Einnahmen                       | Ausgaben                   | Bestand                     | Beleg1                       | Beleg2                | Datum        | Buchungstext            |              | Konto | Ι | U | Е | L   | F    | В    |
|          |                | ▼ ▲                             | <b>*</b>                   |                             | - <b>* *</b>                 | <b>*</b>              | <b>*</b>     | ▼ ▲                     |              |       |   |   |   |     |      |      |
|          | 1              |                                 | 20,00                      | 6.441,00                    |                              |                       | 01.01.14     | Differenzkonto          |              | i     | А |   | Х | n C | Ľ    |      |
| Zu<br>Bu | ordnu<br>chung | ng: Differenzk<br>erfasst am 13 | onto (Diffe<br>3.01.2014 ) | renzkonto)  <br>um 09:36 vo | [1365]   US<br>on 'Portal, C | it: -<br>)tto (Firmen | user)' durch | Serviceuser             |              |       |   |   |   |     |      |      |

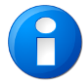

Bitte beachten Sie auch das Kapitel 8 - Hier werden weitere Erfassungsfunktionen beschrieben, die für alle Bücher gelten.

#### 4.1.1 Eine Kassenbucheingabe korrigieren

Ist Ihnen bei einer Kassenbucheingabe ein Fehler unterlaufen, so korrigieren Sie diesen durch Klicken des Symbols. Die zu korrigierende Eingabe erscheint in der oberen Eingabemaske, entsprechende Änderungen können jetzt von Ihnen vorgenommen werden. Haben Sie den Fehler behoben, bestätigen Sie diese durch Klicken des Speichern

dies durch Klicken der Schaltfläche

#### 4.1.2 Eine Kassenbucheingabe löschen

Kassenbucheingaben lassen sich mit Hilfe des X -Symbols aus MEIN UNTERNEHMEN löschen. Bevor eine Eingabe vom System gelöscht wird, müssen Sie dies bestätigen.

 <sup>&</sup>lt;sup>2</sup> Die Funktion "automatische Belegnummernvergabe" muss in Ihren persönlichen Nutzerdaten hierfür aktiviert sein.
 <sup>3</sup> Hierfür stehen Ihnen maximal 100 Zeichen zur Verfügung.

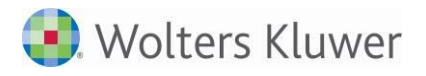

#### 4.1.3 Kassenbucheingaben schützen

Mit Hilfe des 💼 - Symbols können Sie einzelne im laufenden Monat erfasste Kassenbucheingaben vor

Änderungen schützen. Das -Symbol wird dabei 🎽 rot hinterlegt und signalisiert, dass diese Eingabe fortan nicht mehr geändert oder gelöscht werden kann.

#### 4.1.4 Belege schreiben oder verknüpfen

In MEIN UNTERNEHMEN können Sie Ihre Kassenbucheingaben direkt mit Belegen verknüpfen oder hierfür selbst Belege schreiben, um dem Grundsatz der Buchhaltung "Keine Buchung ohne Beleg" zu entsprechen.

Wenn Sie auf die Schaltfläche 📕 "Belege", gekennzeichnet durch das -Symbol rechts neben einer Kassenbucheingabe, klicken, öffnet sich das Fenster "Belege".

#### Einnahmen

Handelt es sich bei der von Ihnen ausgewählten Kassenbucheingabe um eine Einnahme, stehen Ihnen folgende Möglichkeiten zur Verfügung.

| Beleginformationen   |                                  |
|----------------------|----------------------------------|
| Zuordnung: Strabag A | G   USt: 19%   KSt:              |
| lotiz                |                                  |
| Zusatzbelege         | Notiz speichern                  |
| von:                 | Quittung Eigenbeleg              |
| Belegupload          |                                  |
|                      | Datei auswählen Keine ausgewählt |

Abbildung 8 - Das Fenster Belege für Einnahmen

#### Quittung

Um eine Quittung als Empfangsbestätigung für den Erhalt einer Leistung zu erstellen, klicken Sie einfach auf die Schaltfläche Quittung. MEIN UNTERNEHMEN erstellt Ihnen hierauf hin eine Quittung, die bereits vorausgefüllt ist. Sie brauchen die Quittung nur noch ausdrucken und den leistenden Unternehmer eintragen. Die Quittung ist von Ihnen zu unterschreiben.

#### Eigenbeleg

In Fällen, in denen es für eine Kassenbucheingabe keinen Beleg gibt (z.B. Privateinlage) oder der Beleg verloren gegangen ist, können Sie ersatzweise einen Eigenbeleg erstellen. Das Finanzamt erkennt diesen Eigenbeleg an, vorausgesetzt, die Ausgabe ist betrieblich veranlasst und der Höhe nach glaubhaft.

Um einen Eigenbeleg zu erstellen, klicken Sie auf die Schaltfläche Eigenbeleg. MEIN UNTERNEHMEN erstellt Ihnen hierauf hin einen Eigenbeleg, der bereits vorausgefüllt ist. Sie brauchen den Eigenbeleg nur noch ausdrucken und die fehlenden Angaben zum leistenden Unternehmer und der Belegart ergänzen. Der Eigenbeleg ist von Ihnen zu unterschreiben.

#### Beleg zuordnen

Existiert ein Beleg für die von Ihnen erfasste Einnahme, können Sie diesen direkt Ihrer Kassenbewegung zuordnen. Über das Listenfeld "Beleg zuordnen..." wählen Sie den entsprechenden Beleg aus.

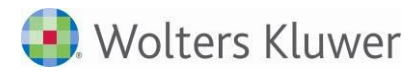

#### Ausgaben

Handelt es sich bei der von Ihnen ausgewählten Kassenbucheingabe um eine Ausgabe, stehen Ihnen diese folgenden Möglichkeiten zur Verfügung.

| Beleginformationen   |                                                     |    |
|----------------------|-----------------------------------------------------|----|
| Zuordnung: Bugsier I | eederei   USt: 7%   KSt:                            |    |
| Notiz                |                                                     |    |
| Zusatzbelege         | Notiz speichern<br>Bewirtungsbeleg Eigenbeleg       | 1. |
| Belegupload          |                                                     |    |
|                      | Datei auswählen Keine ausgewählt<br>Beleg hochladen |    |

Abbildung 9 - Das Fenster Belege für Ausgaben

#### Bewirtung

Haben Sie Bewirtungskosten, d.h. Aufwendungen zum Beispiel durch die Bewirtung von Geschäftsfreunden, müssen Sie diese einzeln und getrennt aufzeichnen. Hierfür bietet Ihnen MEIN UNTERNEHMEN den Bewirtungskostenbeleg. Um Bewirtungskosten zu erfassen, klicken Sie einfach auf die Schaltfläche Bewirtungsbeleg . MEIN UNTERNEHMEN erstellt Ihnen daraufhin einen Beleg, der bereits vorausgefüllt ist. Sie brauchen den Beleg nur noch ausdrucken und die fehlenden Angaben zum Ort der Bewirtung, zu den bewirteten Personen, dem Anlass der Bewirtung, zur Bewirtung in einer Gaststätte, zur Angemessenheit und zum Trinkgeld ergänzen. Zusätzlich kleben Sie bitte Ihre Originalquittung auf den Beleg. Der Bewirtungskostenbeleg ist von Ihnen zu unterschreiben.

#### Eigenbeleg

In Fällen, in denen es für eine Kassenbucheingabe keinen Beleg gibt (z.B. Privatentnahme) oder der Beleg verloren gegangen ist, können Sie ersatzweise einen Eigenbeleg erstellen. Das Finanzamt erkennt diesen Eigenbeleg an, vorausgesetzt, die Ausgabe ist betrieblich veranlasst und der Höhe nach glaubhaft.

Um einen Eigenbeleg zu erstellen, klicken Sie auf die Schaltfläche Eigenbeleg. MEIN UNTERNEHMEN erstellt Ihnen hierauf hin einen Eigenbeleg, der bereits vorausgefüllt ist. Sie brauchen den Eigenbeleg nur noch ausdrucken und die fehlenden Angaben zum leistenden Unternehmer und der Belegart ergänzen. Der Eigenbeleg ist von Ihnen zu unterschreiben.

#### Beleg zuordnen

Existiert ein Beleg für die von Ihnen erfasste Eingabe, können Sie diesen direkt Ihrer Kassenbewegung zuordnen. Über das Listenfeld "Beleg zuordnen..." wählen Sie den entsprechenden Beleg aus.

#### 4.1.5 Belege anzeigen und entfernen

Sobald Sie eine Kassenbucheingabe mit einem Beleg verknüpft haben, ist das Symbol rot hinterlegt. Klicken Sie nun auf das Symbol, können Sie sich wahlweise den verknüpften Beleg anzeigen lassen oder diesen entfernen.

| beleginformationen                        |                                                               |                               |  |
|-------------------------------------------|---------------------------------------------------------------|-------------------------------|--|
| Zuordnung 1: Bürob<br>Zuordnung 2: Beiträ | edarf   USt: 19%   KSt: 200<br>ge   USt: -   KSt: 100   Betra | Betrag: -100,00<br>ag: 900,00 |  |
| Notiz                                     |                                                               |                               |  |
| 123                                       |                                                               |                               |  |
|                                           | Notiz                                                         | speichern                     |  |
|                                           |                                                               |                               |  |
| Belegverknüpfung                          |                                                               |                               |  |

#### Abbildung 10 - Belege anzeigen oder entfernen

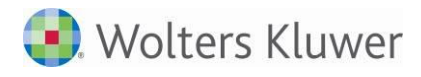

#### 4.1.6 Notiz zum Buchungssatz

Der Mandant hat die Möglichkeit zum Buchungssatz erweiterte Informationen in einem Notizfeld zu erfassen. Diese Notiz wird jetzt auch mit den vorerfassten Buchungen in die Kanzlei übertragen.

| <b>N</b> | _           |              | -         | beleg           |            |             |              |                     |       |    |      |       |       |          |       |
|----------|-------------|--------------|-----------|-----------------|------------|-------------|--------------|---------------------|-------|----|------|-------|-------|----------|-------|
| Start    | Kass        | e f          | 📥 Rei 🛛 B | Beleginformatio | nen        |             |              |                     |       | ht | U    | 🔬 Enc | le    |          |       |
| rfassu   | ng Drucka   | ansicht      | Au        | Zuordnung: Erlö | öse 19 % U | St A (8400) | USt: -       |                     |       |    |      |       |       |          |       |
|          |             |              | 1         | Votiz           |            |             |              |                     |       |    |      |       |       |          |       |
|          |             |              |           | Dieser Umsa     | atz wurde  | bar beza    | ahlt         |                     | ~     |    |      |       |       |          |       |
| K        | asse wählen |              |           |                 |            |             |              |                     | ~     | 1  | ACHT | UNG:  | -91,0 | 0€       |       |
| Kas      | se          | $\checkmark$ |           |                 |            |             | Noti         | z speichern         | 1     |    |      |       |       |          |       |
| Ze       | traum wähle | n            | 2         | Zusatzbelege    |            |             |              |                     |       |    |      |       |       |          |       |
| 201      | 4           | $\checkmark$ |           | von:            |            |             |              | Quittung Eigenbeleg |       |    |      |       |       |          |       |
| Janı     | Jar         | $\checkmark$ | E         | Belegupload (nu | ur PDF)    |             |              |                     |       |    |      |       |       |          |       |
|          |             |              |           |                 |            |             |              | Durchsuchen         |       |    |      |       |       |          |       |
|          |             |              |           |                 |            | -           | Bele         | g hochladen         | _     |    |      |       |       |          |       |
| Einnahr  | nen         | _            |           |                 |            |             |              |                     |       |    |      |       |       | -9       | 91,00 |
|          | r. Einnahm  | nen .        | Ausgaber  | n Bestand       | Beleg1     | Beleg2      | Datum        | Buchungstext        | Konto | I  | U    | Е     | L     | F        | в     |
|          |             |              | •         |                 |            | <b>•</b>    | - <b>*</b> • | ▼ ▲                 |       |    |      |       |       |          |       |
|          | 1           |              | 6.000,    | 461,00          | 2sdsd      | re          | 01.01.14     | Differenzkonto      | 1365  | 1  | А    |       | Х     | ſ        | Ľ     |
|          | 2 20        | 0,00         |           | 661,00          |            |             | 01.01.14     | Erlöse 19 % USt A   | 8400  | i  | А    |       | Х     | <b>P</b> | Ŀ     |

#### 4.1.7 Feststellen von Buchungen mit negativem Tagessaldo

Falls ein Tagessaldo im Kassenbuch negativ ist, erscheint vor dem Feststellen der Buchung folgender Hinweis:

| Meldung von Webseite                             |
|--------------------------------------------------|
| Der Tagessaldo dieses Tages ist zurzeit negativ. |
| ОК                                               |

Das Feststellen von Buchungen mit negativem Tagessaldo wird nicht komplett unterdrückt, um auch Zwischenstände festschreiben zu können, die wegen evtl. abweichender Reihenfolge der Beleg-Erfassung negativ sind.

### 4.2 Das Kassenbuch drucken - die Druckansicht

Über dem Menüpunkt "Druckansicht" können Sie sich alle im betrachteten Monat erfassten Kassenbewegungen in einer optimierten Druckansicht ausgeben lassen und über ihren Browser ausdrucken.

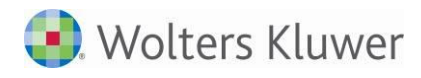

| innahmen | Ausgaben | Bestand      | Beleg 1   | Beleg 2 | KSt        | Datum    | Konto | USt | Text   |
|----------|----------|--------------|-----------|---------|------------|----------|-------|-----|--------|
| 333,00   | 0,00     | 333,00       | 1         |         | 0          | 01.03.14 | 4886  |     | 333    |
|          |          |              |           |         |            |          |       |     |        |
| innahmen | Ausgaben | Anfangsbesta | and Monat | tssaldo | Endbestand | 1        |       |     |        |
| 333,00   | 0,00     | C            | ,00       | 333,00  | 333        | ,00      |       |     | Summen |
|          |          |              |           |         |            |          |       |     |        |

#### Abbildung 11 – Druckansicht

Durch Schließen des Browsertabs gelangen Sie wieder in den Menüpunkt "Erfassung".

### 4.3 Auswertungen zum Kassenbuch

Eine Monatsübersicht der nach Konten erfassten Einnahmen und Ausgaben bietet Ihnen MEIN UNTERNEHMEN im Menüpunkt "Auswertung".

Mit Hilfe der am linken Bildschirmbereich positionierten Listenfelder können Sie die Monatsübersicht beliebig filtern, beispielsweise nach "Kasse", "Jahr" und "Monat". Setzen Sie ein Häkchen hinter "Alle Monate", zeigt Ihnen MEIN UNTERNEHMEN als Auswertung die Jahresübersicht der nach Konten erfassten Kassenbucheingaben.

Die von Ihnen erstellte Auswertung lässt sich zur externen Weiterverarbeitung als CSV-Datei exportieren.

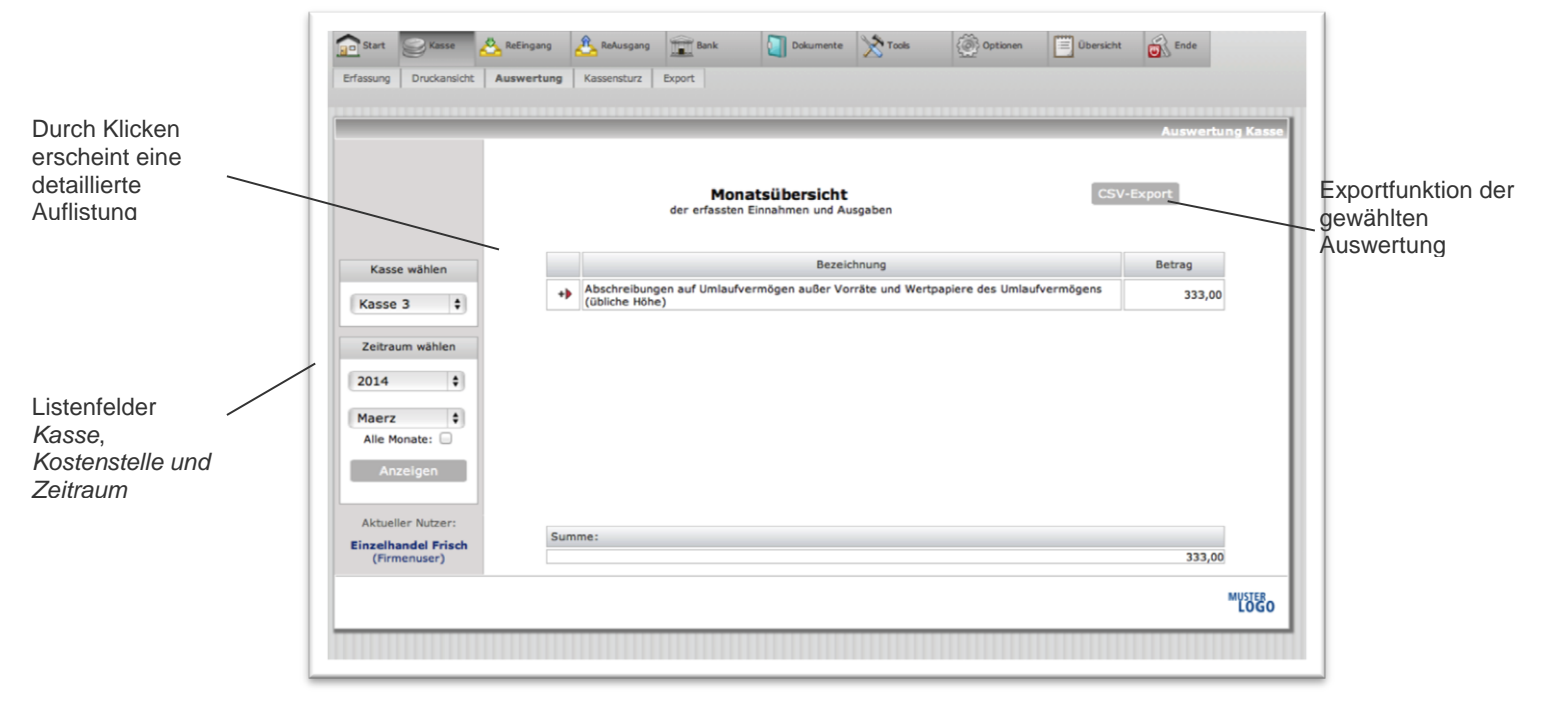

#### Abbildung 12 - Kassenauswertungen

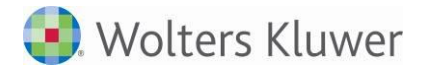

### 4.4 Kassensturz

Mit Hilfe der Funktion "Kassensturz" können Sie den in Ihrer Kasse befindlichen Bargeldbestand mit dem Kassenbestand It. Kasse abgleichen.

Hierfür tragen Sie in die Eingabefelder neben den abgebildeten Münzen und Banknoten jeweils die Anzahl lt. Zählung ein. Der Bargeldbestand Ihrer Kasse wird automatisch ermittelt und angezeigt.

Mit Klick auf den Speichern -Button wird das Ergebnis Ihres Kassensturzes gespeichert. Sie können links neben den Eingabefeldern für das Bargeld jeden gespeicherten Kassenstand wieder abrufen und sich nochmals ansehen.

| Start             | S Kasse                        | AREEingang    | A ReAusgang     | Bank   | Dokumente | X Tools | Optionen | Übersicht | Ende  |           |
|-------------------|--------------------------------|---------------|-----------------|--------|-----------|---------|----------|-----------|-------|-----------|
| rfassung          | Druckansicht                   | Auswertung    | Kassensturz     | Export |           |         |          |           |       |           |
|                   |                                |               |                 |        |           |         |          |           | ĸ     | assenstur |
| Kasse             | wählen                         | Hartoeldbest  | and:            |        |           |         |          |           |       | 0,00      |
| Kasse             | 3 🗘                            | Geldscheinbe  | stand:          |        |           |         |          |           |       | 0,00      |
|                   |                                | Gesamtbest    | and laut Zählun | g:     |           |         |          |           |       | 0,00 €    |
|                   |                                | Aktueller Bes | tand der Kasse: |        |           |         |          |           |       | 333,00    |
| Zeitrau           | m wählen                       | 13            | Stück           |        | 23 🗆      | Stück   |          | 5         | Stück |           |
| 2014              | \$                             | 8.10          | Stück           |        |           | Stück   |          | 850       | Stück |           |
| März              | eigen                          |               | Stück           |        |           | Stück   |          |           | Stück |           |
| Gespeich          | erte Stände                    | . 6           | Stück           |        | 20        | Stück   |          |           | Stück |           |
| Bitte w           | ählen 💲                        |               | Stück           |        | 200       | Stück   | 500      | 500       | Stück |           |
|                   |                                |               |                 |        |           |         |          |           | Sp    | eichern   |
| Aktuelle          | er Nutzer:                     |               |                 |        |           |         |          |           |       |           |
| Einzelha<br>(Firm | n <b>del Frisch</b><br>enuser) |               |                 |        |           |         |          |           |       |           |
|                   |                                |               |                 |        |           |         |          |           |       | MUSTER    |
|                   |                                |               |                 |        |           |         |          |           |       | 2000      |

# 4.5 Export - Bereitstellen der erfassten Daten für den Berater

Der Export ist nur für festgestellte Buchungen möglich. Das Feststellen ist für einzelne Buchungen in der Erfassungsmaske oder für den gesamten Monat in der Übersicht möglich.

Die Angaben in der Notiz und die angehängten Belege werden über den Export an den Steuerberater pro Buchung mit übertragen.

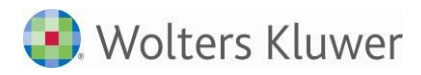

# **ADDISON**°

| My Style of Business    |                       |                                                                                                    |                                                                                                    |                                                                                               |                                         |                                                                                                    |                                                                                                    |                                                                                                    | Horst Muller Gmb                                                                                                    |
|-------------------------|-----------------------|----------------------------------------------------------------------------------------------------|----------------------------------------------------------------------------------------------------|-----------------------------------------------------------------------------------------------|-----------------------------------------|----------------------------------------------------------------------------------------------------|----------------------------------------------------------------------------------------------------|----------------------------------------------------------------------------------------------------|----------------------------------------------------------------------------------------------------|
| itart 🥥 Kasse 🖄 P       | ReEingang             | ReAusgang                                                                                                    | Bank                                                                                                    | D                                                                                             | okumente                                | X Tools                                                                                                    | Optionen                                                                                                    | Übersicht                                                                                                    |                                                                                                    |
| ung Druckansicht Auswer | rtung K               | assensturz Export                                                                                                    |                                                                                                    |                                                                                               |                                         |                                                                                                    |                                                                                                    |                                                                                                    |                                                                                                    |
|                         |                       |                                                                                                    |                                                                                                    |                                                                                               |                                         |                                                                                                    |                                                                                                    |                                                                                                    | Export(                                                                                                    |
| 'eitraum wählen         | Ex<br>Üb<br>ein<br>Ma | xportCenter<br>er das ExportCente<br>ne Datei exportierer<br>arkieren Sie dazu ei                                                                                                    | er können Sie fest<br>n, so sparen Sie u<br>nfach die entspre                                                                                           | tgestellte Bu<br>unnötige Arb<br>echend zu ex                                                 | chungen a<br>eitschritte<br>portierend  | us dem Kassenbr                                                                                                    | uch und den Rei<br>wählen Sie das                                                                                                    | chnungsbüchern komfortat<br>Exportsystem.                                                                                                    | bel in nur                                                                                                    |
| Citradini Wanich        | Θ                     | Kassenbuch 1                                                                                                    |                                                                                                    |                                                                                               |                                         | 19 (19) Buchu                                                                                                    | ung(n) fest                                                                                                    | Monat festgestellt                                                                                                    |                                                                                                    |
| 13 🔹                    |                       | Einnahmen                                                                                                    | Ausgaben                                                                                                    | Beleg                                                                                         | KSt                                     | Datum                                                                                                    | Konto                                                                                                    | Text                                                                                                    |                                                                                                    |
|                         |                       | 500,00                                                                                                    | 0,00                                                                                                    | 0                                                                                             | 0                                       | 03.01.2013                                                                                                    | 11000                                                                                                    | Kundeneinzahlun                                                                                                    | ig                                                                                                    |
|                         |                       | 0.00                                                                                                    | 20,00                                                                                                    | 0                                                                                             | 0                                       | 05.01.2013                                                                                                    | 4630                                                                                                    | Geschenke bis 35                                                                                                    | 5                                                                                                    |
| uuar 🔻                  |                       | 0,00                                                                                                    |                                                                                                    |                                                                                               |                                         |                                                                                                    |                                                                                                    |                                                                                                    |                                                                                                    |
| nuar 💌                  |                       | 0,00                                                                                                    | 45,00                                                                                                    | 0                                                                                             | 0                                       | 05.01.2013                                                                                                    | 4930                                                                                                    | Bürobedarf                                                                                                    |                                                                                                    |
|                         |                       | 0,00 400,00                                                                                                    | 45,00<br>0,00                                                                                                    | 0                                                                                             | 0                                       | 05.01.2013<br>07.01.2013                                                                                                    | 4930<br>70001                                                                                                    | Bürobedarf<br>Beckmann                                                                                                    |                                                                                                    |
| nuar ▼<br>Anzeigen      |                       | 0,00<br>400,00<br>0,00                                                                                                    | 45,00<br>0,00<br>13,50                                                                                                    | 0<br>33<br>0                                                                                  | 0                                       | 05.01.2013<br>07.01.2013<br>07.01.2013                                                                                                    | 4930<br>70001<br>4500                                                                                                    | Bürobedarf<br>Beckmann<br>Fahrzeugkosten                                                                                                    | 1                                                                                                    |
| nuar 💌                  |                       | 0,00<br>400,00<br>0,00<br>0,00                                                                                                    | 45,00<br>0,00<br>13,50<br>200,00                                                                                                    | 0<br>33<br>0<br>0                                                                             | 000000000000000000000000000000000000000 | 05.01.2013<br>07.01.2013<br>07.01.2013<br>09.01.2013                                                                                                    | 4930<br>70001<br>4500<br>4650                                                                                                    | Bürobedarf<br>Beckmann<br>Fahrzeugkosten<br>Bewirtungskoste                                                                                                    | ı<br>n                                                                                                    |
| nuar 💌<br>Anzeigen      |                       | 0,00<br>400,00<br>0,00<br>0,00<br>0,00                                                                                                    | 45,00<br>0,00<br>13,50<br>200,00<br>33,80                                                                                                    | 0<br>33<br>0<br>0                                                                             | 000000000000000000000000000000000000000 | 05.01.2013<br>07.01.2013<br>07.01.2013<br>09.01.2013<br>09.01.2013                                                                                                    | 4930<br>70001<br>4500<br>4650<br>4653                                                                                                    | Bürobedarf<br>Beckmann<br>Fahrzeugkosten<br>Bewirtungskoste<br>Aufmerksamkeite                                                                                                    | ı<br>n<br>en                                                                                                    |
| Anzeigen                |                       | 0,00<br>400,00<br>0,00<br>0,00<br>0,00<br>250,00                                                                                                    | 45,00<br>0,00<br>13,50<br>200,00<br>33,80<br>0,00                                                                                                    | 0<br>33<br>0<br>0<br>0<br>0                                                                   | 000000000000000000000000000000000000000 | 05.01.2013<br>07.01.2013<br>07.01.2013<br>09.01.2013<br>09.01.2013<br>10.01.2013                                                                                                    | 4930<br>70001<br>4500<br>4650<br>4653<br>10100                                                                                                    | Bürobedarf<br>Beckmann<br>Fahrzeugkosten<br>Bewirtungskoste<br>Aufmerksamkeite<br>Bauer Fritz                                                                                                    | n<br>en                                                                                                    |
| nuar 💌                  |                       | 0,00<br>400,00<br>0,00<br>0,00<br>0,00<br>250,00<br>0,00                                                                                                    | 45,00<br>0,00<br>13,50<br>200,00<br>33,80<br>0,00<br>78,00                                                                                              | 0<br>33<br>0<br>0<br>0<br>0<br>0                                                              | 000000000000000000000000000000000000000 | 05.01.2013<br>07.01.2013<br>07.01.2013<br>09.01.2013<br>09.01.2013<br>10.01.2013<br>10.01.2013                                                                                                    | 4930<br>70001<br>4500<br>4650<br>4653<br>10100<br>4540                                                                                                    | Bürobedarf<br>Beckmann<br>Fahrzeugkosten<br>Bewirtungskoste<br>Aufmerksamkeite<br>Bauer Fritz<br>Kfz-Reparaturer                                                                                                    | n<br>en                                                                                                    |
| Anzeigen                |                       | 0,00<br>400,00<br>0,00<br>0,00<br>250,00<br>0,00<br>0,00                                                                                                    | 45,00<br>0,00<br>13,50<br>200,00<br>33,80<br>0,00<br>78,00<br>55,00                                                                                     | 0<br>33<br>0<br>0<br>0<br>0<br>0<br>0                                                         | 000000000000000000000000000000000000000 | 05.01.2013<br>07.01.2013<br>07.01.2013<br>09.01.2013<br>09.01.2013<br>10.01.2013<br>10.01.2013<br>13.01.2013                                                                                                    | 4930<br>70001<br>4500<br>4650<br>4653<br>10100<br>4540<br>4940                                                                                                    | Bürobedarf<br>Beckmann<br>Fahrzeugkosten<br>Bewirtungskoste<br>Aufmerksamkeite<br>Bauer Fritz<br>Kfz-Reparaturer<br>Zeitschriften, Büch                                                                                                    | n<br>en<br>her                                                                                                    |
| nuar 🗨                  |                       | 0,00<br>400,00<br>0,00<br>0,00<br>250,00<br>0,00<br>0,00<br>0,00                                                                                                    | 45,00<br>0,00<br>13,50<br>200,00<br>33,80<br>0,00<br>78,00<br>55,00<br>55,00                                                                            | 0<br>33<br>0<br>0<br>0<br>0<br>0<br>0<br>0<br>0                                               | 000000000000000000000000000000000000000 | 05.01.2013<br>07.01.2013<br>07.01.2013<br>09.01.2013<br>09.01.2013<br>10.01.2013<br>10.01.2013<br>13.01.2013<br>14.01.2013                                                                                                    | 4930<br>70001<br>4500<br>4650<br>4653<br>10100<br>4540<br>4940<br>4940<br>4910                                                                                                    | Bürobedarf<br>Beckmann<br>Fahrzeugkosten<br>Bewirtungskoste<br>Aufmerksamkeite<br>Bauer Fritz<br>Kfz-Reparaturen<br>Zeitschriften, Büch<br>Porto                                                                                                    | n<br>en<br>her                                                                                                    |
| nuar 💌                  |                       | 0,00<br>400,00<br>0,00<br>0,00<br>250,00<br>0,00<br>0,00<br>0,00<br>0,                                                                                                    | 45,00<br>0,00<br>13,50<br>200,00<br>33,80<br>0,00<br>78,00<br>55,00<br>55,00<br>50,00                                                                   | 0<br>33<br>0<br>0<br>0<br>0<br>0<br>0<br>0<br>0<br>0                                          |                                         | 05.01.2013<br>07.01.2013<br>07.01.2013<br>09.01.2013<br>10.01.2013<br>10.01.2013<br>13.01.2013<br>14.01.2013<br>14.01.2013                                                                                                    | 4930<br>70001<br>4500<br>4650<br>4653<br>10100<br>4540<br>4940<br>4910<br>4953<br>70001                                                                                                    | Bürobedarf<br>Beckmann<br>Fahrzeugkosten<br>Bewirtungskoste<br>Aufmerksamkeite<br>Bauer Fritz<br>Kfz-Reparaturer<br>Zeitschriften, Büch<br>Porto<br>Aufmerksamkeite<br>Dedemense                                                                                                    | n<br>en<br>her                                                                                                    |
| nuar 💌                  |                       | 0,00<br>400,00<br>0,00<br>0,00<br>250,00<br>0,00<br>0, | 45,00<br>0,00<br>13,50<br>200,00<br>33,80<br>0,00<br>78,00<br>55,00<br>50,00<br>150,00<br>0,00                                                          | 0<br>33<br>0<br>0<br>0<br>0<br>0<br>0<br>0<br>0<br>0<br>0<br>0                                |                                         | 05.01.2013<br>07.01.2013<br>07.01.2013<br>09.01.2013<br>10.01.2013<br>10.01.2013<br>13.01.2013<br>14.01.2013<br>14.01.2013<br>16.01.2013                                                                                                  | 4930<br>70001<br>4500<br>4653<br>10100<br>4540<br>4940<br>4940<br>4910<br>4653<br>70001                                                                                                    | Bürobedarf<br>Beckmann<br>Fahrzeugkosten<br>Bewirtungskoste<br>Bauer Fritz<br>Kfz-Reparaturer<br>Zeitschriften, Büch<br>Porto<br>Aufmerksamkeite<br>Beckmann                                                                                                    | n<br>en<br>her                                                                                                    |
| nuar 💌                  |                       | 0,00<br>400,00<br>0,00<br>0,00<br>250,00<br>0,00<br>0, | 45,00<br>0,00<br>13,50<br>200,00<br>33,80<br>0,00<br>78,00<br>55,00<br>50,00<br>150,00<br>0,00<br>23,00                                                 | 0<br>33<br>0<br>0<br>0<br>0<br>0<br>0<br>0<br>0<br>0<br>22                                    |                                         | 05.01.2013<br>07.01.2013<br>07.01.2013<br>09.01.2013<br>09.01.2013<br>10.01.2013<br>13.01.2013<br>14.01.2013<br>14.01.2013<br>16.01.2013<br>17.01.2013                                                                                    | 4930<br>70001<br>4500<br>4650<br>4653<br>10100<br>4540<br>4940<br>4940<br>4910<br>4910<br>4953<br>70001<br>4630                                                                                                    | Bürobedarf<br>Beckmann<br>Fahrzeugkosten<br>Bewirtungskoste<br>Aufmerksamkeite<br>Bauer Fritz<br>Kfz-Reparaturer<br>Zeitschriften, Büch<br>Porto<br>Aufmerksamkeite<br>Beckmann<br>Geschenke bis 33                                                                                                    | n<br>en<br>her<br>en                                                                                                    |
| Anzeigen                |                       | 0,00<br>400,00<br>0,00<br>0,00<br>250,00<br>0,00<br>0, | 45,00<br>0,00<br>13,50<br>200,00<br>33,80<br>0,00<br>55,00<br>55,00<br>150,00<br>0,00<br>23,00<br>120,00                                                | 0<br>33<br>0<br>0<br>0<br>0<br>0<br>0<br>0<br>0<br>0<br>22<br>0                               |                                         | 05.01.2013<br>07.01.2013<br>07.01.2013<br>09.01.2013<br>10.01.2013<br>10.01.2013<br>13.01.2013<br>14.01.2013<br>14.01.2013<br>14.01.2013<br>17.01.2013<br>17.01.2013                                                                      | 4930<br>70001<br>4550<br>4653<br>10100<br>4540<br>4940<br>4940<br>4910<br>4910<br>4653<br>70001<br>4630<br>4650                                                                                                    | Bürobedarf<br>Beckmann<br>Fahrzeugkosten<br>Bewirtungskoste<br>Aufmerksamkeite<br>Bauer Fritz<br>Kf2-Reparaturer<br>Zeitschriften, Büch<br>Porto<br>Aufmerksamkeite<br>Beckmann<br>Geschenke bis 33<br>Bewirtungskoste                                                                                                    | n<br>en<br>her<br>5<br>n                                                                                                    |
| nuar 💌                  |                       | 0,00<br>400,00<br>0,00<br>0,00<br>250,00<br>0,00<br>0, | 45,00<br>0,00<br>13,50<br>200,00<br>33,80<br>0,00<br>78,00<br>55,00<br>50,00<br>150,00<br>0,00<br>23,00<br>120,00<br>99,00                              | 0<br>33<br>0<br>0<br>0<br>0<br>0<br>0<br>0<br>0<br>0<br>22<br>0<br>0<br>0                     |                                         | 05.01.2013<br>07.01.2013<br>07.01.2013<br>09.01.2013<br>10.01.2013<br>10.01.2013<br>13.01.2013<br>14.01.2013<br>14.01.2013<br>14.01.2013<br>17.01.2013<br>17.01.2013<br>19.01.2013                                                        | 4930<br>70001<br>4500<br>4650<br>4653<br>10100<br>4540<br>4940<br>4940<br>4940<br>4940<br>4953<br>70001<br>4630<br>4650<br>4650<br>4650                                                                                                    | Bürobedarf<br>Beckmann<br>Fahrzeugkosten<br>Bewirtungskoste<br>Aufmerksamkeite<br>Bauer Fritz<br>Kfz-Reparaturen<br>Zeitschriften, Büd<br>Porto<br>Aufmerksamkeite<br>Beckmann<br>Geschenke bis 33<br>Bewirtungskoste<br>Fahrzeugkosten                                                                                    | n<br>en<br>her<br>en<br>5<br>n                                                                                                    |
| nuar 💌                  |                       | 0,00<br>400,00<br>0,00<br>0,00 | 45,00<br>0,00<br>13,50<br>200,00<br>33,80<br>0,00<br>78,00<br>55,00<br>150,00<br>0,00<br>23,00<br>120,00<br>99,00<br>0,00                               | 0<br>33<br>0<br>0<br>0<br>0<br>0<br>0<br>0<br>0<br>0<br>22<br>0<br>0<br>0<br>0                |                                         | 05.01.2013<br>07.01.2013<br>09.01.2013<br>09.01.2013<br>10.01.2013<br>10.01.2013<br>13.01.2013<br>14.01.2013<br>14.01.2013<br>14.01.2013<br>17.01.2013<br>17.01.2013<br>19.01.2013<br>19.01.2013                                          | 4930           70001           4500           4650           4653           10100           4540           4940           4940           4653           70001           4650           4650           4650           4500           70002           10000                                               | Bürobedarf<br>Beckmann<br>Fahrzeugkosten<br>Bewirtungskoste<br>Aufmerksamkeite<br>Bauer Fritz<br>Kfz-Reparaturer<br>Zeitschriften, Büch<br>Porto<br>Aufmerksamkeite<br>Beckmann<br>Geschenke bis 33<br>Bewirtungskosten<br>Fahrzeugkosten<br>T-Systems                                                                     | n n n n n n n n n n n n n n n n n n n                                                                                                    |
| nuar 💌                  |                       | 0,00<br>0,00<br>0,00   | 45,00<br>0,00<br>13,50<br>200,00<br>33,80<br>78,00<br>78,00<br>55,00<br>150,00<br>0,00<br>23,00<br>120,00<br>99,00<br>0,00<br>44,00                     | 0<br>33<br>0<br>0<br>0<br>0<br>0<br>0<br>0<br>22<br>0<br>0<br>0<br>0<br>0<br>0<br>0<br>0<br>0 |                                         | 05.01.2013<br>07.01.2013<br>09.01.2013<br>09.01.2013<br>10.01.2013<br>10.01.2013<br>13.01.2013<br>14.01.2013<br>14.01.2013<br>15.01.2013<br>17.01.2013<br>17.01.2013<br>19.01.2013<br>19.01.2013                                          | 4930           70001           4500           4650           4653           10100           4540           4940           4910           4653           70001           4630           4650           4500           70001           4500           70002           10000           10000               | Bürobedarf<br>Beckmann<br>Fahrzeugkosten<br>Bewirtungskoste<br>Aufmerksamkeite<br>Bauer Fritz<br>Kfz-Reparaturer<br>Zeitschriften, Büch<br>Porto<br>Aufmerksamkeite<br>Beckmann<br>Geschenke bis 33<br>Bewirtungskoste<br>Fahrzeugkosten<br>T-Systems<br>Max Maier Stanze                                                  | n<br>n<br>her<br>sn<br>5<br>5<br>n<br>i<br>i                                                                                                    |
| nuar 💌                  |                       | 0,00<br>400,00<br>0,00<br>0,00<br>250,00<br>0,00<br>0, | 45,00<br>0,00<br>13,50<br>200,00<br>33,80<br>78,00<br>55,00<br>55,00<br>150,00<br>0,00<br>23,00<br>120,00<br>99,00<br>0,00<br>44,00<br>200,00           | 0<br>33<br>0<br>0<br>0<br>0<br>0<br>0<br>0<br>22<br>0<br>0<br>0<br>0<br>0<br>0<br>0<br>0<br>0 |                                         | 05.01.2013<br>07.01.2013<br>07.01.2013<br>09.01.2013<br>09.01.2013<br>10.01.2013<br>13.01.2013<br>14.01.2013<br>14.01.2013<br>15.01.2013<br>17.01.2013<br>17.01.2013<br>19.01.2013<br>19.01.2013                                          | 4930           70001           4500           4650           4653           10100           4540           4940           4910           4653           70001           4630           4650           4500           70001           4630           4550           70002           10000           1800 | Bürobedarf<br>Beckmann<br>Fahrzeugkosten<br>Bewirtungskoste<br>Aufmerksamkeite<br>Bauer Fritz<br>Kfz-Reparaturer<br>Zeitschriften, Büch<br>Porto<br>Aufmerksamkeite<br>Beckmann<br>Geschenke bis 33<br>Bewirtungskoste<br>Fahrzeugkosten<br>T-Systems<br>Max Maier Stanze<br>Privatentnahmen allg                          | n<br>n<br>her<br>sn<br>5<br>5<br>rei<br>emein                                                                                                    |
| nuar 💌                  | •                     | 0,00<br>0,00<br>0,00   | 45,00<br>0,00<br>13,50<br>200,00<br>33,80<br>78,00<br>55,00<br>55,00<br>150,00<br>0,00<br>23,00<br>120,00<br>99,00<br>0,00<br>44,00<br>200,00           | 0<br>33<br>0<br>0<br>0<br>0<br>0<br>0<br>0<br>22<br>0<br>0<br>0<br>0<br>0<br>0<br>0<br>0<br>0 |                                         | 05.01.2013<br>07.01.2013<br>09.01.2013<br>09.01.2013<br>10.01.2013<br>10.01.2013<br>11.01.2013<br>11.01.2013<br>11.01.2013<br>11.01.2013<br>11.01.2013<br>17.01.2013<br>19.01.2013<br>19.01.2013<br>26.01.2013                            | 4930<br>70001<br>4500<br>4650<br>4653<br>10100<br>4540<br>4940<br>4940<br>4940<br>4940<br>4940<br>4940<br>49                                                                                                    | Bürobedarf<br>Beckmann<br>Fahrzeugkosten<br>Bewirtungskoste<br>Aufmerksamkeite<br>Bauer Fritz<br>Kfz-Reparaturer<br>Zeitschriften, Büch<br>Porto<br>Aufmerksamkeite<br>Beckmann<br>Geschenke bis 33<br>Bewirtungskoste<br>Fahrzeugkosten<br>T-Systems<br>Max Maier Stanze<br>Privatentnahmen allg<br>NICHT Festgestell     | n her 5<br>5 rei emein 1                                                                                                    |
| nuar 💌                  | •                     | 0,00<br>0,00<br>0,00   | 45,00<br>0,00<br>13,50<br>200,00<br>33,80<br>78,00<br>55,00<br>55,00<br>150,00<br>0,00<br>23,00<br>120,00<br>99,00<br>0,00<br>44,00<br>200,00<br>gsbuch | 0<br>33<br>0<br>0<br>0<br>0<br>0<br>0<br>0<br>22<br>0<br>0<br>0<br>0<br>0<br>0<br>0<br>0<br>0 |                                         | 05.01.2013<br>07.01.2013<br>09.01.2013<br>09.01.2013<br>10.01.2013<br>10.01.2013<br>13.01.2013<br>14.01.2013<br>14.01.2013<br>14.01.2013<br>17.01.2013<br>17.01.2013<br>19.01.2013<br>19.01.2013<br>26.01.2013<br>7 Buchung<br>18 Buchung | 4930<br>70001<br>4500<br>4650<br>4653<br>10100<br>4540<br>4940<br>4940<br>4940<br>4940<br>4940<br>4940<br>49                                                                                                    | Bürobedarf<br>Beckmann<br>Fahrzeugkosten<br>Bewirtungskoste<br>Aufmerksamkeite<br>Bauer Fritz<br>Zeitschriften, Büch<br>Porto<br>Aufmerksamkeite<br>Beckmann<br>Geschenke bis 33<br>Bewirtungskoste<br>Fahrzeugkosten<br>T-Systems<br>Max Maier Stanze<br>Privatentnahmen allg<br>NICHT Festgestellt<br>NICHT Festgestellt | n her 5<br>5 rei emein 1<br>2: min 1<br>2: min 1 |

Nach Klick auf "Export" werden die vorher ausgewählten Buchungen an die Kanzleisoftware per Nachricht übertragen.

Beachten Sie den Schalter: ( 🗹 Bereits exportierte Buchungen einbeziehen)

# 5 Das Rechnungseingangsbuch

Zusätzlich zum Kassenbuch können Sie auch Ihre monatlichen Rechnungseingänge und Rechnungsausgänge mit MEIN UNTERNEHMEN erfassen und verwalten, sofern diese Funktionen für Ihr Unternehmen freigeschaltet wurden. Die Bedienung des Rechnungseingangs- wie auch des Rechnungsausgangsbuchs ist dabei genauso einfach und komfortabel wie das Führen der Kasse.

Sie benötigen keine separaten Bücher oder Programme mehr für die Verwaltung Ihrer Eingangs- und Ausgangsrechnungen. Mit MEIN UNTERNEHMEN haben Sie alles sofort im Blick und überall verfügbar. Das spart Zeit und schafft Übersicht.

# 5.1 Eingangsrechnungen erfassen

Im Rechnungseingangsbuch erfassen Sie empfangene Rechnungen übersichtlich und chronologisch. Wechseln Sie hierzu ins Register "Rechnungseingang". Neben dem Menüpunkt "Erfassung" stehen die Funktionen "Druckansicht" und "Auswertung" zur Verfügung. Der Menüpunkt "Erfassung" stellt die zentrale Eingabemaske für Ihre Rechnungseingänge dar. Der Aufbau sollte Ihnen aus der Kasse bereits vertraut sein.

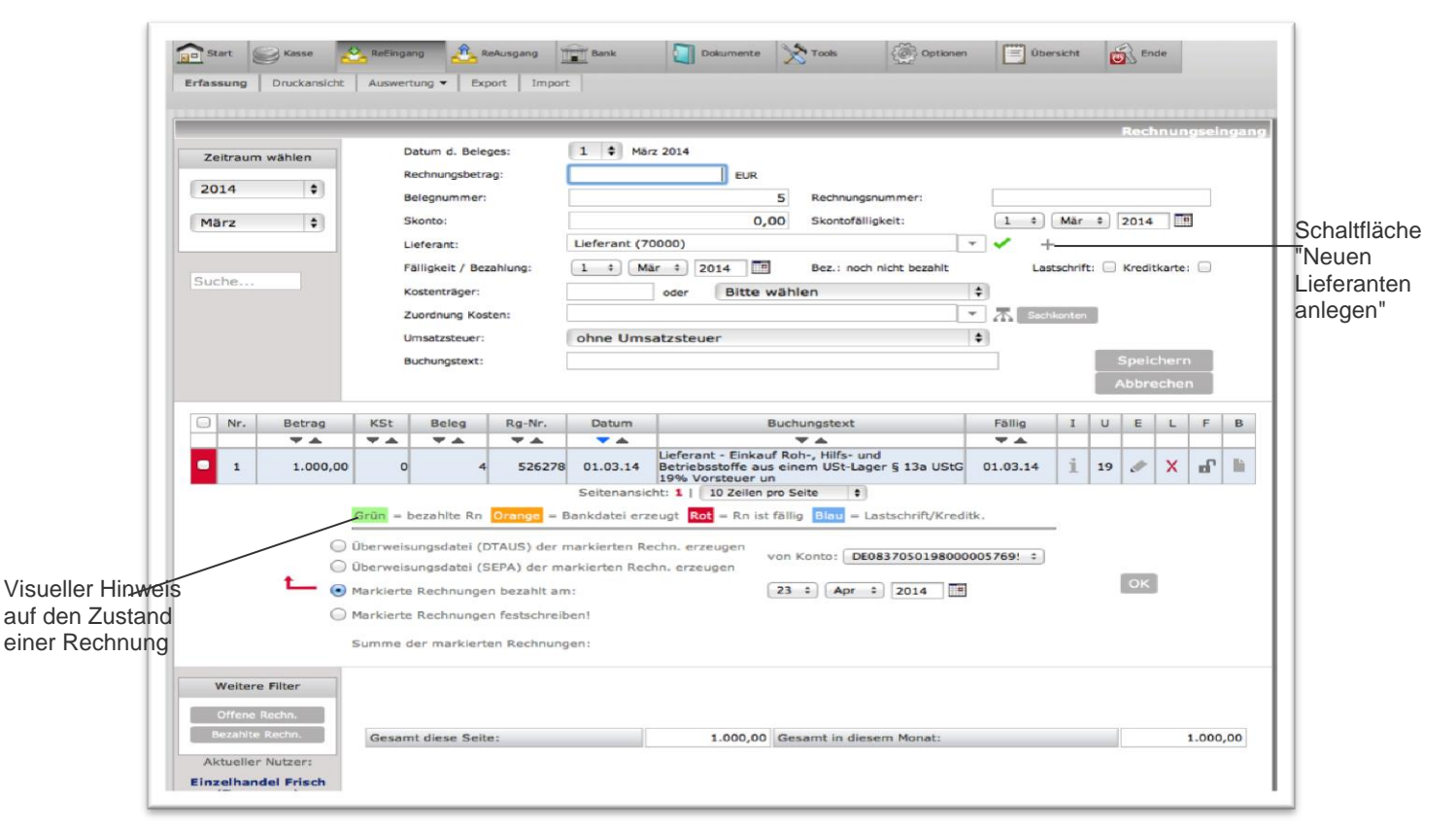

#### Abbildung 13 - Rechnungseingang

Um eine Eingangsrechnung zu erfassen, wählen Sie zunächst das Jahr und den entsprechenden Monat der Erfassung in den Listenfeldern "Jahr" und "Monat" auf der linken Seite der Eingabemaske aus. Die weiteren Eingabemöglichkeiten erlauben eine genaue Erfassung von "Rechnungsdatum", "Rechnungsbetrag", "Belegnummer" und "Rechnungsnummer".

Im Listenfeld "Lieferant" erfassen Sie den Rechnungssteller. Das Listenfeld umfasst alle Lieferanten, die in der Kontenzuordnung angelegt und als Lieferanten ("L") gekennzeichnet sind. Sobald Sie einen Lieferanten aus der Liste ausgewählt haben, ergänzt MEIN UNTERNEHMEN die Angaben zu "Skonto", "Fälligkeit" / "Bezahlung" und "Lastschrift" automatisch. Nun müssen Sie dem System noch mitteilen, ob Sie die Rechnung mit oder ohne "Umsatzsteuer" erfassen wollen und im Listenfeld "Zuordnung" ein Konto für die Aufwendung

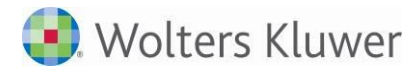

auswählen. Standardmäßig werden Sie im Rechnungseingangsbuch ein Aufwandskonto (A) verwenden. Wenn Sie jedoch von einem Lieferanten eine Gutschrift erhalten, so haben Sie die Möglichkeit, diese zu erfassen, indem Sie einfach ein Ertragskonto (E) auswählen. Das Feld "Textung" erlaubt es, die Rechnung bei Bedarf noch genauer zu beschreiben.

Mit Klick auf die Schaltfläche Speichern übernehmen Sie die Eingangsrechnung in MEIN UNTERNEHMEN.

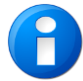

Bitte beachten Sie auch das Kapitel 8 - Hier werden weitere Erfassungsfunktionen beschrieben, die für alle Bücher gelten.

#### 5.1.1 Skonto

Sollte die zu erfassende Rechnung einen Skonto enthalten, so kann dieser mit erfasst werden. Hierzu werden der Skontobetrag in Euro und das Skontodatum erfasst. Zur Vereinfachung kann der Prozentsatz in der Form "2%" in das Feld "Skontobetrag" eingegeben werden. Das Programm berechnet dann eigenständig 2% von dem Rechnungsbetrag und trägt diesen Wert ein.

#### 5.1.2 Ertrags- und Aufwandskonten

Unter "Optionen" | "Nutzer" | "Ansichten und Automatiken" können Sie auch den Filter für Konten bestimmen:

Filter für Konten:

Filter Ertrags- und Aufwandskonten

Wenn der Filter für Konten auf Ertrags- und Aufwandskonten steht, werden im Rechnungseingangsbuch unter "Zuordnung" nur noch die Aufwandskonten angeboten.

| Start Start            | 🔆 ReEingang 🐴 ReAusgang | Bank Dokumente Tools Optione               | en 🔛 Übe     |
|------------------------|-------------------------|--------------------------------------------|--------------|
| Erfassung Druckansicht | Auswertung   Export Imp | port                                       |              |
|                        |                         |                                            |              |
|                        |                         |                                            |              |
| Zeitraum wählen        | Datum d. Beleges:       | 1 🔽 März 2013                              |              |
|                        | Rechnungsbetrag:        | EUR                                        |              |
| 2013                   | Belegnummer:            | Rechnungsnummer:                           |              |
| März 🗸                 | Skonto:                 | Skontofälligkeit:                          | 10 🗸         |
|                        | Lieferant:              |                                            | • +          |
| Suche                  | Fälligkeit / Bezahlung: | 10 V Jan V 2014 Bez.: noch nicht bezahlt   | Last         |
|                        | Zuordnung Kosten:       | 1                                          | *            |
|                        | Umsatzsteuer:           | 3300 A - Wareneingang 7 % VSt A            | $\checkmark$ |
|                        | Buchungstext:           | 3400 A - Wareneingang 19 % VSt A           |              |
|                        |                         | 4190 A - Aushilfslöhne k.A. 0%             |              |
|                        |                         | 4940 A - Zeitschriften k.A. 7%             |              |
| Nr. Betrag             | KSt Beleg Po-Nr         | 4980 A - Sonstiger Betriebsbedarf k.A. 19% | Fällig       |
| L Mr. Doctrag          | Roc Dolog Riffin        | Aufteilung                                 | rung         |

Im Rechnungsausgangsbuch werden unter "Zuordnung" entsprechend nur noch die Ertragskonten angeboten.

# 5.2 Einen neuen Lieferanten anlegen

Liegt Ihnen die Rechnung eines Lieferanten vor, der noch nicht in MEIN UNTERNEHMEN hinterlegt wurde, können Sie diesen direkt aus der Eingabemaske heraus mit Hilfe des Plus + -Symbols anlegen. Im Fenster "Lieferant eingeben" tragen Sie bitte die Kreditorennummer (Konto-Nr.), die Bezeichnung und die Bankverbindung des Lieferanten ein.

| Lieferant eingeben          |                        | × |
|-----------------------------|------------------------|---|
|                             |                        |   |
| Lieferantennummer:          | 70005                  |   |
| Firma (Bezeichnung):        | Deliver                |   |
| Kurzbezeichnung (Kurzname): | Horst                  |   |
|                             |                        |   |
| Eigene Kundennummer:        |                        |   |
| Bankleitzahl:               | 20041111               |   |
| Kontonummer:                | 1234567                |   |
| IBAN:                       | DE70200411110001234567 |   |
| BIC:                        | COBADEHDXXX ×          |   |
|                             | Lieferant speichern    |   |

#### Abbildung 14 - Lieferantendaten

Der neue Lieferant wird nun im Kontenrahmen Ihres Unternehmens geführt. Sollte bei einem Lieferanten noch keine Bankverbindung hinterlegt worden sein, so werden Sie mit dem 🤌 - Symbol hierauf aufmerksam gemacht. Klicken Sie hierauf, so können Sie die Bankverbindung für den Lieferanten ergänzen.

Wenn in den Nutzereinstellungen "Ansichten und Automatiken" die Funktion "Neue Lieferantennummer" freigeschaltet ist, wird automatisch die nächste freie Lieferantennummer angeboten.

# 5.3 Überweisungsdateien DTAUS oder SEPA erzeugen

Wenn Sie Ihre Eingangsrechnungen gleich elektronisch weiterverarbeiten möchten, bietet Ihnen MEIN UNTERNEHMEN die Möglichkeit Überweisungsdateien im DTAUS-Format oder SEPA-Format für Ihre Eingangsrechnungen zu erstellen. Selektieren Sie alle Rechnungen, für die eine Überweisungsdatei erstellt werden soll, indem Sie ein Häkchen in das Kästchen links neben jeder Rechnung setzen. Wählen Sie nun "Überweisungsdatei (DTAUS) der markierten Rechn. erzeugen" aus und bestätigen Sie mit "OK". Die erstellte Datei können Sie direkt in Ihrem Bankprogramm (z.B. SFirm, StarMoney) einlesen, um die erforderliche Zuordnung vorzunehmen.

Über die Auswahl "von Konto:" wählen Sie das Bankkonto aus, von welchem die Zahlung erfolgen soll. Ist hier keines Ihrer Bankkonten vorhanden, so kontaktieren Sie bitte Ihren Berater. Er kann die entsprechenden Konten für Sie hinterlegen.

Das Kästchen der selektierten Rechnungen wird orange hinterlegt und signalisiert Ihnen fortan farblich, dass Sie für diese Rechnung bereits eine Überweisungsdatei erstellt haben. Solange noch keine Feststellung erfolgte, kann eine Eingangsrechnung jedoch nach wie vor über das

Symbol bearbeitet werden.

Hinweis: Eine Verrechnung mit Gutschriften ist nicht möglich.

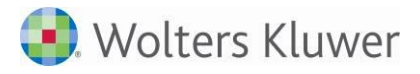

#### 5.3.1 Eine Eingangsrechnung als bezahlt markieren

Haben Sie eine Eingangsrechnung bezahlt, können Sie dies in MEIN UNTERNEHMEN sichtbar vermerken. Selektieren Sie die bezahlte Rechnung mit einem Häkchen links neben der Rechnung. Geben Sie das Bezahldatum ein und bestätigen Sie mit "OK".

Das Kästchen der selektierten Rechnung wird grün hinterlegt und lässt sich nicht mehr anklicken. Solange noch keine Feststellung erfolgte, kann eine als bezahlt markierte Eingangsrechnung jedoch nach wie vor über das -Symbol bearbeitet werden. In der Eingabemaske ist nun die Information hinterlegt, wann die Rechnung bezahlt wurde.

Die "Bezahlt"- Markierung kann über die Edition des Eingabesatzes wieder aufgehoben werden. Ist die Bewegung bereits festgeschrieben, so kann der Bezahlstatus nur noch über die Auswertung "Bezahlstatus" entfernt werden (x - Symbol in 23.05.14 ×).

|     |               |                              |           |        |        |                               | Bezahlstatus Au                                                                          | iswertung                      | Rechnung              | gseingang                |
|-----|---------------|------------------------------|-----------|--------|--------|-------------------------------|------------------------------------------------------------------------------------------|--------------------------------|-----------------------|--------------------------|
| Lie | feranten      | :                            | lle Liefe | ranten |        |                               | $\checkmark$                                                                             |                                |                       |                          |
| Sta | atus:         | a                            | lle       |        |        |                               | $\checkmark$                                                                             |                                | Druckansich           | ht                       |
|     |               |                              |           |        |        |                               |                                                                                          |                                | CSV-Expor             | t                        |
|     |               |                              |           |        |        |                               |                                                                                          |                                |                       |                          |
|     |               |                              |           |        |        |                               |                                                                                          | _                              |                       | _                        |
|     |               |                              |           |        |        |                               |                                                                                          |                                |                       |                          |
|     | Nr.           | Betrag                       | KSt       | Beleg  | Rg-Nr. | Datum                         | Textung                                                                                  | Fällig                         | Bezahlt               | U                        |
|     | Nr.           | Betrag                       | KSt<br>0  | Beleg  | Rg-Nr. | Datum 01.01.14                | Textung<br>Lieferant1 - Wareneingang 19 % VSt<br>A                                       | Fällig<br>01.01.14             | Bezahlt<br>23.05.14 × | U<br>-                   |
|     | Nr.<br>1<br>2 | Betrag<br>1.000,00<br>500,00 | KSt<br>0  | Beleg  | Rg-Nr. | Datum<br>01.01.14<br>01.01.14 | Textung<br>Lieferant1 - Wareneingang 19 % VSt<br>A<br>dffdfddf - Wareneingang 19 % VSt A | Fällig<br>01.01.14<br>01.01.14 | Bezahlt<br>23.05.14 × | U<br>-<br>Datum entferne |

Abbildung 15 - Status Bezahlung aufheben

#### 5.3.2 SEPA-Überweisungen

Im RE-Buch ist die Erzeugung von SEPA-Überweisungsdateien möglich.

| Nr.                                                                                                    | Betrag                                                                                        | KSt | Beleg    | Rn-Nr.   | Datum      | Buchungstext                         | Fällig   | Ι | ι |
|----------------------------------------------------------------------------------------------------|-----------------------------------------------------------------------------------------------|-----|----------|----------|------------|--------------------------------------|----------|---|---|
|                                                                                                    | ▼▲                                                                                            | **  | <b>*</b> | <b>*</b> | ▼▲         | ▼ ▲                                  | ▼ ▲      |   |   |
| 1                                                                                                    | 1.000,00                                                                                      | 0   |          |          | 01.01.14   | Lieferant1 - Wareneingang 19 % VSt A | 01.01.14 | i | ł |
|                                                                                                    |                                                                                               |     |          |          | Seitenansi | cht: alle Zeilen 💙                   |          |   |   |
|                                                                                                    | Grün = bezahlte Rn Orange = Bankdatei erzeugt Rot = Rn ist fällig Blau = Lastschrift/Kreditk. |     |          |          |            |                                      |          |   |   |
| <ul> <li>Überweisungsdatei (DTAUS) der markierten Rechn. erzeugen</li> <li>Von Konto: von Konto: von Konto:</li> </ul> |                                                                                               |     |          |          |            |                                      |          |   |   |

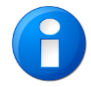

Das Feld "von Konto" ermöglicht die Auswahl des Bankkontos, falls im Mandantenstamm mehrere Bankkonten für den Mandanten hinterlegt wurden. Das Speichern mehrerer Bankkonten kann nur der Berater durchführen.

#### 5.3.3 Eine Eingangsrechnung korrigieren

Ist Ihnen bei der Eingabe einer Eingangsrechnung ein Fehler unterlaufen, so korrigieren Sie diesen durch Klicken des Symbols. Die zu korrigierende Eingangsrechnung erscheint in der oberen Eingabemaske, entsprechende Änderungen können jetzt von Ihnen vorgenommen werden. Haben Sie den Fehler behoben, bestätigen Sie dies durch Klicken der Schaltfläche "Speichern".

#### 5.3.4 Eine Eingangsrechnung löschen

Eingangsrechnungen lassen sich mit Hilfe des X -Symbol aus MEIN UNTERNEHMEN löschen.

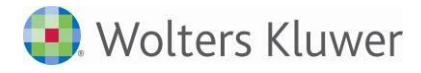

#### 5.3.5 Eingangsrechnungen feststellen

Mit Hilfe des P-Symbols können Sie einzelne im laufenden Monat erfasste Eingangsrechnungen vor Änderungen schützen. Das Symbol wird dabei rot hinterlegt und signalisiert, dass diese Eingabe nicht mehr geändert oder gelöscht werden kann. Das Feststellen ist nur möglich, wenn Sie das entsprechende Recht besitzen.

#### 5.3.6 Das Suchfeld

Sowohl das Rechnungseingangs- als auch das Rechnungsausgangsbuch verfügen auf der linken Seite der Eingabemaske unterhalb der Listenfelder "Jahr" und "Monat" über ein intelligentes Suchfeld, das Ihnen hilft, eine ganz bestimmte Rechnung wiederzufinden. Dabei sind Sie völlig unabhängig in dem, was Sie als Suchbegriff in das Feld eingeben. So können Sie Ziffern eingeben, um nach den Spalten "Betrag", "KSt", "Beleg1" oder "RNr." zu suchen. Alternativ können Sie eine Rechnung auch über ihr "Rechnungsdatum" suchen, indem Sie ein Datum ins Suchfeld eingeben. Selbst über die "Textung" können Sie eine Rechnung suchen, wenn Sie sich an den Lieferanten oder Kunden oder an einen anderen Teil der Beschreibung erinnern. *Probieren Sie es einfach mal aus!* 

Hinweis zur Datumssuche:

Wenn Sie eine Rechnung über ein Datum suchen wollen, müssen Sie das Datum im Format TT.MM.JJJJ eingeben, also z.B. 03.01.2014.

### 5.4 Den Rechnungseingang drucken

Über den Menüpunkt "Druckansicht" können Sie sich alle im betrachteten Monat erfassten Rechnungseingänge in einer optimierten Druckansicht ausgeben lassen und über ihren Browser ausdrucken.

| Dotrog   | Lieferent | Balaa | Da-Mr   | KG. | Datum    | Konto | 116+ | Taxt                                              |
|----------|-----------|-------|---------|-----|----------|-------|------|---------------------------------------------------|
| Dellay   | Lielerain | Deleg | ny-nii. | KOL | Datum    | Konto | 031  | IGAL                                              |
| 1.000,00 | 70000     | 4     | 526278  | 0   | 01.03.14 | 3076  | 19   | Lieferant - Einkauf Roh-, Hilfs- und Betriebsstol |
|          |           |       |         |     |          |       |      | aus einem USt-Lager § 13a UStG 19% Vorsteu        |
|          |           |       |         |     |          |       |      | un                                                |
|          |           |       |         |     |          |       |      |                                                   |
| 1.000,00 |           |       |         |     | S        | umme  |      |                                                   |

#### Abbildung 16 - Druck Rechnungseingangsbuch

Durch Schließen des Browsertabs gelangen Sie wieder in den Menüpunkt "Erfassung".

### 5.5 Zahlungen für "Diverse Lieferanten"

Mit "diversen Lieferanten" können Sie den Zahlungsverkehr ohne Einrichtung von Lieferanten durchführen, also mit "diversen" Konten.

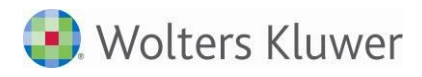

In der Kontenliste (Optionen-> Zuordnung-> Konten-> Kontenliste) befindet sich in der Spalte "Div" für Lieferanten der Button , womit in einem Dialog die Eigenschaft "diverse" aktiviert wird.

| 70099  | Lieferant (L) [diverse] | i | L | Х |
|--------|-------------------------|---|---|---|
| *71000 | Meier (Meier)           | 1 | L | Х |
| *79999 | Schulze (0)             | i | L | Х |

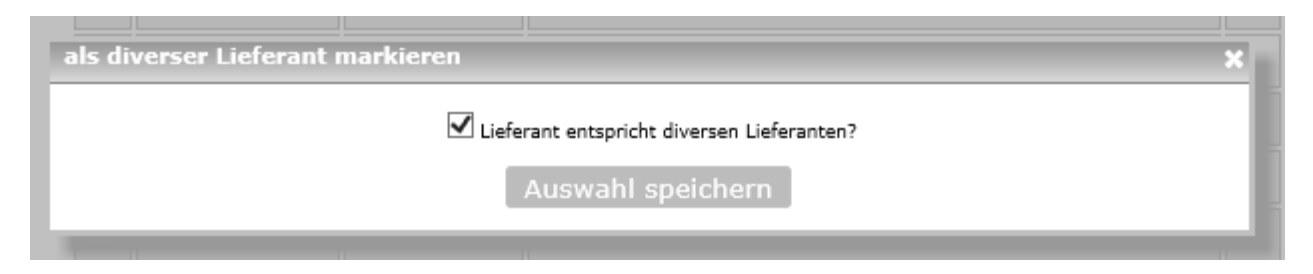

In der Kontenliste erfolgt danach der Namenszusatz "[diverse]"

Im Rechnungseingangsbuch erfolgt im Feld "Lieferanten" der Zusatz "[diverse Lieferanten]". Lieferant: 70099 - Lieferant (L) [diverse Lieferanten]

Nach Eingabe bzw. Auswahl des Lieferanten erscheint ein Dialog zur Erfassung der Bankverbindung:

| Bankverbindung eingeben | ×                                 |
|-------------------------|-----------------------------------|
|                         |                                   |
| Eigene Kundennummer:    |                                   |
| Firma (Bezeichnung):    | Schulze GmbH                      |
| Bankleitzahl:           | 20041111                          |
| Kontonummer:            | 123451211                         |
| IBAN:                   |                                   |
| BIC:                    |                                   |
| A                       | bbrechen Bankverbindung speichern |

Für so gespeicherte Rechnungen können im Anschluss Überweisungsdateien erstellt werden:

|   | Nr.                                                                                                    | Betrag | KSt                                                                      | Beleg | Rg-Nr.   | Datum    | Buchungstext | Konto    | Lief. | Fällig   | Ι | U | Е | L | F | В |
|---|----------------------------------------------------------------------------------------------------|--------|--------------------------------------------------------------------------|-------|----------|----------|--------------|----------|-------|----------|---|---|---|---|---|---|
|   |                                                                                                    | ▼ ▲    | ▼▲                                                                       | •     | <b>*</b> | <b>*</b> | <b>TA</b>    |          |       | <b>*</b> |   |   |   |   |   |   |
| V | 1                                                                                                    | 200,00 | 200,00 0 01.02.14 Lieferant - Wareneingang 19 % VSt A 3400 70099 16.01.1 |       |          |          |              | 16.01.14 | i     | А        |   | Х | ď | Ŀ |   |   |
|   | Seitenansicht: alle Zeilen 🔽<br>Grün = bezahlte Rn Orange = Bankdatei erzeugt Rot = Rn ist fällig Blau = Lastschrift/Kreditk.                                             |        |                                                                          |       |          |          |              |          |       |          |   |   |   |   |   |   |
|   | <ul> <li>Ø Überweisungsdatei (DTAUS) der markierten Rechn. erzeugen</li> <li>♦ Ø Überweisungsdatei (SEPA) der markierten Rechn. erzeugen</li> <li>von Konto: ✓</li> </ul> |        |                                                                          |       |          |          |              |          |       |          |   |   |   |   |   |   |

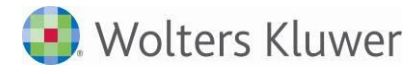

# 5.6 Sepa-Dateien - Zahlungen automatisch buchen

Im Mandantenstamm gibt es unter "Weitere Einstellungen" das "Verrechnungskonto DTA". Dieses muss vom Berater hinterlegt werden, um Sepa- oder DTA-Zahlungen zu buchen.

| Weitere Einstellungen  |              |
|------------------------|--------------|
| Belegexport:           | $\checkmark$ |
| Stammkontenexport:     | $\checkmark$ |
| Verrechnungskonto DTA: | 1362         |
|                        |              |

Nach dem Feststellen der Rechnungsbuchung und dem Erzeugen der Sepa- oder DTA-Zahlung können Sie im Exportcenter auch die Zahlungsbuchungen in die FiBu des Beraters übertragen und der OP-Ausgleich kann dort ausführt werden.

| Start     | C Kasse   | 📥 ReEingan    | g 🙆 ReAusga                                                                              | ang 💼 Bank                                                            |                                               | Dokumente                               | Хт                    | ools §                         | Dptionen                   | Übersicht                                                                | Ende Ende     |
|-----------|-----------|---------------|------------------------------------------------------------------------------------------|-----------------------------------------------------------------------|-----------------------------------------------|-----------------------------------------|-----------------------|--------------------------------|----------------------------|--------------------------------------------------------------------------|---------------|
| Erfassung | Druckansi | cht Auswertur | ng 🔻 Export                                                                              | Import                                                                |                                               |                                         |                       |                                |                            |                                                                          |               |
|           |           |               |                                                                                          |                                                                       |                                               |                                         |                       |                                |                            |                                                                          |               |
|           |           |               |                                                                                          |                                                                       |                                               |                                         |                       |                                |                            |                                                                          | ExportCe      |
| Zeitra    | um wählen | E<br>ÜD<br>M  | xport<br>ber den Export kö<br>atei exportieren, s<br>arkieren Sie dazu<br>Rechnungseinga | innen Sie festge:<br>so sparen Sie un<br>einfach die ents<br>angsbuch | stellte Buchu<br>nötige Arbeit<br>prechend zu | ngen aus d<br>tschritte.<br>exportierer | em Kasse<br>nden Bere | nbuch und de<br>siche und betä | n Rechnung<br>itigen Sie d | gsbüchern komfortabel in<br>ie Schaltfläche 'Export'.<br>NICHT Festoeste | nur eine      |
|           |           |               | Rech.betr.                                                                               | Lieferant                                                             | Belea i                                       | Rn-Nr.                                  | KSt                   | Datum                          | Konto                      | Text                                                                     |               |
| 2014      | ~         | 1             | 1.000,00                                                                                 | 70001                                                                 | ,                                             |                                         | 0                     | 01.01.2014                     | 3400                       | Lieferant1 - Wareneingar                                                 | ng 19 % VSt A |
| Januar    | · · · · · | ] 🛛 🗆         | Rechnungseinga                                                                           | angsbuch DTA                                                          |                                               |                                         | 1 B                   | uchung(n) DT                   | A-Export                   | 1 DTA-Export(e                                                           | e) 🗌          |
| Anz       | zeigen    |               | Rech.betr.<br>1.000                                                                      | Beleg 1                                                               | Beleg 2                                       | Dat<br>13                               | um<br>01.2014         | Konto<br>70001                 | Lieferant1                 | Text<br>- Wareneingang 19 % V                                            | St A          |

# 5.7 Auswertungen zum Rechnungseingangsbuch

Der Menüpunkt "Auswertungen" erlaubt es Ihnen Rechnungen nach vielfältigen Kriterien zu selektieren. So können Sie leicht Ihre Liquidität planen und sehen auf einen Blick, wann welche Rechnung fällig ist und was bereits von Ihnen bezahlt wurde.

#### 5.7.1 Bezahlstatus

Mit dem Kriterium "Bezahlstatus" können Sie Ihre Eingangsrechnungen nach Lieferanten und Ihrem Bezahlstatus filtern, d.h. sich wahlweise alle Eingangsrechnungen eines Lieferanten anschauen oder nur dessen offene bzw. bereits bezahlte Eingangsrechnungen. Die so gefilterten Listen lassen sich drucken oder mit Hilfe der Schaltfläche "PDF-Ansicht" "Druckansicht" auf Ihren Computer speichern. Zusätzlich können die Listen zur möglichen Weiterverarbeitung im CSV-Format exportiert werden.

#### 5.7.2 Kostenartenübersicht

Das Kriterium "Kostenartenübersicht" zeigt Ihnen wahlweise eine Monats- oder Jahresübersicht der erfassten Eingangsrechnungen nach Kostenarten, wie z.B. "Bürobedarf" oder "Waren-Einkauf". Die Spalte "bezahlt" informiert Sie darüber, wie hoch der Anteil der bereits bezahlten Rechnungen (nach Euro) für

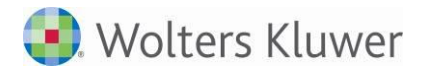

eine bestimmte Kostenart ist. Durch einen Klick auf das +>-Symbol vor einer Kostenart öffnet sich eine Detailleiste, in der Sie die einzelnen Positionen aufgegliedert sehen können.

#### 5.7.3 Lieferanten

Analog zu der Kostenartenübersicht können Sie sich wahlweise auch eine Monats- oder Jahresübersicht der erfassten Eingangsrechnungen nach "Lieferanten" anzeigen lassen. Die Übersicht weist Ihre Lieferanten mit den in Rechnung gestellten Gesamtbeträgen aus. Zudem erhalten sie wiederum die Information, wie hoch der Anteil der bereits bezahlten Rechnungen gegenwärtig ist. Auch hier gelangen Sie durch Klicken auf das

+ -Symbol zu der Detailansicht für einen bestimmten Lieferanten.

|                                                     | Erfassung                             | Kasse Z                              | Auswertung 🕶  | AcAusgang Export Impo | Bank          | Dokumente                 | Tools                                                | Optionen | Übersicht          | Ende                |          |
|-----------------------------------------------------|---------------------------------------|--------------------------------------|---------------|-----------------------|---------------|---------------------------|------------------------------------------------------|----------|--------------------|---------------------|----------|
| Auswertung nach<br>Bezahlstatus,<br>Kostenartenüber | n<br>                                 |                                      |               |                       |               | Ja<br>der erfasster<br>na | hresübersicht<br>n Lieferantenrec<br>Ich Lieferanten | Liefera  | nten   Auswertu    | ing   Rechnung:     | seingang |
| Fälligkeit, Grafik<br>und DTA-Stapel                | 2014<br>März<br>Alle Mo               | m wählen                             | +)            | Lieferant             |               | Bezeichnung               |                                                      |          | Betrag<br>1.000,00 | bezahit<br>100,00 % |          |
| Festlegung des<br>Auswertungs-<br>zeitraums         | Aktuella<br><b>Einzelha</b><br>(Firme | er Nutzer:<br>ndel Frisch<br>enuser) | Jahresübersio | ht der erfasste       | n Lieferanten | rechnungen nach l         | lieferanten                                          |          |                    |                     | MUSTER   |

Abbildung 17 - Auswertung von Eingangsrechnungen nach Lieferanten

#### 5.7.4 Fälligkeit

Damit Sie immer wissen, welche Rechnungen in Kürze fällig werden, haben Sie mit dem Kriterium "Fälligkeit" eine Übersicht der in den nächsten 7, 30, 90 oder 365 Tagen fälligen Rechnungen. Somit bleiben böse Überraschungen wie etwa Mahnungen aufgrund von vergessenen Rechnungen aus.

#### 5.7.5 DTA/SEPA-Stapel

Mit der Auswahlmöglichkeit "DTA/SEPA-Stapel" können Sie nochmals nachsehen, welche einzelnen Posten in Ihrer Überweisungsdatei enthalten sind und bezahlt wurden.

### 5.8 Export

Siehe Beschreibung im Kapitel 8.1

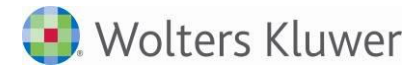

# 5.9 Import

Um Daten in das Rechnungseingangsbuch zu importieren, wählen sie in der Navigationsleiste "Import" aus. Anschließend können Sie mit einem Klick auf "Datei auswählen" eine CSV-Datei auf Ihrem Computer auswählen. Um den Importier-Vorgang abzuschließen, müssen sie nur noch auf den Button "Rechnungsdaten importieren" klicken, um die Datei zu laden.

Hinweis zum Import von CSV-Dateien im Rechnungseingangsbuch:

Damit die CSV-Datei erfolgreich Importiert werden kann, muss sie einen speziellen Aufbau der Spalten besitzen. Für weitere Fragen steht Ihnen Ihr Berater jederzeit zur Verfügung.

# 6 Das Rechnungsausgangsbuch

Das Rechnungsausgangsbuch dient der Erfassung und Verwaltung Ihrer Ausgangsrechnungen. Wechseln Sie hierzu ins Register "Rechnungsausgang". Neben dem Menüpunkt Erfassung stehen Ihnen die Funktionen "Druckansicht", "Auswertung", "RechnungsCenter" und "Import" zur Verfügung. Der Menüpunkt "Erfassung" stellt die zentrale Eingabemaske für Ihre Ausgangsrechnungen dar, deren Aufbau und Funktionsweise weitestgehend dem Rechnungseingangsbuch entsprechen.

### 6.1 Ausgangsrechnungen erfassen

Um eine Ausgangsrechnung zu erfassen, wählen Sie zunächst das Jahr und den entsprechenden Monat der Erfassung in den Listenfeldern "Jahr" und "Monat" auf der linken Seite der Eingabemaske aus. Die weiteren Eingabemöglichkeiten erlauben analog der Vorgehensweise im Rechnungseingangsbuch eine genaue Zuordnung von "Rechnungsdatum", "Rechnungsbetrag", "Rechnungsempfänger", "Erlöskonto", usw.

|                   |                         |                 | (C) 10  |              |                                                                                        |     |                                 |        | Rech  | nung    | saus |
|-------------------|-------------------------|-----------------|---------|--------------|----------------------------------------------------------------------------------------|-----|---------------------------------|--------|-------|---------|------|
| Zeitraum wählen   | Datum d                 | d. Beleges:     | 18 🗘    | März 2014    |                                                                                        |     |                                 |        |       |         |      |
| 2014 🛟            | Rechnun                 | igsbetrag:      |         |              |                                                                                        |     |                                 |        |       |         |      |
|                   | Belegnur                | mmer:           |         |              | 4 Rechnungsnummer:                                                                     |     |                                 |        |       |         |      |
| März 🗘            | Fälligkei               | it / Bezahlung: | 2 ‡     | Mai 🗘 2      | 014 Bez.: noch nicht bezahl                                                            | t   |                                 |        | Lasts | chrift: |      |
|                   | Kostentr                | äger:           |         | oder         | Bitte wählen                                                                           | \$  |                                 |        |       |         |      |
| Suche             | Kunde:                  |                 | Hans We | erner(12345) |                                                                                        | - + | USt<br>ID                       |        |       |         |      |
| Kundeninfo        | Zuordnu                 | ng Erlöse:      |         |              |                                                                                        |     | Sachkor                         | iten   |       |         |      |
| Debitor:<br>12345 | Umsatzs                 | teuer:          | ohne U  | Imsatzsteu   | er                                                                                     | \$  |                                 | _      |       |         |      |
| USt-IdNr.:        | Buchung                 | stext:          |         |              |                                                                                        |     |                                 |        | Speic | hern    |      |
| DE23456768        |                         |                 |         |              |                                                                                        |     |                                 | Ī      | Abbre | chen    |      |
|                   |                         |                 |         |              |                                                                                        |     |                                 |        |       |         |      |
|                   |                         |                 |         |              |                                                                                        |     |                                 |        |       |         |      |
| Nr. Betra         | lg KSt                  | Beleg R         | g-Nr.   | Datum        | Buchungstext                                                                           |     | Fällig                          | I      | UE    | L       | F    |
| Nr. Betra         | ig KSt                  | Beleg R         | g-Nr.   | Datum        | Buchungstext                                                                           |     | Fällig                          | I      | U E   | L       | F    |
| Nr. Betra         | lg KSt<br>▼▲<br>22,00 0 | Beleg R         | g-Nr.   | Datum        | Buchungstext<br>▼▲<br>ieö&"^'B§!\$<>/()=?*+#@€£\æ,;.:°<br>'éèěÅØ µ - RNr: LS 14-000026 | % 1 | Fällig<br><b>*</b> •<br>8.03.14 | ı<br>i | UE    | L       | F    |

#### Abbildung 18 – Rechnungsausgangsbuch

Im Listenfeld "Kunde" erfassen Sie den Rechnungsempfänger. Das Listenfeld umfasst alle Kunden, die in der Kontenzuordnung angelegt und als Kunden ("K") gekennzeichnet sind. Im Listenfeld "Zuordnung" wählen Sie ein Konto für die Einnahme aus. Standardmäßig werden Sie im Rechnungsausgangsbuch ein Ertragskonto (E) verwenden. Mit Klick auf die Schaltfläche "Speichern" übernehmen Sie die Ausgangsrechnung in MEIN UNTERNEHMEN und sie erscheint in der darunter stehenden Liste.

Der untere Teil des Bildschirms gibt Ihnen Auskunft über die Gesamtsumme der im Rechnungsausgangsbuch erfassten Vorgänge für den gewählten Monat.

Bitte beachten Sie auch das Kapitel 8 - Hier werden weitere Erfassungsfunktionen beschrieben, die für alle Bücher gelten.

#### 6.1.1 Eine Ausgangsrechnung als bezahlt markieren

Wurde eine Ausgangsrechnung bezahlt, können Sie dies in MEIN UNTERNEHMEN sichtbar vermerken. Selektieren Sie die bezahlte Rechnung mit einem Häkchen in das Kästchen links neben der Rechnung. Geben Sie das Bezahldatum ein und bestätigen Sie mit "OK"

Das Kästchen der selektierten Rechnung wird grün hinterlegt und lässt sich nicht mehr anklicken. Solange noch keine Feststellung erfolgte, kann eine als bezahlt markierte Ausgangsrechnung jedoch nach wie vor über das -Symbol bearbeitet werden. In der Eingabemaske ist nun die Information hinterlegt, wann die Rechnung vom Kunden bezahlt wurde.

#### 6.1.2 Eine Ausgangsrechnung korrigieren

Ist Ihnen bei der Eingabe einer Ausgangsrechnung ein Fehler unterlaufen, so korrigieren Sie diesen durch Klicken des 
-Symbols. Die zu korrigierende Ausgangsrechnung erscheint in der oberen Eingabemaske, entsprechende Änderungen können jetzt von Ihnen vorgenommen werden. Haben Sie den Fehler behoben, bestätigen Sie dies durch "Speichern".

#### 6.1.3 Eine Ausgangsrechnung löschen

Ausgangsrechnungen lassen sich mit Hilfe desX-Symbols aus MEIN UNTERNEHMEN löschen.

#### 6.1.4 Ausgangsrechnungen schützen

Mit Hilfe des 🔒 -Symbols können Sie einzelne im laufenden Monat erfasste Eingangsrechnungen vor Änderungen schützen. Das 🔐 -Symbol wird dabei rot hinterlegt und signalisiert, dass diese Eingabe nicht mehr geändert oder gelöscht werden kann.

### 6.2 Den Rechnungsausgang drucken

Über den Menüpunkt "Druckansicht" können Sie sich alle im betrachteten Monat erfassten Rechnungsausgänge in einer optimierten Druckansicht ausgeben lassen und über ihren Browser ausdrucken.

| Betrag | Kunde | Beleg | Rg-Nr.    | KSt | Datum    | Konto | USt | Text                                    |
|--------|-------|-------|-----------|-----|----------|-------|-----|-----------------------------------------|
| 22,00  | 99    |       | LS        |     | 18.03.14 |       |     | äeō&"^'ß§!\$⇔/()=?*+#@€£\æ,;.:%°éèêÅØ!µ |
|        |       |       | 14-000026 |     |          |       |     | HNr: LS 14-000026                       |
|        |       |       |           |     |          |       |     | 22,00                                   |
| 22,00  |       |       |           |     | s        | umme  |     |                                         |

#### Abbildung 19 - Druck Rechnungsausgang

Durch Schließen des Browsertabs gelangen Sie wieder in den Menüpunkt "Erfassung".

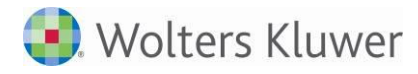

## 6.3 Auswertungen zum Rechnungsausgangsbuch

Der Menüpunkt "Auswertungen" erlaubt es Ihnen Ausgangsrechnungen auf ebenso vielfältige Weise nach den Kriterien "Kostenarten", "Kunden" und "Fälligkeit" auszuwerten, wie Sie dies bereits aus dem Rechnungseingangsbuch kennen. Eine detaillierte Beschreibung der einzelnen Kriterien entnehmen Sie bitte dem Punkt 7.2.5 (Auswertungen des Rechnungseingangsbuchs).

## 6.4 Export

Siehe Beschreibung im Kapitel 8.1

# 6.5 Import

Um Daten in das Rechnungsausgangsbuch zu importieren, wählen Sie in der Navigationsleiste "Import" aus. Anschließend können Sie mit einem Klick auf Datei auswählen eine CSV-Datei auf Ihrem Computer auswählen. Um den Importier-Vorgang abzuschließen, müssen sie nur noch auf den Button Rechnungsdaten importierer klicken, um die Datei zu laden.

Hinweis zum Import von CSV-Dateien im Rechnungsausgangsbuch:

Damit die CSV-Datei erfolgreich importiert werden kann, muss sie einen speziellen Aufbau der Spalten besitzen. Für weitere Fragen steht Ihnen Ihr Berater jederzeit zur Verfügung.

# 7 Die Bank

Wenn Sie bereits mit dem Kassenbuch vertraut sind, ist die Bedienung der Bank für Sie keine Herausforderung mehr, da die Bank in Aufbau und Funktionsweise dem Kassenbuch entspricht. Bankbewegungen werden in MEIN UNTERNEHMEN über das Register "Bank" erfasst. Neben dem Menüpunkt "Erfassung" stehen Ihnen analog zur Kasse die Funktionen "Druckansicht" und "Auswertung" zur Verfügung. Der Menüpunkt "Erfassung" stellt auch hier die zentrale Eingabemaske für alle Bankbewegungen dar.

# 7.1 Erfassen und Bearbeiten von Bankbewegungen

Möchten Sie eine neue Bankbewegung erfassen, wählen Sie zunächst das Jahr und den entsprechenden Monat für die Eingabe in den Listenfeldern "Jahr" und "Monat" auf der linken Seite der Eingabemaske aus.

|     | Bank               | wählen                                                                  | Datum                                                                                                    | n d. Kontobewg                     | .: 1                                                           | Januar 3 | 2014                                                         |                         | Monatsendbestand:                                                                                                    |              |                |         |        | 1.200, | ,00 € |   |
|-----|--------------------|-------------------------------------------------------------------------|----------------------------------------------------------------------------------------------------|------------------------------------|----------------------------------------------------------------|----------|--------------------------------------------------------------|-------------------------|----------------------------------------------------------------------------------------------------|--------------|----------------|---------|--------|--------|-------|---|
| Blu | ub                 |                                                                         | Einnah                                                                                                    | imen:                              |                                                                |          |                                                              | A I                     | Ausgaben:                                                                                                    |              |                |         |        |        |       |   |
|     |                    |                                                                         | Belegr                                                                                                    | nummer 1:                          |                                                                |          |                                                              | 3 E                     | Belegnummer 2:                                                                                                    |              |                |         |        |        |       |   |
| Ze  | itraur             | m wählen                                                                | Koster                                                                                                    | nträger:                           |                                                                | 00       | der Bitte                                                    | wählen                  | +                                                                                                    | )            |                |         |        |        |       |   |
| 20  | 14                 |                                                                         | Zuordi                                                                                                    | nung:                              |                                                                |          |                                                              |                         | v                                                                                                    | Sachk.       |                | lunder  | Li     | efer.  |       |   |
|     |                    |                                                                         | Umsat                                                                                                    | zsteuer:                           | ohne                                                           | e Umsatz | steuer                                                       |                         | \$                                                                                                    | )            |                |         |        |        |       |   |
| Jai | nuar               | •                                                                       | Buchu                                                                                                    | ngstext:                           |                                                                |          |                                                              |                         |                                                                                                    |              |                | S       | Speid  | herr   | 1     |   |
|     |                    |                                                                         |                                                                                                    |                                    | L                                                              |          |                                                              |                         |                                                                                                    |              |                |         | hhre   | cher   |       |   |
| Suc | :he                |                                                                         |                                                                                                    |                                    |                                                                |          |                                                              |                         |                                                                                                    |              |                |         |        |        |       |   |
| Suc | Nr.                | Einnahmen                                                               | Ausgaben                                                                                                    | Bestand                            | Beleg1                                                         | Beleg2   | Datum                                                        |                         | Buchungstext                                                                                                    |              | I              | U       | E      | L      | F     | В |
| Suc | .he                | Einnahmen                                                               | Ausgaben                                                                                                    | Bestand                            | Beleg1                                                         | Beleg2   | Datum                                                        |                         | Buchungstext                                                                                                    |              | I              | U       | E      | L      | F     | В |
| Suc | Nr.                | Einnahmen       I.200,00                                                | Ausgaben                                                                                                    | Bestand<br>1.200,00                | Beleg1                                                         | Beleg2   | Datum                                                        | Erlöse 1                | Buchungstext<br>Table 19%                                                                                                    |              | I              | U<br>19 | E      | L      | F     | B |
|     | Nr.                | Einnahmen<br>A 1.200,00                                                 | Ausgaben                                                                                                    | Bestand<br>1.200,00                | Beleg1<br>TAC                                                  | Beleg2   | Datum                                                        | Erlöse 1                | Buchungstext<br>Talles<br>Buchungstext<br>Description<br>Buchungstext<br>Description<br>Buchungstext<br>Description<br>Buchungstext<br>Description<br>Description<br>Descr                                                                                                    |              | I              | U<br>19 | E      | L      | F     | B |
|     | Nr.                | Einnahmen<br>T A<br>1.200,00                                            | Ausgaben<br>The second second se | Bestand<br>1.200,00<br>Markierte R | Beleg1<br>2<br>Seit                                            | Beleg2   | Datum  Datum  1   10 Zellen                                  | Erlöse 1<br>n pro Seite | Buchungstext<br>Tallaho<br>Tallaho |              | I              | U<br>19 | E<br>N | X      | F     | B |
| Ak  | Nr.<br>1           | Einnahmen<br>Caller<br>1.200,00<br>Caller<br>irr Nutzer:<br>mdel Frisch | Ausgaben<br>Ausgaben                                                                                                    | Bestand<br>1.200,00<br>Markierte R | Beleg1<br>2<br>Seit<br>echnungen<br>nnahmen<br>Gesamt          | Beleg2   | Datum  Datum  O1.01.14  I   10 Zellen  Den1  Ausgaben Gesamt | Erlöse 1<br>n pro Seite | Buchungstext    Buchungstext   Monat  Anfangsbestand                                                                                                    | Mon<br>Endbe | I<br>1         | U<br>19 | E<br>N | X      | F     | B |
| Ak  | Nr.<br>1<br>tuelle | Einnahmen<br>T.200,00<br>t<br>er Nutzer:<br>ndel Frisch<br>enuser)      | Ausgaben                                                                                                    | Bestand<br>1.200,00<br>Markierte R | Beleg1<br>2<br>Seit<br>echnungen<br>innahmen<br>Gesamt<br>1.20 | Beleg2   | Datum                                                        | Erlöse 1<br>n pro Seite | Buchungstext<br>Buchungstext<br>Monat<br>Anfangsbestand<br>0,00                                                                                                    | Mon<br>Endbe | I<br>1<br>stan | U<br>19 | е<br>~ | X      | F     | B |

#### Abbildung 20 - Bankbewegungen erfassen

Als nächstes wählen Sie das "Datum der Kontobewegung" aus und erfassen den Betrag der "Einnahme" oder "Ausgabe".

Damit sich jede Eingabe eindeutig zuordnen lässt, können für jede Bankbewegung zwei Belegnummern vergeben werden. Im Feld "Belegnummer 1" vergibt MEIN UNTERNEHMEN automatisch Belegnummern in der Reihenfolge der Eingaben.<sup>4</sup> Diese (automatisch vergebene) Belegnummer kann von Ihnen überschrieben werden. Im Feld "Belegnummer 2" können Sie der Bankbewegung zusätzlich eine externe Belegnummer zuordnen.

Im Listenfeld "Zuordnung" ordnen Sie den Einnahmen bzw. Ausgaben das entsprechende Gegenkonto zu. Das Feld "Textung" bietet Ihnen die Gelegenheit, die erfasste Eingabe mit einer kurzen Beschreibung zu versehen.<sup>5</sup>

Mit Klick auf Spei

werden Ihre Eingaben in MEIN UNTERNEHMEN übernommen.

 <sup>&</sup>lt;sup>4</sup> Die Funktion "automatische Belegnummernvergabe" muss in Ihren persönlichen Nutzerdaten hierfür aktiviert sein.
 <sup>5</sup> Hierfür stehen Ihnen maximal 100 Zeichen zur Verfügung.

Bitte beachten Sie auch das Kapitel 8 - Hier werden weitere Erfassungsfunktionen beschrieben, die für alle Bücher gelten.

#### 7.1.1 Eine Bankbewegung korrigieren

Ist Ihnen bei der Eingabe einer Bankbewegung ein Fehler unterlaufen, so korrigieren Sie diesen durch Klicken des 
-Symbols. Die zu korrigierende Ausgangsrechnung erscheint in der oberen Eingabemaske, entsprechende Änderungen können jetzt von Ihnen vorgenommen werden. Haben Sie den Fehler behoben, bestätigen Sie dies durch

#### 7.1.2 Eine Bankbewegung löschen

Bankbewegungen lassen sich mit Hilfe des X -Symbols aus der "Mein Unternehmen" löschen.

#### 7.1.3 Erfasste Bankbewegungen schützen

Mit Hilfe des 🔒 -Symbols können Sie einzelne im laufenden Monat erfasste Bankbewegungen vor Änderungen schützen. Das 🔐 -Symbol wird dabei rot hinterlegt und signalisiert, dass diese Eingabe nicht mehr geändert oder gelöscht werden kann.

### 7.2 Bankbewegungen drucken - die Druckansicht

Über den Menüpunkt "Druckansicht" können Sie sich alle im betrachteten Monat erfassten Bankbewegungen in einer optimierten Druckansicht ausgeben lassen und über ihren Browser ausdrucken.

| Seite: 1 Vo<br>Finnahmen | Ausgaben | Bestand     | Beleg 1  | Beleg 2  | KSt        | Datum    | Konto | USt | Firma: Einzeinandel Frist |
|--------------------------|----------|-------------|----------|----------|------------|----------|-------|-----|---------------------------|
| 1.200,00                 | 0,00     | 1.200,00    | 2        |          | 0          | 01.01.14 | 8400  | 19  | Erlöse 19\%               |
| Einnahmen                | Ausgaben | Anfangsbest | and Mona | tssaldo  | Endbestand |          |       |     |                           |
| 1.200,00                 | 0,00     | (           | 0,00     | 1.200,00 | 1.200      | .00      |       |     | Summen                    |
| 1.200,00                 | 0,00     | (           | 0,00     | 1.200,00 | 1.200      | 00       |       |     | Summen                    |

#### Abbildung 21 - Druck Bank

Durch Schießen des Browsertabs gelangen Sie wieder in die Bank.

### 7.3 Auswertungen zur Bank

Eine Monatsübersicht der nach Konten erfassten Einnahmen und Ausgaben liefert Ihnen MEIN UNTERNEHMEN im Menüpunkt "Auswertung".

Mit Hilfe der am linken Bildschirmbereich positionierten Listenfelder können Sie die Monatsübersicht beliebig filtern, beispielsweise nach "Bank", "Jahr" und "Monat". Setzen Sie ein Häkchen hinter "Alle Monate" zeigt Ihnen MEIN UNTERNEHMEN als Auswertung die Jahresübersicht der nach Konten erfassten Bankbewegungen.

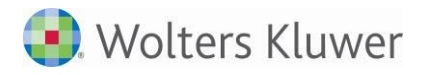

Die von Ihnen selektierte Auswertung lässt sich zur externen Weiterverarbeitung auch als CSV-Datei exportieren.

|                                                                                                    |             |    |                                                 |                   |    | Auswertung B |
|----------------------------------------------------------------------------------------------------|-------------|----|-------------------------------------------------|-------------------|----|--------------|
|                                                                                                    |             | de | <b>Monatsübersich</b><br>r erfassten Bankbewegu | <b>t</b><br>Ingen | Un | CSV-Export   |
| Bank wählen                                                                                                |             |    | Bezeichnu                                       | ing               |    | Betrag       |
| Blub 🛟                                                                                                    | +> Erlöse 1 | 9% |                                                 |                   |    | 1.200,00     |
| Zeitraum wählen<br>2014 ÷<br>Januar ÷<br>Alle Monate: Anzeigen<br>Aktueller Nutzer:<br>Einzelhandel Frisch |             |    | Bank                                            | - Summe:          |    |              |
| (Firmenuser)                                                                                               |             |    |                                                 |                   |    | 1.200,00     |

Abbildung 22 - Bank Auswertung

# 7.4 Export

Siehe Beschreibung im Kapitel 8.1

### 7.5 Importieren von Bankdaten

Im Bankbuch können Sie MT940-Dateien importieren, vorkontieren und die Buchungen in die Kanzlei senden.

Um Daten in die Bank zu importieren, wählen sie in der Navigationsleiste "Import" aus. Anschließend können Sie mit einem Klick auf Datei auswählen eine MT940-Datei auf Ihrem Computer auswählen. Bevor Sie die Datei importieren, können Sie noch verschiedene Einstellungen vornehmen, wie "Automatische Auszifferung", "Auftraggeber Kto-Verbindung nicht übernehmen", "Verwendungszweck ändern" und "Zuordnung Konto" ändern. Um den Importier-Vorgang abzuschließen, müssen sie nur noch auf den Button

Bankdaten importieren , klicken um die Datei zu laden.

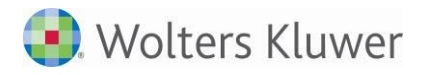

| Start Start            | ARE Eingang           | ReAusgang 💼 Bank       | Dokumente    | X Tools | Optionen | Übersicht    | Ende Ende  |   |
|------------------------|-----------------------|------------------------|--------------|---------|----------|--------------|------------|---|
| Erfassung Druckansicht | Auswertung Expo       | t Import               |              |         |          |              |            |   |
|                        |                       |                        |              |         |          |              |            |   |
|                        | Importieren d         | der Bankdaten im MT94  | 40-Format:   |         |          |              |            |   |
| Bank                   | Datei:                |                        | Durchsuchen. |         | _        |              |            |   |
| Bank 🗸                 |                       |                        |              |         |          | Bankdaten ir | nportieren |   |
| Zeitraum wählen        | + Einstellungen       | Bankimport             |              |         |          |              |            | - |
| 2014                   | Automatische Ausziffe | rung:                  |              |         |          |              |            |   |
|                        | Auftraggeber Kto-Vert | oindung nicht übernehn | nen:         |         |          |              |            |   |
| Assoison               | Verwendungszweck är   | ndern:                 |              |         |          |              |            |   |
| Anzeigen               | Zuordnung Konto änd   | ern (Standard: 9999):  |              |         |          |              |            |   |

Die Funktion steht nur zur Verfügung, falls das entsprechende Recht gesetzt ist.

# 8 Allgemeine Funktionen der Erfassungsbücher

# 8.1 Aufteilungen

Alle Erfassungsbücher bieten die Möglichkeit der Aufteilung. Aufteilung bedeutet, dass die Zuordnung auf mehrere Konten und/oder Kostenstellen, Umsatzsteuersätze oder Kostenträger erfolgen kann.

Hierzu wählen Sie das Aufteilungssymbol ( 🗄 ) hinter der Auswahl der Zuordnung. Statt einer Kostenzuordnung steht in der Zuordnung nun das Wort "Aufteilung". Speichern Sie alle Eingaben wie gewohnt ab. Sobald Ihre Eingabe in der Liste erscheint, finden Sie in der Spalte "Umsatzsteuer" das Aufteilungssymbol. Drücken Sie dieses Symbol, um die Aufteilungseingaben vorzunehmen.

| Nr. | Betrag             | Zuordnung                             |              | KSt     | :            | KTr                       | USt                     |    |
|-----|--------------------|---------------------------------------|--------------|---------|--------------|---------------------------|-------------------------|----|
| 1   | 100,00             | Fabrikbauten (100)                    | Ŧ            | KSt     | \$           | 200 - automatisch angeleç | \$<br>mit 19 Prozent    | \$ |
| 2   | 23,00              | Wareneingang 7 % VSt (3310)           | Ŧ            | KSt     | \$           | 1000 - Projekt 123        | \$<br>ohne Umsatzsteuer | \$ |
| 3   |                    |                                       | Ŧ            | KSt     | \$           | KTr                       | \$<br>ohne Umsatzsteuer | •  |
| 4   |                    |                                       | Ŧ            | KSt     | \$           | KTr                       | \$<br>ohne Umsatzsteuer | \$ |
| 5   |                    |                                       | Ŧ            | KSt     | \$           | KTr                       | \$<br>ohne Umsatzsteuer | ¢  |
| 6   |                    |                                       | Ŧ            | KSt     | \$           | KTr                       | \$<br>ohne Umsatzsteuer | •  |
| 7   |                    |                                       | Ŧ            | KSt     | \$           | KTr                       | \$<br>ohne Umsatzsteuer | •  |
| 8   |                    |                                       | -            | KSt     | ÷            | KTr                       | \$<br>ohne Umsatzsteuer | \$ |
| 9   |                    |                                       | -            | KSt     | <b>‡</b>     | KTr                       | \$<br>ohne Umsatzsteuer | \$ |
| 10  |                    |                                       | *            | KSt     | \$           | KTr                       | \$<br>ohne Umsatzsteuer | ¢  |
| Be  | legnr.:   02.01.20 | 014   Aufteilung   Sachk. Kund<br>1-1 | len<br>0   1 | Liefer. | 123,00   Res | t: 0,00 Speichern         | Abbrechen               |    |

Abbildung 23 - Eingabe der Aufteilung

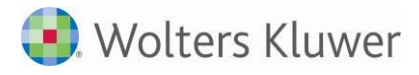

# 8.2 Buchungen exportieren

Möchten Sie festgestellte Buchungen exportieren, wechseln Sie hierfür ins entsprechende Register, z.B. in die "Kasse". Bei im Ganzen festgestellten Monaten informiert Sie der Hinweistext: Dieser Monat wurde bereits festgesetzt, weitere Buchungen sind nicht möglich!, an der Stelle, wo sich vorher die Eingabemaske befand, über die Unveränderbarkeit der Eingaben.

Zusätzlich steht Ihnen nun jedoch der Menüpunkt "Export" zur Verfügung.

|                 | Export<br>Über den Export können Sie festgestellte I<br>eine Datei exportieren, so sparen Sie unn<br>Markieren Sie dazu einfach die entspreche | Buchungen aus dem Kassenbuch und den Rechnung<br>ötige Arbeitschritte.<br>end zu exportierenden Bereiche und betätigen Sie d | ısbüchern komfortabel in nu<br>ie Schaltfläche 'Export'. |  |
|-----------------|----------------------------------------------------------------------------------------------------|----------------------------------------------------------------------------------------------------|----------------------------------------------------------|--|
| Zeitraum wählen | + Rechnungseingangsbuch                                                                                                    | 1 Buchung(n) fest                                                                                                    | NICHT Festgestellt                                       |  |
| 2014 🛟          | Rechnungseingangsbuch DTA/SEPA     Rechnungseusgangsbuch                                                                                       | 1 (1) Buchung(n) DTA/SEPA-Export                                                                                             | 1 DTA/SEPA-Export(e)                                     |  |
|                 | Markierte Positionen exportieren für:                                                                                                    |                                                                                                    | Export                                                   |  |

#### Abbildung 24 - ExportCenter

Durch Klick auf den Menüpunkt gelangen Sie ins *ExportCenter*, mit dessen Hilfe Sie festgestellte Buchungen aus dem Kassenbuch, den Rechnungsbüchern und der Bank komfortabel in nur einer Datei exportieren können.

Folgende Exportbereiche stehen zur Verfügung (jeweils soweit geführt):

- Kasse 1 bis Kasse 5
- Bank 1 bis Bank 5
- Rechnungseingangsbuch
- Verrechnungsbuchungen DTA/SEPA Stapel (Buchung über Verrechnungskonto und Kreditor)
- Rechnungsausgangsbuch

Um eine oder mehrere Buchungen zu exportieren, wählen Sie das entsprechende Jahr und den Monat aus, markieren die zu exportierenden Bereiche (z.B. "Rechnungseingangsbuch") und klicken auf "Export". Diese werden damit an den Steuerberater elektronisch übergeben.

#### Hinweise zu exportierten Buchungen:

Wenn Sie bestimmte Buchungen exportieren wollen, müssen Sie damit nicht warten, bis Sie den entsprechenden Monat im Ganzen festgestellt haben. Der Menüpunkt "Export" erscheint bereits, sobald Sie eine einzelne Eingabe festgestellt haben. MEIN UNTERNEHMEN merkt sich, welche Buchungen Sie bereits exportiert haben. Sie können es daher vermeiden, Buchungen doppelt zu exportieren, wenn Sie das Häkchen vor "Bereits exportierte Buchungen einbeziehen" herausnehmen.

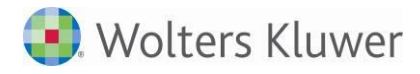

Nach dem erfolgreichen Versenden erscheint folgende Meldung:

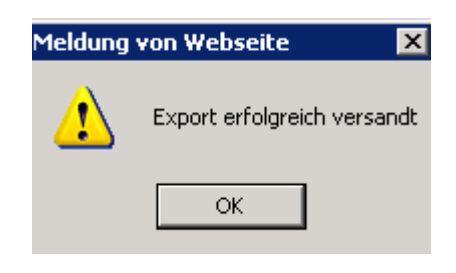

# 8.3 Erfassung der Konten und Zuordnungen

#### 8.3.1 Automatische Vervollständigung

Für die Erfassung der Konten und Zuordnungen wird jeweils ein Feld mit automatischer Vervollständigung (AutoComplete) genutzt. Dadurch sind Auswahl und Eingabe sehr einfach. Sie können einen beliebigen Textausschnitt eingeben, der ihnen hinsichtlich des Buchungsfalles gerade einfällt, z.B. "ein". Das AutoComplete-Feld zeigt Ihnen sofort eine Liste aller Zuordnungen an, die den Textausschnitt "Ein" enthalten.

| 🖬 Start 🥥 Kasse 🖄     | ReEingang AReAusgang     | Bank Dokumente                                | Tools Optionen    | Übersicht  |
|-----------------------|--------------------------|-----------------------------------------------|-------------------|------------|
| rfassung Druckansicht | Auswertung Kassensturz E | xport                                         |                   |            |
|                       |                          |                                               |                   | Kas        |
| Kasse wählen          | Datum d. Ein-/Auszahlg:  | 1 💙 März 2013                                 | Monatsendbestand: | 5.091,00 € |
| Kasse 🗸               | Einnahmen:               | 200,00                                        | Ausgaben:         |            |
| - 1                   | Belegnummer 1:           | 123                                           | Belegnummer 2:    | 123        |
| Zeitraum wählen       | Zuordnung:               | ein                                           | ×                 |            |
| 2013 🗸                | Umsatzsteuer:            | Einnahmen (autom.)<br>Wareneingang 19 % VSt A | $\sim$            |            |
| März 🗸                | Buchungstext:            | Wareneingang 7 % VSt A                        |                   | Speichern  |
| Suche                 |                          |                                               |                   | Abbrechen  |

Durch einen Klick auf den Pfeil des Feldes erhalten Sie die Liste aller möglichen Zuordnungen angezeigt. Die neue Erfassungslogik wurden in allen Erfassungsbüchern realisiert, sowohl in der Einzel- als auch in der Aufteilungserfassung.

Im Rechnungseingangsbuch ist die Eingabe der Lieferantennummer ebenfalls mit automatischer Vervollständigung (AutoComplete) möglich:

| Lieferant:              | lief ×                            |   |   | ~ |
|-------------------------|-----------------------------------|---|---|---|
| Fälligkeit / Bezahlung: | 70001 - Lieferant1                |   |   |   |
| Zuenderinen Konton i    | 70002 - Lieferant 2               |   |   |   |
| Zuoranung Kosten:       | 70099 - lief 99 (lief 99)         | Ľ |   | - |
| Umsatzsteuer:           | 71000 - Lieferant 71000 mdt-mu500 |   | ~ |   |

Entsprechendes gilt für die Kundenummer des Rechnungsausgangsbuches.

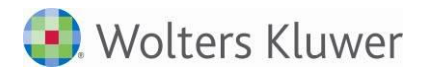

#### 8.3.2 Erfassung mit Kontonummer

Unter "Optionen" | "Nutzer" | "Ansichten und Automatiken" können Sie die Darstellung der Zuordnung einstellen:

| Nummer - Name | ~             |
|---------------|---------------|
|               | Nummer - Name |

Falls die Erfassung in den Büchern mit Kontonummer erfolgen soll, muss die Darstellung der Zuordnung auf "Nummer-Name" gestellt werden. Dann kann im Feld "Zuordnung" (z.B. im Kassenbuch) die Nummer erfasst oder danach gefiltert werden.

| Start Kasse            | ReEingang                | Bank           | Dokumente   | X Tools    | Optionen  | Übersicht | Ende Ende |
|------------------------|--------------------------|----------------|-------------|------------|-----------|-----------|-----------|
| fassung Druckansicht / | Auswertung Kassensturz E | xport          |             |            |           |           |           |
|                        |                          |                |             |            |           |           |           |
|                        |                          |                |             |            |           |           | Kas       |
| Kasse wählen           | Datum d. Ein-/Auszahlg:  | 1 🖌 März 2     | 013         | Monatsend  | lbestand: |           | 5.091,00€ |
| Kasse 🗸                | Einnahmen:               |                | 50,00       | ) Ausgaben |           |           |           |
|                        | Belegnummer 1:           |                |             | Belegnum   | mer 2:    |           |           |
| Zeitraum wahlen        | Zuordnung:               | 8300           |             |            | × Ţ       | ]         |           |
| 2013 🗸                 | Umsatzsteuer:            | 8300 E - Erlös | e 7 % USt A |            | `         |           |           |
| März 🗸                 | Buchungstext:            |                |             |            |           |           | Speichern |
|                        |                          |                |             |            |           |           | Abbrechen |
|                        |                          |                |             |            |           |           |           |

### 8.4 Buchung auf Differenzkonto

Falls für einen Geschäftsvorfall die Zuordnung dem Mandanten beim Erfassen nicht bekannt ist oder diese durch den Berater bisher nicht angelegt wurde, kann ohne Auswahl bzw. Eingabe einer Zuordnung/eines Kontos erfasst werden. Voraussetzung ist, dass für den Mandanten in der Kontenliste ein Differenzkonto angelegt wurde. In diesem Fall wird automatisch das Differenzenkonto bei der Buchung gespeichert. Diese Funktion ist im Kassen- und Bankbuch möglich.

| Sta    | art   | C Kasse      | 📥 ReEingan | ng 🙆 R        | eAusgang   | Bank     |              | Dokumente        | Tools 🕅   | Optionen   | Übersic    | ht | Ö  | End E | e     |      |      |
|--------|-------|--------------|------------|---------------|------------|----------|--------------|------------------|-----------|------------|------------|----|----|-------|-------|------|------|
| Erfass | sung  | Druckansic   | ht Auswert | ung Kass      | ensturz    | Export   |              |                  |           |            |            |    |    |       |       |      |      |
| -      |       |              |            |               |            |          |              |                  |           |            |            | -  | -  | -     | -     | K    | asse |
|        | Kass  | e wählen     |            | atum d. Ein-  | /Auszahlg: | 1 🗸      | Januar 2014  |                  | Monatsend | lbestand:  |            |    |    | 6.    | 611,0 | 00€  |      |
| Ka     | sse   | $\checkmark$ | E          | innahmen:     |            |          |              | 0,00             | Ausgaben: |            |            |    |    |       | 20,   | 00   |      |
|        |       |              | e          | elegnummer    | 1:         |          |              |                  | Belegnumr | mer 2:     |            |    |    |       |       |      |      |
|        | eitra | um wanien    | z          | uordnung:     |            | 1365 6   | - Differenzk | conto (Differer  | zkonto)   |            |            |    |    |       |       |      |      |
| 20     | 14    | $\checkmark$ |            | Imsatzsteuer  |            | ohne     | Umsatzste    | euer             |           | ~          | ·          |    |    |       |       |      |      |
| Jar    | nuar  | ~            | E          | uchungstext   |            | Differ   | enzkonto     |                  |           |            |            |    | S  | peich | nern  |      |      |
| L      |       |              |            |               |            |          |              |                  |           |            |            |    | Ab | bre   | chen  |      |      |
| Su     | che.  |              |            |               |            |          |              |                  |           |            |            |    |    |       |       |      |      |
| Einnal | hmen  |              |            | 200,00 Ausgal | ben        |          | 5(           | ),00 Monatsanfan | 9         | 6.461,00 N | Ionatsende |    |    |       |       | 6.61 | 1,00 |
|        | Nr.   | Einnahmen    | Ausgaben   | Bestand       | Beleg1     | Beleg2   | Datum        |                  | Buchungs  | text       | Konto      | Ι  | U  | Е     | L     | F    | в    |
|        | _     | ▼▲           | ▼▲         |               | <b>*</b>   | <b>*</b> | ▼ ▲          |                  | ▼▲        |            |            | -  |    | _     | _     | _    | _    |
|        | 1     |              | 20,00      | 6.441,00      |            |          | 01.01.14     | Differenzkont    | D         |            | 1365       | 1  | А  |       | X     | n l  |      |

# 8.5 Alphanummerische Erfassung Belegnummer 1

Im Feld "Beleg 1" können Sie auch Buchstaben und Sonderzeichen eingeben.

# 8.6 Erfassungsansicht mit Spalte Konto

In den Erfassungsansichten aller Bücher wird jetzt beim User "PortalAdmin" und beim "Serviceuser" (= Nutzer der App direkt aus der Kanzleisoftware Addison oder Akte) zusätzlich die Spalte "Konto" angezeigt. Damit können Sie als Berater die Erfassung des Mandanten besser kontrollieren.

| Einn | ahmen | 1         | 10.470,00 Au | ısgaben  |          | 5.449,00 M | onatsanfang | 0,00 Monatsende 5.02  | 1,00  |   |   |   |   |          |   |
|------|-------|-----------|--------------|----------|----------|------------|-------------|-----------------------|-------|---|---|---|---|----------|---|
|      | Nr.   | Einnahmen | Ausgaben     | Bestand  | Beleg1   | Beleg2     | Datum       | Buchungstext          | Konto | Ι | U | Е | L | F        | В |
|      |       | ▼▲        | <b>*</b>     |          | <b>*</b> | <b>*</b>   | <b>*</b>    | ▼▲                    |       |   |   |   |   |          |   |
|      | 1     | 200,00    |              | 200,00   | 0        |            | 01.01.13    | Erlöse 19 % USt       | 8400  | 1 | А |   | Х | <b>P</b> | Ľ |
|      | 2     |           | 50,00        | 150,00   | 0        |            | 01.01.13    | Wareneingang 19 % VSt | 3400  | 1 | А |   | Х | ď        | Ľ |
|      | 3     | 200,00    |              | 350,00   | 0        |            | 01.01.13    | xxx                   | 8400  | 1 | А |   | Х | ď        | Ľ |
|      | 4     | 500,00    |              | 850,00   | 0        |            | 01.01.13    | Erlöse 19 % USt       | 8400  | i | А |   | Х | <b>P</b> | h |
|      | 5     | 200,00    |              | 1.050,00 | 0        |            | 01.01.13    | Aufteilung            |       | i | 杰 |   | Х | •        | • |

# 8.7 Erfassungsinformationen anzeigen

Ist das Recht "Erfassungsinformationen anzeigen" gesetzt, werden Erfassungsdatum und der Erfassungsuser im Info-Fenster zur Buchung angezeigt.

| Ein    | nnahmen 0,00 Ausgaben                                                                                                    |           |          |          |          |          |          | 20,00 Monatsanfang 6.461,00 Monats | sende 6.4 |   |   |   |          |   |   |  |
|--------|----------------------------------------------------------------------------------------------------|-----------|----------|----------|----------|----------|----------|------------------------------------|-----------|---|---|---|----------|---|---|--|
|        | Nr.                                                                                                    | Einnahmen | Ausgaben | Bestand  | Beleg1   | Beleg2   | Datum    | Buchungstext                       | Konto     | Ι | U | Е | L        | F | В |  |
|        |                                                                                                    | <b>*</b>  | <b>*</b> |          | <b>*</b> | <b>*</b> | <b>*</b> | ▼ ▲                                |           |   |   |   |          |   |   |  |
|        | 1                                                                                                    |           | 20,00    | 6.441,00 |          |          | 01.01.14 | Differenzkonto                     | i         | А |   | Х | <b>P</b> | Ľ |   |  |
| Z<br>B | Zuordnung: Differenzkonto (Differenzkonto) [1365]   USt: -<br>Buchung erfasst am 13.01.2014 um 09:36 von 'Portal, Otto (Firmenuser)' durch Serviceuser |           |          |          |          |          |          |                                    |           |   |   |   |          |   |   |  |

# 8.8 Druckansichten im PDF-Format

Die Druckansichten aller Bücher werden jetzt im PDF-Format in einem separaten Register im Browser angeboten.

| -              |                                            |                                 |                                                  |                 |          |             |                                                          |                              |                    |                                                                                                    |
|----------------|--------------------------------------------|---------------------------------|--------------------------------------------------|-----------------|----------|-------------|----------------------------------------------------------|------------------------------|--------------------|----------------------------------------------------------------------------------------------------|
| <del>(</del> ) | 🔊 🧭 https://test-i                         |                                 | D - ⊕ C                                          | 🥶 Addison Onlir | nePortal | 遵 test-e    |                                                          | ×                            |                    | â                                                                                                   |
| 8              | 🖹 🄬 - 🌍 4                                  | 1 /                             | 1 🖲 🖲 12                                         | 3% - 📕          | Sucher   | 1           |                                                          |                              |                    |                                                                                                    |
| đ              |                                            |                                 |                                                  |                 |          |             |                                                          |                              |                    |                                                                                                    |
| Kî.            |                                            |                                 |                                                  |                 |          |             |                                                          |                              |                    | Kassenbuch                                                                                          |
|                | Kasse 1 / I<br>Seite: 1 vo                 | NICHT Festg<br>n 1              | gestellt                                         |                 |          |             |                                                          |                              |                    | Monat: 1/2013<br>Firma: Otto Portal mit MU                                                          |
|                | Einnahmen                                  | Ausgaben                        | Bestand                                          | Beleg 1         | Beleg 2  | KSt         | Datum                                                    | Konto                        | USt                | Text                                                                                                |
|                | 200,00                                     | 0,00                            | 200,00                                           | 0               |          | 0           | 01.01.13                                                 | 8400                         | 19                 | Erlöse 19 % USt                                                                                     |
|                |                                            | 57.0                            | 57.0 C                                           |                 |          |             |                                                          |                              |                    |                                                                                                    |
|                | 0,00                                       | 50,00                           | 150,00                                           | 0               |          | 0           | 01.01.13                                                 | 3400                         | 19                 | Wareneingang 19 % VSt                                                                               |
|                | 0,00 200,00                                | 50,00<br>0,00                   | 150,00<br>350,00                                 | 0               |          | 0           | 01.01.13<br>01.01.13                                     | 3400<br>8400                 | 19<br>0            | Wareneingang 19 % VSt<br>xxx                                                                        |
|                | 0,00<br>200,00<br>500,00                   | 50,00<br>0,00<br>0,00           | 150,00<br>350,00<br>850,00                       | 0<br>0<br>0     |          | 0<br>0<br>0 | 01.01.13<br>01.01.13<br>01.01.13                         | 3400<br>8400<br>8400         | 19<br>0<br>19      | Wareneingang 19 % VSt<br>xxx<br>Erlöse 19 % USt                                                     |
|                | 0,00<br>200,00<br>500,00<br>200,00         | 50,00<br>0,00<br>0,00<br>0,00   | 150,00<br>350,00<br>850,00<br>1.050,00           | 0<br>0<br>0     |          | 0<br>0<br>0 | 01.01.13<br>01.01.13<br>01.01.13<br>01.01.13             | 3400<br>8400<br>8400         | 19<br>0<br>19<br>0 | Wareneingang 19 % VSt<br>xxx<br>Erlöse 19 % USt<br>Aufteilung                                       |
|                | 0,00<br>200,00<br>500,00<br>200,00         | 50,00<br>0,00<br>0,00<br>0,00   | 150,00<br>350,00<br>850,00<br>1.050,00           | 0 0 0 0 0       |          | 0<br>0<br>0 | 01.01.13<br>01.01.13<br>01.01.13<br>01.01.13             | 3400<br>8400<br>8400         | 19<br>0<br>19<br>0 | Wareneingang 19 % VSt<br>xxx<br>Erlöse 19 % USt<br>Aufteilung<br>AUFTEILUNG                         |
|                | 0,00<br>200,00<br>500,00<br>200,00<br>0,00 | 50,00<br>0,00<br>0,00<br>200,00 | 150,00<br>350,00<br>850,00<br>1.050,00<br>850,00 | 0 0 0 0 0 0 0   |          | 0 0 0 0     | 01.01.13<br>01.01.13<br>01.01.13<br>01.01.13<br>01.01.13 | 3400<br>8400<br>8400<br>3300 | 19<br>0<br>19<br>0 | Wareneingang 19 % VSt<br>xxx<br>Erlöse 19 % USt<br>Aufteilung<br>AUFTEILUNG<br>Wareneingang 7 % VSt |

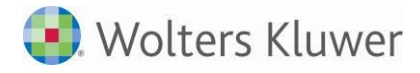

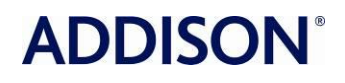

Benutzen Sie die Funktionen des Browserwerkzeuges zum Drucken, Speichern, Suchen usw. Die Probleme mit mehrseitigen Ausdrucken sind damit behoben.

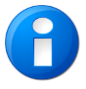

Je nach Sicherheitseinstellungen kann diese Seite geblockt werden. Entweder es erscheint eine leere Seite oder eine Hinweismeldung, dass keine Verbindung mehr mit MEIN UNTERNEHMEN besteht. Überprüfen Sie in dem Fall bitte die Einstellungen Ihres Internetbrowsers.

# 9 Dokumente online ablegen, archivieren und austauschen

Mit dem integrierten Dokumentenfach von MEIN UNTERNEHMEN können Dateien, Dokumente oder Belege online abgelegt, angesehen und heruntergeladen werden. Darüber hinaus bietet es einen schnellen, zugleich aber sicheren Weg, Dokumente zwischen Ihnen und Ihrer Kanzlei auszutauschen. Ihr Vorteil hierbei ist, dass sie als Nutzer selbst entscheiden können, wann Sie Ihre Dokumente wie z.B. Ihre Belege einscannen wollen, um sicherzustellen, dass diese im Dokumentenfach gespeichert sind. So brauchen Sie Ihre Belege nicht zeitgleich zur Erfassung Ihrer Kassenbewegungen in MEIN UNTERNEHMEN einscannen. Gespeicherte Dokumente können Sie einfach zu einem späteren Zeitpunkt mit Ihren Buchungen verknüpfen.

Die Funktion steht nur zur Verfügung, falls das entsprechende Recht gesetzt ist.

# 9.1 Dokumente betrachten und verwalten

Das Dokumentenfach (Register "Dokumente") öffnet sich standardmäßig in der "Verzeichnisansicht". Die von ihnen hochgeladenen Dateien und Dokumente sind in dieser Ansicht nach deren Einstellungsdatum (Jahr, Monat) sortiert. Durch Aufklappen des Verzeichnisbaumes gelangen Sie in die einzelnen Akten, denen Ihre Dokumente zugeordnet wurden.

| eue Dokumente          | Neues Dokument ablegen                                                                   | 2013 | > Mai > Sonstige Dokumente |           |   |   |   |          |   |
|------------------------|------------------------------------------------------------------------------------------|------|----------------------------|-----------|---|---|---|----------|---|
| Dokumente              | Dokumente                                                                                |      | test2.pdf                  | test2.pdf | n | 1 | 1 | ۲        | Х |
|                        | E G Januar (27)                                                                          |      | test3.pdf                  | test3.pdf | n | 1 | 1 | ۲        | Х |
|                        | E G Februar (11)                                                                         |      | mein druck                 | Druck.pdf | n | 1 | 1 | ۲        | Х |
| Jahr, Monat ———<br>kte | (1)<br>Belege Rechnungsausgang                                                           |      |                            |           |   |   |   | <u> </u> | Δ |
|                        | (2)<br>(2)<br>(3) Juni (5)<br>(4) Juli (2)<br>(4) September (3)<br>(5) 2014 (1 Dokument) |      |                            |           |   |   |   |          | D |

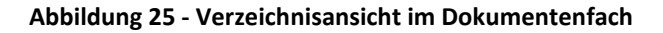

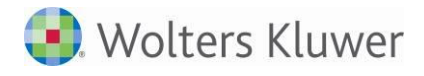

Folgende Akten stehen Ihnen u.a. in "Mein Unternehmen" zur Verfügung:

- Sonstige Dokumente
- Belege Kasse
- Belege Rechnungseingang
- Belege Rechnungsausgang
- Auswertungen
- Bankdaten
- Unterlagen Finanzamt
- Verträge
- Jahresabschluss
- Dauerbelege

#### 9.1.1 Dokumente speichern

Im Dokumentenfach hinterlegte Dateien und Dokumente können unkompliziert auf Ihrem lokalen Computer gespeichert werden. Hierzu nutzen Sie einfach das -Symbol und bestätigen mit Speichern.

#### 9.1.2 Dokumente ansehen

Dokumente, die Sie im PDF-Format hochgeladen haben, lassen sich direkt in MEIN UNTERNEHMEN

betrachten. Hierzu klicken Sie einfach auf das <sup>®</sup>-Symbol. Innerhalb ihres Browserfensters öffnet sich nun das Dokument im Adobe Acrobat Reader.

#### 9.1.3 Dokumente löschen

Nicht mehr benötigte oder veraltete Dokumente lassen mit Hilfe des  $\chi$  -Symbols aus dem Dokumentenfach löschen.

### 9.2 Ein neues Dokument ablegen

Sowohl Sie als auch Ihr Berater können Dateien und Dokumente ins Dokumentenfach einstellen. Um ein

neues Dokument abzulegen, klicken Sie auf den Button Bevor Sie ein Dokument im Dokumentenfach ablegen können, müssen Sie zunächst den Ort des Dokumentes

auf Ihrem Computer, durch Klicken auf <sup>Dateien auswählen…</sup>, bestimmen. Wählen Sie die entsprechende Datei in der Ordnerstruktur Ihres Computers in dem sich öffnenden Auswahlfenster aus. Anschließend

können Sie Ihre Dateien mit dem Klick auf den <sup>Start</sup> -Button laden. Danach können Sie noch auswählen, ob das Dokument ein persönliches Dokument für einen speziellen Nutzer oder ein öffentliches Dokument für alle Nutzer ist. Geben Sie Ihrem Dokument eine Beschreibung und wählen Sie eine passende Akte aus. Zum Abschluss wählen Sie den Monat und das Jahr, dem das Dokument zugeordnet werden soll. Nach Klicken auf Hochladen wird das Dokument über eine verschlüsselte Verbindung in das Dokumentenfach von MEIN UNTERNEHMEN hochgeladen und erscheint in der Verzeichnisansicht.

#### Hinweis zur Verwaltung in Akten:

Mit Hilfe der Verwaltung Ihrer Dokumente in Akten bietet Ihnen das Dokumentenfach eine Struktur, in der Sie alle Ihre Dateien und Dokumente schnell und einfach wieder finden können.

Hinweis zu unterstützten Dateiformaten:

MEIN UNTERNEHMEN unterstützt die folgenden Dateiformate: \*.doc \*.txt \*.xls \*.csv \*.pdf \*.zip \*.sta (Dateigröße ist auf 2 MB beschränkt)

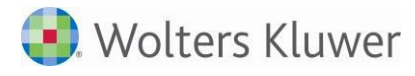

# 10 Tools

Unter "Tools" können bestimmte Konvertierungen für Buchungs- und Bankdateien durchgeführt werden.

Zum Konvertieren werden die betreffenden Dateien ausgewählt, die Konvertierungsart gewählt und die Umwandlung gestartet. Die konvertierte Datei wird sofort wieder als Download angeboten.

Bitte achten Sie darauf, dass die Dateien den richtigen Aufbau für die jeweilige Konvertierung aufweisen. Nur so können erfolgreiche Umwandlungen erfolgen.

# 11 Optionen

Der Mandant hat hier bestimmte Möglichkeiten der Bearbeitung der Mandantenstammdaten, des eigenen Nutzers und der Zuordnungen (Konten usw.). Diese Möglichkeiten sind gegenüber denen des Berater aber eingeschränkt (siehe 3. Konfiguration).

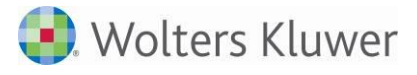

# 12 Die Jahresübersicht

Das Register "Übersicht" liefert Ihnen eine übersichtliche Darstellung der saldierten Umsätze (Kasse, Bank) bzw. der Rechnungsbeträge (Rechnungseingang, Rechnungsausgang) für die einzelnen Monate des gesamten Geschäftsjahres.

Wenn Sie in das Register "Übersicht" wechseln, landen Sie standardmäßig im Menüpunkt "Kasse". Um direkt weiter in die Übersicht des Rechnungseingangs, des Rechnungsausgangs oder der Bank zu gelangen, klicken Sie einfach auf den entsprechenden Menüpunkt.

Die einzelnen Menüpunkte zeigen Ihnen dabei zunächst immer die Monatsübersichten des laufenden Kalenderjahres. Der Menüpunkt "Kasse" beispielsweise liefert ihnen die Übersicht aller Monate des laufenden Kalenderjahres, die in der "Kasse 1" erfassten Einnahmen und Ausgaben, den Monatssaldo sowie den monatsübergreifenden Gesamtsaldo.

Um eine andere Kasse oder ein bereits abgelaufenes Kalenderjahr zu betrachten, können Sie in den Listenfeldern "Kasse" und "Jahr" im linken Bildschirmbereich die zu betrachtende Kasse sowie das Kalenderjahr auswählen.

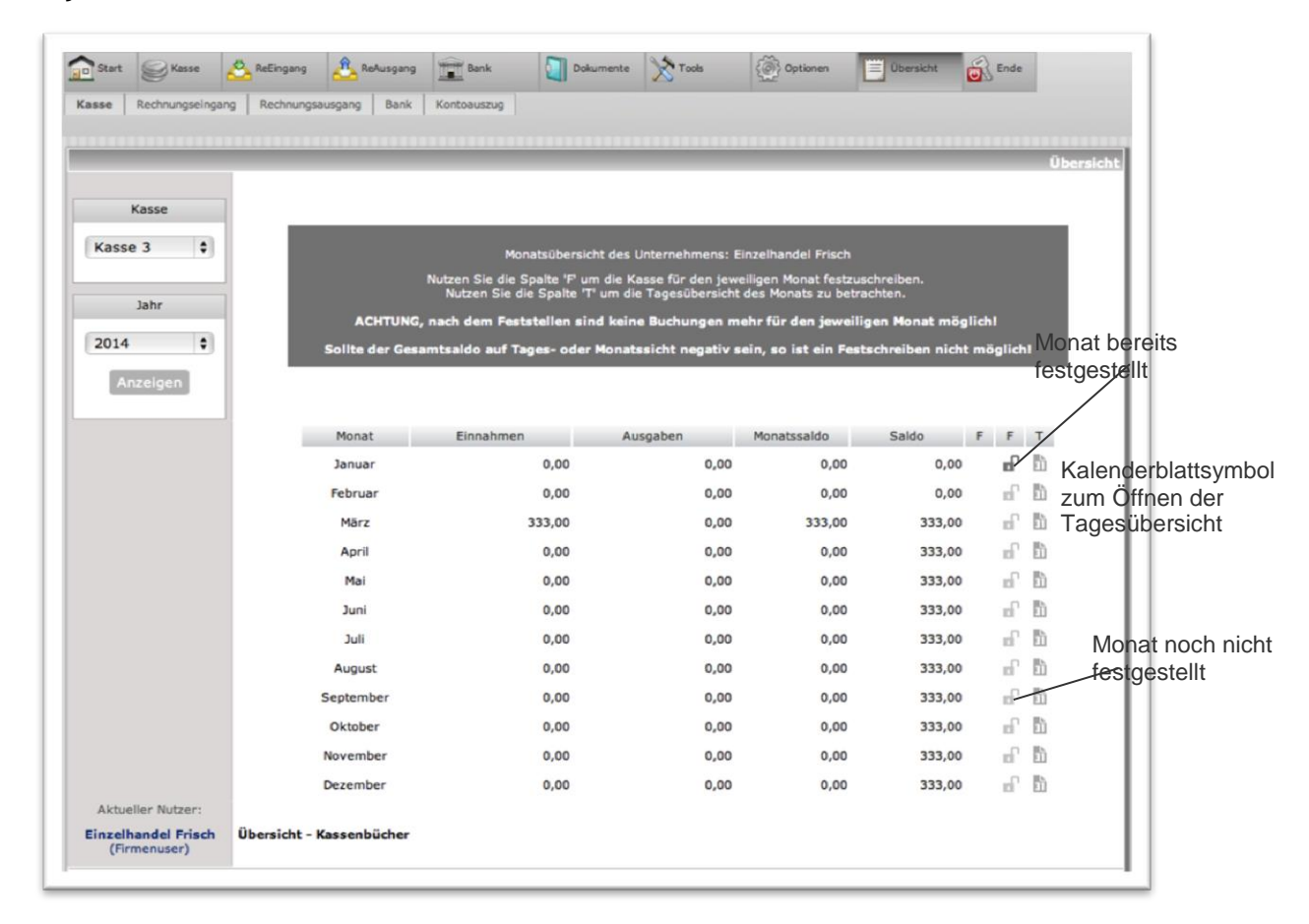

#### Abbildung 26 - Übersicht

# 12.1 Einen kompletten Monat feststellen

Haben Sie alle laufenden Bewegungen für einen Monat erfasst und überprüft, können Sie die Daten zur Weiterverarbeitung an Ihren Berater übergeben. Unabhängig davon, ob Sie Ihre Eingaben aus dem Kassenbuch, den Rechnungsbüchern oder der Bank übergeben wollen, ist es notwendig, den abgeschlossenen Monat zuvor als ganzes festzustellen.

Um z.B. das Kassenbuch festzustellen, wechseln Sie zurück in den Menüpunkt "Kasse"<sup>6</sup>.

Sind alle Eingaben ordnungsgemäß, stellen Sie den Monat als ganzes durch Klicken des Symbols fest

Beachten Sie bitte, dass Sie einen gewählten Monat nur feststellen können, wenn die Vormonate des laufenden Kalenderjahres bereits festgestellt sind. Dies können Sie an den in diesem Fall rot hinterlegten

-Symbolen erkennen. Nach dem Klick auf das P-Symbol erscheint ein grüner Haken in der Spalte links daneben. Durch Bestätigen des grünen Hakens wird der Monat festgestellt. Das Feststellen-Symbol ist rot hinterlegt.

Kassenbucheingaben in diesem Monat sind nun nicht mehr möglich und auch Eingabeänderungen oder löschungen können nicht mehr durchgeführt werden. Die Kassenbewegungen des festgesetzten Monats stehen jetzt für den Export und zur externen Weiterverarbeitung bereit.

Um auch das Rechnungseingangsbuch, das Rechnungsausgangsbuch oder die Bank festzustellen, wählen im Register "Übersicht" einfach den entsprechenden Menüpunkt aus und verfahren wie mit dem Kassenbuch. Haben Sie einen abgelaufenen Monat festgestellt, ist dies für Ihren Berater das Zeichen, dass keine weiteren Buchungen für diesen Monat mehr hinzukommen werden. Er wird daher die Buchungen des festgestellten Monats zur Weiterverarbeitung übernehmen.

Hinweis zu einem negativen Gesamtsaldo im Kassenbuch:

Sollte der Gesamtsaldo in einem Monat negativ sein, so ist die Spalte "Saldo" im betreffenden Monat dunkelrot eingefärbt. Überprüfen Sie in diesem Fall noch einmal Ihre Einnahmen und nehmen Sie die notwendigen Korrekturen im Kassenbuch vor. Um die Fehlersuche zu erleichtern, klicken Sie auf das 📩 -Symbol. Es öffnet sich eine Übersicht der saldierten Tagesumsätze im gewählten Monat. Die Tage mit unstimmigen oder fehlerhaften Eingaben werden dabei rot hinterlegt. Die Übersicht können Sie durch Klick der Schaltfläche Monatsansicht wieder verlassen.

<sup>&</sup>lt;sup>6</sup> Sie befinden sich weiterhin im Register Übersicht.

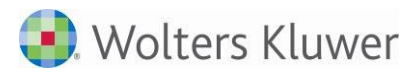

# 12.2 Reportcenter - Kontoauszug

| ADDISON<br>My Style of Business        |                                                        |                   |          |         |          |            |          |       |      |                                  | Horst Muller Gr |
|----------------------------------------|--------------------------------------------------------|-------------------|----------|---------|----------|------------|----------|-------|------|----------------------------------|-----------------|
| Start 🥃 Kasse 🖄 R                      | ReEingang 🖧 ReAusgar                                   | ng Bank           | {        | Doku    | umente   | <u>х</u> т | ools     | Opti  | onen | Übersicht                        |                 |
| e Rechnungseingang Rech                | nungsausgang Bank Re                                   | portCenter 👻      |          |         |          |            |          |       |      |                                  |                 |
|                                        |                                                        |                   |          |         |          |            |          |       |      |                                  |                 |
|                                        |                                                        |                   |          |         |          |            |          |       |      |                                  |                 |
|                                        | Zeitraum von:                                          | Janu              | ar       | •       | 2013     |            | -        |       |      |                                  |                 |
| Quellen wahlen                         | Zeitraum bis:                                          | Deze              | mber     | •       | 2013     |            | -        |       |      |                                  |                 |
| Kasse                                  | <ul> <li>Kasse</li> <li>Art der Auswertung:</li> </ul> |                   |          |         |          |            |          |       |      | •                                |                 |
| Rechnungseing.                         | Konto:                                                 | Max               | Maior 9  | tanzo   | roi (Ku  | nde)       |          |       |      |                                  |                 |
| Rechnungsausg.                         |                                                        | Tida              | Thater a | , canze | rer (ita | nuc)       |          |       |      |                                  |                 |
| Druckansicht                           | Einnahmen                                              | Ausgaben          | Saldo    | Bg. 1   | Bg. 2    | KSt        | Datum    | Konto | USt  | Text                             | Q               |
| Didekansiene                           | 1.071,00                                               | 0,00              | 1.071,00 |         | 2        | 1          | 16.01.13 | 8402  | 0    | Kugellager                       | RA              |
| CSV-Export                             | 47,60                                                  | 0,00              | 1.118,60 |         | 2        | 1          | 16.01.13 | 8404  | 0    | Druckfeder                       | RA              |
|                                        | 142,80                                                 | 0,00              | 1.261,40 |         | 2        | 1          | 16.01.13 | 8404  | 0    | Druckfeder                       | RA              |
| Sertienung                             | 0,00                                                   | 44,00             | 1.217,40 | 0       |          | 0          | 19.01.13 | 10000 | 19   | Max Maier Stanzerei              | KA              |
| Sortierung                             | 1.261,00                                               | 0,00              | 2.478,40 | 0       |          | 0          | 20.01.13 | 10000 | 0    | Max Maier Stanzerei<br>\(Kunde\) | вк              |
| nach Datum 💌                           | 300,00                                                 | 0,00              | 2.778,40 | 0       |          | 0          | 01.02.13 | 10000 | 0    | Max Maier Stanzerei              | KA              |
|                                        | 500,00                                                 | 0,00              | 3.278,40 | 0       |          | 0          | 04.02.13 | 10000 | 0    | Max Maier Stanzerei<br>\(Kunde\) | ВК              |
|                                        | Summe<br>Einnahmen                                     | Summe<br>Ausgaben |          |         |          |            |          |       |      | Saldo                            |                 |
|                                        | 3.322,40                                               | 44,00             |          |         |          |            |          |       |      | 3.2                              | 278,40          |
| Aktueller Nutzer:<br>3<br>(Firmenuser) | ReportCenter                                           |                   |          |         |          |            |          |       |      |                                  |                 |

Im Kontoauszug werden alle erfassten Daten der Bücher nach verschiedenen Kriterien ausgegeben.

Wählen Sie zunächst die Quellen (Kasse, Bank, Rechnungseingang, Rechnungsausgang) aus. Anschließend können Sie den Zeitraum sowie die Art der Auswertung wählen. Hierfür stehen Ihnen der Kontoauszug und der Kostenstellenauszug zur Verfügung. Soweit Sie den Kontoauszug gewählt haben, erscheint ein Eingabefeld für das Konto. Treffen Sie eine entsprechende Auswahl, um die Werte des Kontos anzeigen zu lassen.

Die Ansicht wird jeweils mittels des Buttons "Aktualisieren" angepasst.

#### 12.2.1 Druckansicht

Die entsprechend Ihrer Auswahl dargestellte Liste können Sie mithilfe der Druckansicht ausdrucken.

#### 12.2.2 CSV-Export

Sollten Sie weitere externe Auswertungen der Listen vornehmen wollen, besteht die Möglichkeit, mittels des CSV-Exportes die Daten zu exportieren.

#### 12.2.3 Sortieren der Ansicht

Für die Sortierung stehen Ihnen zwei Varianten zur Verfügung: Erstens können Sie nach dem Datum sortieren; zweitens besteht die Möglichkeit nach der Quelle und Belegnummer zu sortieren.

# 13 Mandant mit Einnahme-Überschuss-Rechnung

Für die Erfassung von Betriebseinnahmen und -ausgaben der Mandanten, die kein Kassen- und Bankbuch führen müssen, wird ein zusätzliches Erfassungsprogramm angeboten. Um die EÜR zu aktivieren, muss der Berater diese vorher einrichten. Im Mandantenstamm ist das Feld "EÜR" unter "Freizuschaltende Zusatzmodule" zu aktivieren:

#### Freizuschaltende Zusatzmodule

| Rechnungseingang (REB):    | 🗹 (Rechnungseingangsbuch - aktivieren)                   |
|----------------------------|----------------------------------------------------------|
| REB - Individuelle Bücher: | 🔲 (Filter für Rechnungseingangsbuch)                     |
| Rechnungsausgang (RAB):    | 📈 (Rechnungsausgangsbuch - aktivieren)                   |
| RechnungsCenter:           | 🔟 (Rechnungsschreibung - aktivieren / gebührenpflichtig) |
| ReportCenterPlus:          | 🔲 (ManagerAuswertungen - aktivieren / gebührenpflichtig) |
| Bank:                      | 🗹 (Bankerfassung aktivieren)                             |
| EÜR:                       | (Mandant als EÜR führen)                                 |

Unter "Kontierungsdaten" wird das FiBu-Konto für die EÜR-Erfassung an Stelle des Bankkontos hinterlegt:

| Bank 1 (Konto, Bez.): | 1370 | EÜR Verrechnung | × | (ggf. EÜR 1) |
|-----------------------|------|-----------------|---|--------------|
| Bank 2 (Konto, Bez.): | 0    |                 |   | (ggf. EÜR 2) |
| Bank 3 (Konto, Bez.): | 0    |                 |   | (ggf. EÜR 3) |
| Bank 4 (Konto, Bez.): | 0    |                 |   | (ggf. EÜR 4) |
| Bank 5 (Konto, Bez.): | 0    |                 |   | (ggf. EÜR 5) |

Die Einstellung kann auch unter "Firma/Kontierungsdaten erfolgen".

Im EÜR-Fall wird an Stelle des Kassen- und Bankbuches ein Buch zum Erfassen der Einnahmen und Ausgaben (EÜR) angeboten.

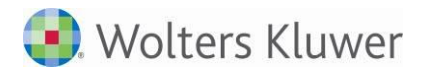

# **ADDISON**°

| Start ReEingang Erfassung Druckansicht | Auswertung Ex   | EŪR<br>port    | Х Тоо                   | ls 🧯        | Dptionen      | Übersicht      | Ende 🛛   |       |       |        |       |       |       |
|----------------------------------------|-----------------|----------------|-------------------------|-------------|---------------|----------------|----------|-------|-------|--------|-------|-------|-------|
| [                                      |                 |                |                         |             |               |                |          |       | -     | E      | ÜR Ve | errec | hnung |
| EÜR wählen                             | Datum d. K      | ontobewg.:     | 1 🗸                     | lanuar 2013 |               | Monatsendbesta | nd:      |       |       |        | 30    | 0,00€ | :     |
| EÜR Verrechni                          | Einnahmen       |                |                         |             |               | Ausgaben:      |          |       |       |        |       |       | ]     |
|                                        | Belegnumm       | er 1:          |                         |             |               | Belegnummer 2: |          |       |       |        |       |       | ]     |
| Zeitraum wählen                        | Zuordnung:      |                |                         |             |               |                |          | ]     |       |        |       |       |       |
| 2013 🗸                                 | Umsatzsteu      | er:            | ohne U                  | msatzste    | uer           |                | <b>`</b> | •     |       |        |       |       |       |
| Januar 🗸                               | Buchungste      | xt:            |                         |             |               |                |          |       |       | Sp     | eiche | rn    |       |
| Suche                                  |                 |                |                         |             |               |                |          |       |       | Abl    | brech | en    |       |
| Nr. Einnahmen Au                       | usgaben Bestand | Beleg1         | Beleg2                  | Datum       |               | Buchungstext   |          | Konto | I     | U      | E L   | F     | В     |
| • •                                    | ▼▲              | <b>.</b>       | **                      | <b>* *</b>  |               | **             |          |       |       |        |       |       |       |
| 1 300,00                               | 300,            | 00             |                         | 01.01.13    | Erlöse 19 % U | JSt            |          | 8400  | 1     | -      | X     |       |       |
| t                                      | •               | larkierte Rech | Seitena<br>nungen fest: | schreiben!  | Zeilen        | <b>V</b>       |          |       |       | 01     | <     |       |       |
| Aktueller Nutzer:                      |                 | Einna          | hmen                    | Au          | usgaben       | Monat          | hard     | Mo    | nat   |        | 1     |       |       |
| ReinerZufall<br>(Firmenuser)           |                 | Ges            | 300,0                   | D           | 0,0           | Anrangsbest    | 0,00     | Endbe | siano | 300,00 | D     |       |       |

Hier geben Sie Ihre Ausgaben und Einnahmen chronologisch nach Monaten getrennt ein. Die Erfassungsmöglichkeiten sind in den Kapiteln 4 (Kasse) und 5 (Bank) ausführlich beschrieben.

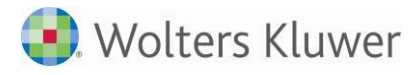

# 14 Testat

Die App "Mein Unternehmen" mit den vorhandenen Büchern (Kasse, Bank, Rechnungseingang, Rechnungsausgang) wurde zusammen mit der Finanzbuchhaltungssoftware tse:nit (Version 1/2014 Build 7) und cs:Plus (Version 1/2014 Build 7) von der WP-Gesellschaft Ernst & Young GmbH geprüft und ein entsprechendes Testat vergeben.

Die Prüfung wurde unter Beachtung der IDW Prüfungsstandards von Softwareprodukten (IDW PS 880) durchgeführt. Die App "Mein Unternehmen" entspricht damit den Grundsätzen ordnungsgemäßer DV-gestützter Buchführungssysteme (GoBS).

Den ausführlichen Prüfungsbericht können Sie bei Bedarf bei Ihrem Steuerberater anfordern.